ИНФОРМАЦИЯ, НЕОБХОДИМАЯ ДЛЯ ЭКСПЛУАТАЦИИ ЭКЗЕМПЛЯРА МОДУЛЯ ПРОГРАММНОГО ОБЕСПЕЧЕНИЯ METASFERA XD: METASFERA COSTCONTROL

## Оглавление

| 2.12. | Создание работ КСГ в разделе «Создание работ в КСГ по данным ССР» | 48 |
|-------|-------------------------------------------------------------------|----|
| 2.13. | Отправка работ с ресурсами в КСП                                  | 50 |
| 2.14. | Формирование конъюнктурного анализа по МТР                        | 51 |

## 1. Назначение документа

Данный документ служит руководством пользователя по эксплуатации модуля Metasfera xD: Metasfera CostControl (далее также Система).

## 2. Порядок работы с модулем

## 2.1. Термины и сокращения

В настоящем документе используются сокращения, представленные в Таблице 1.

| Термин/Сокращение | Определение                                              |
|-------------------|----------------------------------------------------------|
|                   | Ресурс, который измеряет объём строительно-монтажной     |
| Физобъём          | работы, назначается на сметы для выведения общего объёма |
|                   | по виду работы                                           |
|                   | Один простой или комплексный технологический процесс, в  |
|                   | результате выполнения которого создаются в полном объёме |
| Вид работ         | или частично отдельные элементы строящегося объекта      |
|                   | (строительные конструкции, узлы, системы, устройства и   |
|                   | другое) или осуществляется снос (демонтаж)               |
| КСГ               | Календарно-сетевой график                                |
| КСП               | Календарно-сетевое планирование                          |
| MTP               | Материально-технические ресурсы                          |
| НДС               | Налог на добавленную стоимость                           |
| ССР               | Сводный сметный расчет                                   |
| СМР               | Строительно-монтажные работы                             |
| ИСР               | Иерархическая структура работ                            |

#### Таблица 1 - Основные термины и сокращения

#### 2.2. Ролевая модель

Список ролей пользователей Metasfera CostControl их основные функции представлены в Таблице 2.

#### Таблица 2 - Ролевая модель

| Наименование<br>роли | Осн              | Основные функции роли |         |        |  |  |  |  |  |  |
|----------------------|------------------|-----------------------|---------|--------|--|--|--|--|--|--|
| Администратор        | Организационная  | единица,              | имеющая | полные |  |  |  |  |  |  |
| системы              | административные | права к систе         | ме      |        |  |  |  |  |  |  |

| Наименование<br>роли | Основные функции роли                         |  |  |  |  |  |  |  |  |  |  |  |  |
|----------------------|-----------------------------------------------|--|--|--|--|--|--|--|--|--|--|--|--|
| Пользователь         | Организационная единица, выполняющая работы с |  |  |  |  |  |  |  |  |  |  |  |  |
| системы              | системой, вносящая информацию, но не имеющая  |  |  |  |  |  |  |  |  |  |  |  |  |
|                      | возможности корректировать права других       |  |  |  |  |  |  |  |  |  |  |  |  |
|                      | пользователей                                 |  |  |  |  |  |  |  |  |  |  |  |  |

## 2.3. Общая информация по модулю, работа в модуле и общие элементы интерфейса

#### 2.3.1. Назначение модуля

Модуль предназначен для ведения стоимостного планирования основных участников (заказчиков строительства, проектных организаций, генеральных поставщиков, генеральных подрядчиков, инжиниринговых компаний) в связи с планируемым строительством, реконструкцией или капитальным ремонтом объектов капитального строительства.

#### 2.3.2. Основные функции модуля

Основными функциями модуля являются:

- Формирование объектных смет и сводных сметных расчётов на основании импорта и группировкой данных из локальных смет;
- Составление графика календарного планирования на основе локальных сметных расчётов;
- Загрузка ресурсов и стоимости в график календарного планирования;
- Пересчет стоимости локальных смет с применением индексадефлятора проекта или отдельных коэффициентов по статьям затрат;
- Учёт выполненных объёмов работ за период с разложением по позициям и по материалам (формы КС-2, форма КС-6а);
- Расчёт потребности в материалах;
- Составление конъюнктурного анализа по МТР с формированием локальной сметы на его основе;
- Формирование собственного справочника норм и расценок.

## 2.4. Руководство пользователя по работе с Metasfera CostControl

### 2.4.1. Авторизация пользователя в системе

На странице авторизации требуется ввести имя пользователя и пароль:

- в поле Пользователь требуется ввести уникальное имя пользователя (например, user);
- в поле Пароль требуется ввести персональный пароль пользователя (например, password);

далее необходимо нажать кнопку «Войти» для подключения (Рисунок 1).

## Примечание!

Поля Пользователь и Пароль заполняются с учетом регистра.

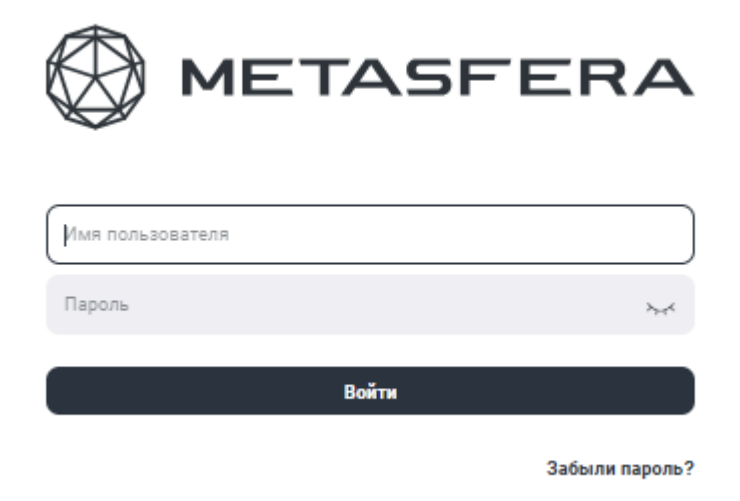

Рисунок 1. Окно входа в систему

## 2.4.2. Главный экран навигации и переход в Metasfera CostControl

После авторизации откроется главная страница Системы с отображением доступных модулей Системы (Рисунок 2). На главной странице Системы выбираем необходимый модуль.

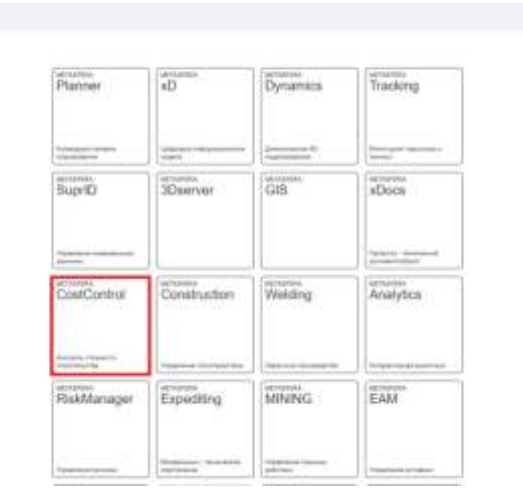

Рисунок 2. Переход в модуль системы

После перехода в требуемый модуль и нажатии на иконку, слева откроется навигационное меню (Рисунок 3), которое представляет собой иерархическую структуру, с несколькими уровнями папок. При необходимости папки можно свернуть/развернуть.

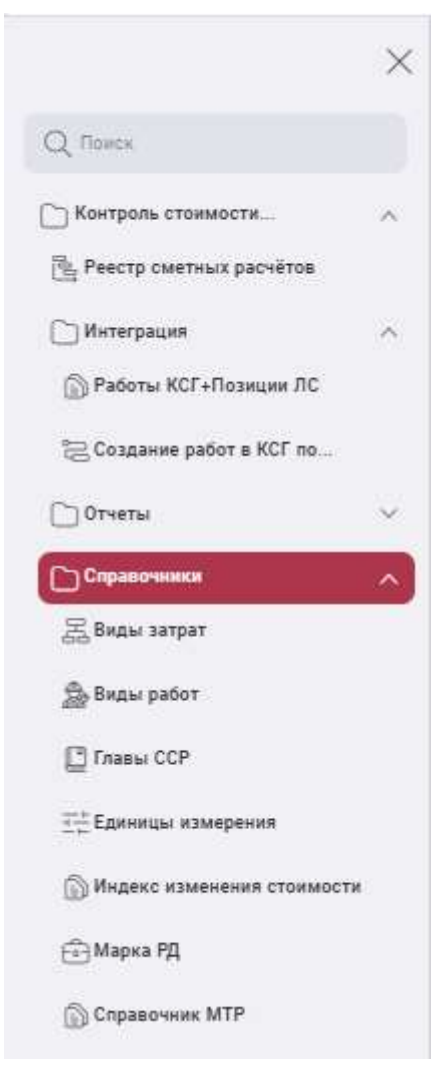

Рисунок 3. Навигационное меню

Также предусмотрен поиск требуемого объекта по наименованию или его части (Рисунок 4).

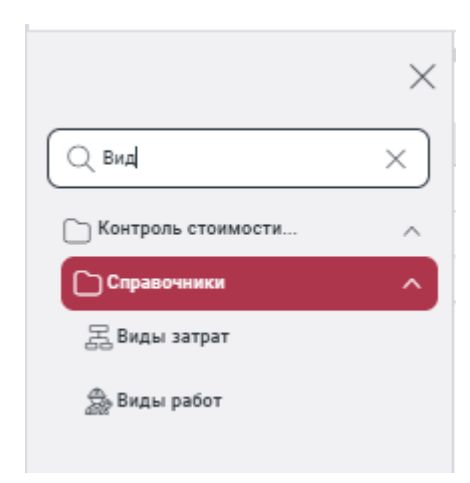

Рисунок 4. Поиск в навигационном меню

После выбора нужного объекта в навигационном меню, справа откроется реестр, который представляет собой набор колонок и полей (Рисунок 5).

| damainter                                                                                                    |    |     |     |                                                                                                    |                              |        |               |                                                                                                    |   |        |     |    |   |        |    |        |       |      |       |       |
|----------------------------------------------------------------------------------------------------|----|-----|-----|----------------------------------------------------------------------------------------------------|------------------------------|--------|---------------|----------------------------------------------------------------------------------------------------|---|--------|-----|----|---|--------|----|--------|-------|------|-------|-------|
|                                                                                                    |    |     |     |                                                                                                    |                              |        |               | fuidante -                                                                                                    |   |        |     |    |   |        |    |        |       |      |       |       |
|                                                                                                    | 10 |     |     | - Farmer                                                                                                    |                              |        |               |                                                                                                    |   |        |     |    |   |        |    | a.). Q | 4.1.1 | 10.0 | - 944 | 一 月 日 |
|                                                                                                    |    | 125 | No. | (144)                                                                                                    |                              | -      |               |                                                                                                    | - | - Anno | -   | -  | - | week ( | -  | 10444  | -     | -    | 14    |       |
|                                                                                                    |    |     |     | 540                                                                                                    | Trainestation and particular | 1-1000 | -             | Minister capes                                                                                                    |   |        |     |    |   |        |    | 0      |       |      |       | 0     |
| Stars or and                                                                                                    | 14 |     |     | -                                                                                                    |                              | 1100   | -             | distances in a commut                                                                                                    | • |        | 0   | D  |   | .01    | 0  | 락      | 12    | P    | 191   | G     |
| 0*****                                                                                                    |    |     |     | -                                                                                                    |                              | 1000   | -             | A Second Second                                                                                                    |   |        | 9   |    |   |        | 0  |        | 12    |      | 12    | 0     |
| () Park                                                                                                    |    |     |     | -                                                                                                    | 10                           | 141    | interaction . | di termina da da da da da da da da da da da da da                                                                                                    |   |        |     |    |   |        |    |        |       |      | 12    |       |
| Concession in the local division of the local division of the loca | ÷. |     |     | Concession .                                                                                                    |                              | 1.000  | -             | 11 Tel:                                                                                                    |   |        | 0   |    |   |        |    | 0      | 10    |      | 12    | 0     |
| Concept and                                                                                                    |    |     |     | (and the second second | Marchinette                  | 1440   | Designation . | Witness and Contraction of Contraction of Contracti |   |        | 1.0 | 13 |   |        | 0  | 0      | 12    |      |       |       |
| 1000012                                                                                                    |    |     | 1.0 | -                                                                                                    | Tax increases                | 14040  | -             | 10 Tel: 10 Color (10 Color (10 Color |   |        |     |    |   |        | 0  | 0      | 12    |      | 12    | 0     |
|                                                                                                    |    |     |     | Company 2110                                                                                                    | Transmitt I fam.             | 1.000  |               | At her came a servery                                                                                                    |   |        |     |    |   |        | -0 | - 12-  | 10    | P.   |       | G     |
| Transition of the local division of the local division of the loca |    |     |     | -                                                                                                    | the second second            |        | 1104.01000    |                                                                                                    |   |        |     |    |   |        |    |        |       |      | 100   | 0     |
| (Charle)                                                                                                    |    |     |     |                                                                                                    | -                            | 1.046  | -             | U.Question of the second states                                                                                                    |   |        |     |    | • |        |    | 0      | 12    |      |       |       |

Рисунок 5. Выбор объекта в навигационном меню

Ниже (Рисунок 6) представлены действия, которые можно осуществить

#### в реестре:

| •••       | . ዋቂዋዋዋ |   |   |                  |      |                     |                                                                                                    |   |   | 199 | 999 |   |   |    |              |   |   |  |   |
|-----------|---------|---|---|------------------|------|---------------------|----------------------------------------------------------------------------------------------------|---|---|-----|-----|---|---|----|--------------|---|---|--|---|
| Q.5       | -       | - |   |                  | -    | Index Services      |                                                                                                    | - | - | -   |     | - | - | -  | and a second | - |   |  |   |
|           |         | 9 | 1 | terrer and       | 1100 | This come           | The second second secon | : | : | 0   | i.  |   | 0 | .0 |              |   |   |  | D |
| -         |         |   | - | Terrary Solder 1 |      |                     | The Property Statement of Statement                                                                                                    |   |   |     |     | * | ٠ |    |              |   | Ð |  |   |
| Classe, 1 |         |   |   | 10               |      | Appendix and income | of the party of the local division.                                                                                                    |   |   |     |     |   |   |    |              |   |   |  | - |

Рисунок 6. Действия, которые можно осуществить в реестре

1. Расширенный поиск по одному или нескольким условиям (Рисунок

7).

| Выберите тип записи |   |                                                                                                    |            |  |
|---------------------|---|----------------------------------------------------------------------------------------------------|------------|--|
| и 🔹 +               |   |                                                                                                    |            |  |
| 🗙 Дата обновления   | * | (- · )                                                                                                    | 02.01.2025 |  |
| 🗙 Кто обновил       |   | <ul> <li>= Равно</li> <li>&gt; Больше</li> <li>&lt; Меньше</li> <li>≥ Больше или равно</li> <li>&lt; Меньше или равно</li> <li>⇒ В диапазоне</li> </ul> | Иванов     |  |

Рисунок 7. Расширенный поиск

2. Свернуть всё. При наличии группировки есть возможность свернуть все записи.

3. Развернуть всё. При наличии группировки даёт возможность

развернуть все записи.

4. Выбор столбцов. Даёт возможность пользователю настраивать столбцы, которые необходимо отобразить или скрыть (Рисунок 8).

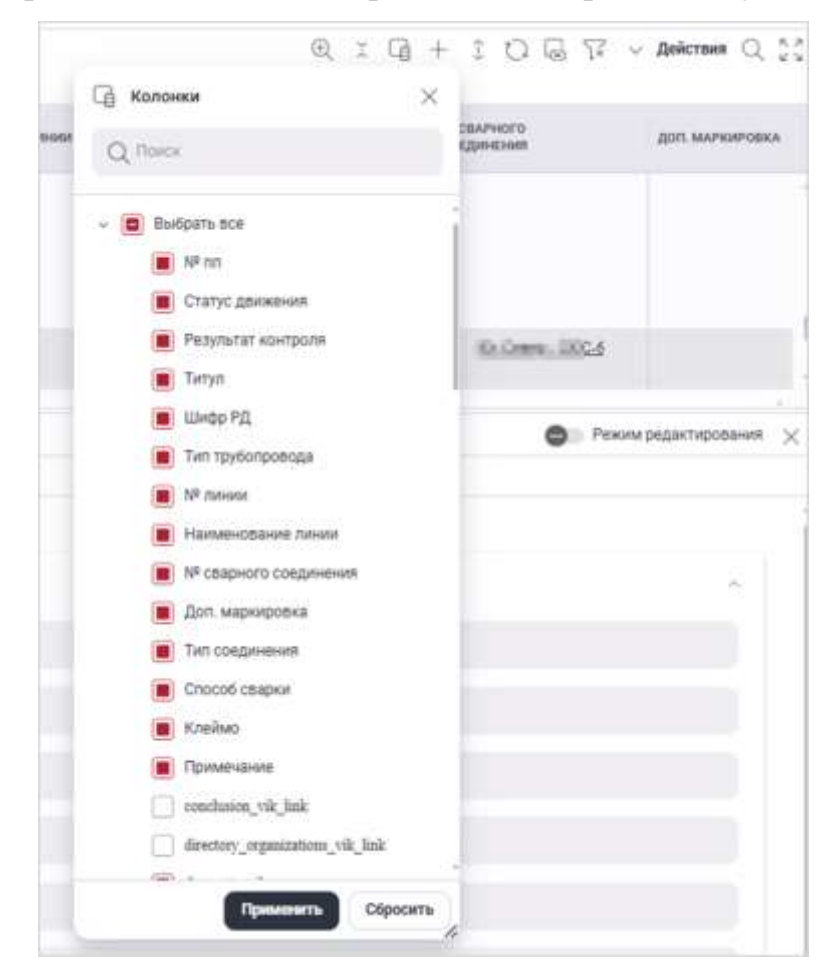

Рисунок 8. Настройка отображения столбцов

5. Создать новую запись (Рисунок 9).

| овная информация                                                                                               |                                                |  |
|----------------------------------------------------------------------------------------------------|------------------------------------------------|--|
|                                                                                                    | Child (Managers                                |  |
| ng na ang na ang na ang na ang na ang na ang na ang na ang na ang na ang na ang na ang na ang na ang na ang na | 41 - 2000 -                                    |  |
|                                                                                                    | <ul> <li>Q.</li> <li>Set intervente</li> </ul> |  |
|                                                                                                    | w (Q)_                                         |  |
| (Deport Department                                                                                             | ~ Q                                            |  |
| alasi                                                                                                    | Pptemaree                                      |  |
| Craryc                                                                                                    |                                                |  |

Рисунок 9. Создание новой записи

- 6. Обновить. Обновление данных.
- 7. Связать.
- 8. Очистить фильтры. В случае установленных фильтров, на одном или

нескольких столбцах, настроенные фильтры сбрасываются (Рисунок 10).

| B *******          |       |     |                  |                                      |       |           |  | Concerning of A                |
|--------------------|-------|-----|------------------|--------------------------------------|-------|-----------|--|--------------------------------|
|                    |       |     |                  |                                      |       | tootone . |  |                                |
|                    | 101-1 |     |                  |                                      |       |           |  | 8. 1. G + 1. G G 9 + Area 0.12 |
|                    |       |     | -                | 1 mm                                 |       |           |  |                                |
| Chine room         |       | 100 | Colored Sections | -                                    |       |           |  |                                |
| Stational and      |       |     | 12864            | a transm                             |       |           |  |                                |
| 0                  | 1     |     |                  |                                      | 44    |           |  |                                |
| 12000              |       |     |                  | -                                    |       |           |  |                                |
| -                  |       |     |                  | C minimum has                        | -     |           |  |                                |
| Sharan             |       |     |                  | Contraction in the local division of | - C   |           |  |                                |
| Area and           |       |     |                  |                                      | ah.   |           |  |                                |
| 12100-02           |       |     |                  |                                      | (e).) |           |  |                                |
| Alternative second |       |     |                  |                                      |       |           |  |                                |
| Statistics and     |       |     |                  |                                      |       |           |  |                                |
| (Start)            |       |     |                  |                                      |       |           |  |                                |

Рисунок 10. Очистка фильтра

9. Действия. Представлен перечень действий, которые можно выполнить с выбранной записью. В системе предусмотрена возможность Экспорта/Импорта данных из формата xlsx, а также сохранение в формате xlsx (Рисунок 11).

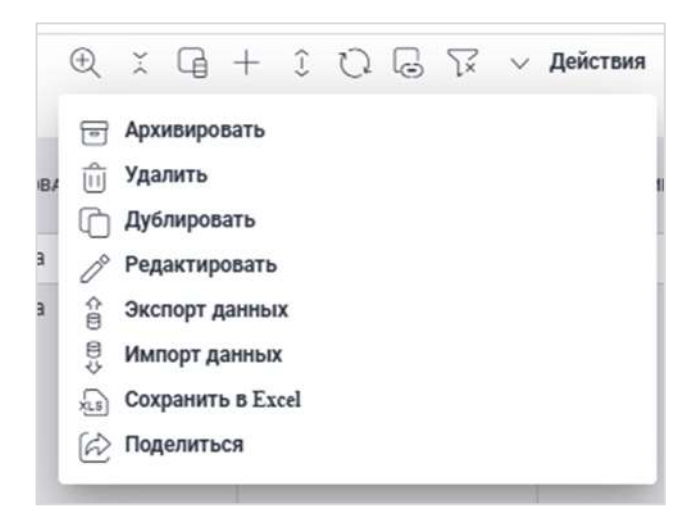

Рисунок 11. Действия с записью

10. Поиск. Возможность поиска по реестру по требуемому значению.

11. На весь экран. Просмотр реестра в полноэкранном режиме.

В реестре предусмотрена возможность группировки записей по требуемому параметру.

Для создания группировки необходимо встать на название столбца, по которому необходимо выполнить группировку, и переместить его над таблицей (Рисунок 12 и Рисунок 13).

| ···· Bue tarrece | Carlo Mill, Larminal, Contained | 4.5      |                  | 100       | © I G + I O ⊆ 77 ∨ Anternee |        |                       |                      |  |  |  |
|------------------|---------------------------------|----------|------------------|-----------|-----------------------------|--------|-----------------------|----------------------|--|--|--|
| () en            | STATUS (BROKINGS                | THE OF   | PERMIT ADVERTISE | 100000 PE | Set thread manager          | * 1010 | NAME OF A DESCRIPTION | BI CEAPLOC<br>COLUMN |  |  |  |
| DN .             |                                 | AL JOINT |                  | 89-0148   | Terretory second            | 862    | 100.000               | Bio I                |  |  |  |
| 0*               | Jugen                           | 10.000   | Tigare           | 12.02.04  | NextStreament               | 862    | Causer .              | 600                  |  |  |  |

Рисунок 12. Создание группировки

| · Ber sarense    |                     |                    |             |                  |         | 0, : Cg +           | IO⊆⊽∨am             | - Q 21    |
|------------------|---------------------|--------------------|-------------|------------------|---------|---------------------|---------------------|-----------|
| ⊇ +m             | stative generations | PED-PETER NO-PETER | 1004F15     | тып таурылговода | a fotos | INVERTICATION TOPOD | er tit strengt      | der Anner |
| - Targer Rycen   |                     |                    |             |                  |         |                     |                     |           |
|                  |                     |                    |             | mananamenant     | 96      | 10.000              | No. 2000. 200. 200. |           |
| 2 Terret in case |                     |                    |             |                  |         |                     |                     |           |
| - Tergel Terge A |                     |                    |             |                  |         |                     |                     |           |
| CM               |                     |                    | 34wbs.31.22 |                  | 10.01   | Standard 102-628    | Setue A., /whiteon: |           |

Рисунок 13. Группировка записей

Для сброса группировки необходимо нажать «крестик» на выбранном столбце, по которому осуществляется группировка (Рисунок 14).

| ··· Dis salute  |                     |              |          |                           |          | 風 エ 頃 +                           | 1 O G 77 ~ A  | aicrae Q 👯  |
|-----------------|---------------------|--------------|----------|---------------------------|----------|-----------------------------------|---------------|-------------|
| - +m            | . If why dependence | HOMAN KINDON | 10000-02 | then the resolution and a | # 100 KK | Interest to compare it. Surveyore | an conversion | ger, surrow |
| - Targe Opro    |                     |              |          |                           |          |                                   |               |             |
| Cin .           |                     |              |          | teres to the actual       | 100      | 71076276                          |               |             |
| · Terps in laws |                     |              |          |                           |          |                                   |               |             |
| - Tarpo Taryo A |                     |              |          |                           |          |                                   |               |             |

Рисунок 14. Сброс группировки

Внизу, под реестром, находится слайдер, при помощи которого есть возможность посмотреть и отредактировать информацию по выбранной записи, без открытия карточки (Рисунок 15).

|                                                                                                    |                                                    |                            |                  |             |          |   |                           |        |          |              | failure () (c)    |
|----------------------------------------------------------------------------------------------------|----------------------------------------------------|----------------------------|------------------|-------------|----------|---|---------------------------|--------|----------|--------------|-------------------|
|                                                                                                    |                                                    |                            |                  |             | _ listow |   |                           |        |          |              |                   |
|                                                                                                    | 8                                                  |                            |                  |             |          |   |                           |        |          | 0.1.9        | + 1 0 5 7 + Mm 11 |
|                                                                                                    | -                                                  | - 1414                     | <br>             |             | -        |   | of N                      |        | -        | anatim.      |                   |
| Companya .                                                                                                    |                                                    |                            |                  |             |          | 1 |                           |        | 10000 CT | 16-2-202-0-0 |                   |
| ()mm                                                                                                    | 11/18                                              |                            |                  |             |          |   |                           |        |          |              |                   |
| Statement<br>Statement<br>Statement                                                                                                    |                                                    |                            |                  |             |          |   |                           |        |          |              |                   |
| Channels<br>Schemen<br>Schemen<br>Schemen<br>Schemen<br>Schemen                                                                                                    | # here's merel in                                  |                            | <br>             | 1           |          |   |                           |        |          |              | <b>8</b>          |
| Designed<br>Schemen<br>Schemen<br>Designed<br>Designed<br>Schemen<br>Schemen<br>Sch                                                                                                    | 2 Text Interna<br>1 Text Internal<br>Text Internal |                            | <br>. Based in t | 1           |          |   | -                         | n kern |          |              | •                 |
| Disease<br>Biocase<br>Disease<br>Diseas                                                                                                    |                                                    |                            | <br>             |             |          |   | <b>1</b> 121 - 1122 - 112 |        | -        |              | •                 |
| Disease<br>Shower<br>Shower<br>S |                                                    | 1916<br>- Sandanadari<br>- | <br>-            | lan History |          |   |                           | a baar |          |              | •                 |

#### Рисунок 15. Слайдер

Переход в режим редактирования осуществляется нажатием на кнопку «Режим редактирования» (Рисунок 16).

| E here and a second second                                                                                                    |                          |                              |     | THE REPORT OF |
|----------------------------------------------------------------------------------------------------|--------------------------|------------------------------|-----|---------------|
| feed of the local division of the local division of the local divi | ners have been been been | and state and have been been |     | 1997          |
|                                                                                                    |                          |                              |     |               |
| That I Add and                                                                                                    |                          |                              |     |               |
|                                                                                                    |                          | T.                           |     |               |
|                                                                                                    |                          | Security of the              |     | 110           |
| Second second se |                          |                              |     |               |
|                                                                                                    |                          |                              | - B |               |

Рисунок 16. Переход в режим редактирования

После внесения изменений необходимо нажать кнопку «Сохранить» (Рисунок 17).

| the second size and | and the second second se | the second from some second second |    |  |
|---------------------|----------------------------------------------------------------------------------------------------|------------------------------------|----|--|
|                     |                                                                                                    |                                    |    |  |
|                     |                                                                                                    |                                    |    |  |
| - Indiana an        |                                                                                                    |                                    |    |  |
|                     |                                                                                                    |                                    |    |  |
|                     |                                                                                                    |                                    |    |  |
|                     |                                                                                                    |                                    |    |  |
|                     |                                                                                                    |                                    | 10 |  |

#### Рисунок 17. Сохранение внесённых изменений

Есть возможность выбора отображения записи только по требуемому проекту. Для этого необходимо в верхней части экрана нажать на выбор элементов элементов (Рисунок 18).

| Q, tecr                                                                                                    | OBS EI           |
|----------------------------------------------------------------------------------------------------|------------------|
| Выбрать всії Показать выбранныя                                                                                                    | Очистить выбрани |
| A 1661                                                                                                    |                  |
|                                                                                                    |                  |
|                                                                                                    |                  |
| Eutrosoft for the second model of the second second s |                  |
|                                                                                                    |                  |

Рисунок 18. Выбор проекта

Для того, чтобы отменить просмотр записей по выбранному проекту, необходимо нажать на выбор элементов <sup>О элементов</sup>, выбрать «Очистить выбранные» и нажать кнопку «Применить» (Рисунок 19).

| Очистить выбранные |
|--------------------|
|                    |
|                    |
|                    |
|                    |
|                    |

Рисунок 19. Отмена выбора проекта

## 2.4.3. Выбор необходимого проекта, открытие Metasfera CostControl

Для открытия Metasfera CostControl необходимо:

- 1. Выбрать модуль Metasfera CostControl (см. Рисунок 20);
- Открыть структуру проектов (EPS) для этого необходимо одним щелчком левой кнопки мыши нажать на выбор элементов и выведется выпадающее меню в левой верхней части экрана (см. Рисунок 21);
- 3. Выбрать проект.

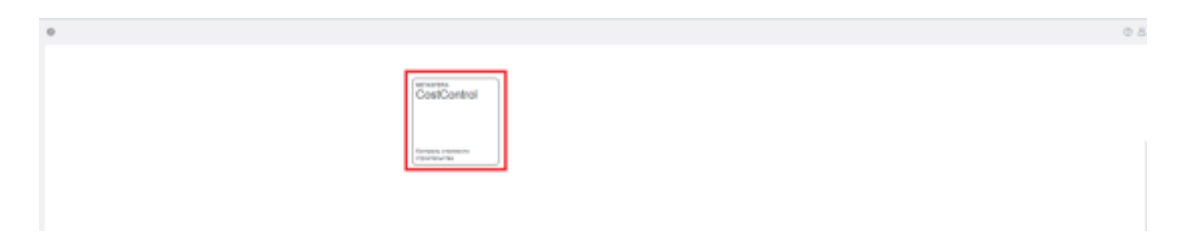

Рисунок 20. Открытие модуля

| () HETANFERA LINEAU |                       |               | 0 A                                                                                                    |
|---------------------|-----------------------|---------------|----------------------------------------------------------------------------------------------------|
| 0                   | 101 UF1               |               |                                                                                                    |
|                     | Burniters and present |               | - Antree (Tree ) : :<br>Here and Tree (Tree ) : :<br>and Tree (Tree ) : : : : : : : : : : : : : : : : : : |
|                     |                       | (Q) montplane |                                                                                                    |
|                     | 5.4                   |               |                                                                                                    |

Рисунок 21. Выбор проекта

#### 2.4.4. Наполнение справочника «Виды затрат»

Справочник «Виды затрат» предназначен для хранения записей по видам затрат.

Для перехода в справочник необходимо развернуть блок «Справочники» и выбрать «Виды затрат», кнопка в левой панели экрана (см. Рисунок 22). Раздел содержит списковое представление по видам затрат.

|                                                                                                    |      |               |                      |                            |                                                                                                    |           |                     | Dellarke                          |   |          |                  |     |            |            |          |           |      |
|----------------------------------------------------------------------------------------------------|------|---------------|----------------------|----------------------------|----------------------------------------------------------------------------------------------------|-----------|---------------------|-----------------------------------|---|----------|------------------|-----|------------|------------|----------|-----------|------|
|                                                                                                    | ×    | Concession of |                      |                            |                                                                                                    |           |                     |                                   |   |          |                  |     | 8. r. G    | * = 10     | ÷ ¥ -    | Determe ( | 9,22 |
| 1 mm                                                                                                    |      | the stress    | PROPERTY AND INCOME. | 146                        |                                                                                                    | ward .    | Columnity.          | conditioned finite index after    |   | Sector 1 | -                | -   | CONTRACTOR | · classic, | Charter. |           |      |
|                                                                                                    |      |               | - 0                  | line.                      | And the second second second                                                                                                    |           | Descer              | di Decen pillence monte.          |   |          |                  |     |            |            | 0        | 0         |      |
| here services                                                                                                    |      |               | 9                    | 100                        | Second and Application                                                                                                    | 11088     | Trada arrest        | A                                 |   |          | (A)              | 10  | ٠          | 10         | 0        | 12        |      |
| Chevrone .                                                                                                    |      |               | -11                  | president and president of | Consequences of the second second sec | 1000      | Trada array         | ALCONOMIC PROVINCE AND ADDRESS    | * |          | - <del>-</del> - | Ð   | •          |            | P        |           |      |
| - Freise                                                                                                    | - 73 |               | -03                  | 100                        | -                                                                                                    | 1.00      | Party second        | THE PERSON NAMES OF TAXABLE       |   |          |                  |     |            |            |          |           |      |
| Concession in the local division of the local division of the loca | -    |               | Ð                    |                            | Company of the local                                                                                                    | 12000     | Tarra .             | R Transmann and an and a state    |   |          | D.               | .0  | ٠          |            | ٠        |           |      |
| A Secolar                                                                                                    | -    |               | -13                  | (Interface)                | (marked)                                                                                                    | a familie | Inches and some     | All Convert party in a set party. |   |          | · 🖬 ·            | ÷0. |            | 10         | 0        | 12        |      |
|                                                                                                    |      |               | 0                    | -                          | for several                                                                                                    | 3.988     | Tana                | H Dennist Jahren o strange        |   |          |                  |     |            |            |          | 1.2       |      |
| Carro                                                                                                    |      |               | 0                    | 1000000000000              | Comment Algori                                                                                                    | : a jund  | 19,000              | Wittens paleta-a arteria-         |   |          |                  |     |            |            | 0        | 0         |      |
| C Marrie Course                                                                                                    |      |               | 0                    |                            | The second second second second second second second second second second second second second second second se                                                                                                    | 1.1       | Tool and the second | of property literate              |   |          |                  |     |            |            |          |           |      |
| Chart .                                                                                                    |      |               | 0                    | -                          | -                                                                                                    | 1.000     | Tyrus .             | 11 Parent And is characterized    |   |          |                  |     |            |            |          | 12        |      |

Рисунок 22. Справочник «Виды затрат»

### Основные функции справочника «Виды затрат»:

- Создание записи. Для создания новой записи затрат пользователю необходимо нажать на кнопку «Создать новую запись» и заполнить поля нового вида затрат.
- Редактирование записи. Для редактирования вида затрат пользователю необходимо двойным щелчком левой кнопки мыши зайти в карточку вида затрат и нажать на кнопку «Редактировать».
- Удаление записи. Для удаления вида затрат, необходимо нажать на кнопку «Действия», затем нажать кнопку «Удалить» и подтвердить удаление.

## 2.4.5. Наполнение справочника «Виды работ»

Справочник «Виды работ» предназначен для разбивки смет на работы КСГ.

Для перехода в справочник необходимо развернуть блок «Справочники» и выбрать «Виды работ», кнопка в левой панели экрана (см. Рисунок 23). Раздел содержит списковое представление по видам работ с группировкой по дисциплине и укрупненному виду работ.

| O literet -                             |         |                                                                                                    |                                                                                                    |         |              |             | Concess 12 (5 S                              |
|-----------------------------------------|---------|----------------------------------------------------------------------------------------------------|----------------------------------------------------------------------------------------------------|---------|--------------|-------------|----------------------------------------------|
|                                         |         |                                                                                                    |                                                                                                    |         | Tarita Marka |             |                                              |
|                                         | × ****  |                                                                                                    |                                                                                                    |         |              | 10. ± 12. + | $1 \oplus C \oplus 1 = 2 \longrightarrow 0 $ |
| Q fee                                   | - 16    | and and                                                                                                    | inen.                                                                                                    | DEPTYTE |              |             |                                              |
| Chesser .                               |         | composi feloralistica<br>composi feloralistica                                                                                                    | Aprile princes<br>                                                                                                    |         |              |             |                                              |
| Concernant of the same till             |         | introduction in the<br>monarchitecture<br>1750 c. h                                                                                                    | Taxon platform<br>market and particular<br>particular particular                                                                                                    |         |              | 2           |                                              |
| Contraction participants and the second |         | interaction accounts<br>interaction descention<br>(2004), consistence                                                                                                    | forur planet<br>agriterationen<br>antercoatore                                                                                                    |         |              | -           |                                              |
| Commentation .                          |         | Second Second                                                                                                    | Terret selecci<br>regelerations<br>anige-continue                                                                                                    |         |              |             |                                              |
| A hereite                               |         | Aproximate<br>Aproximate<br>Aproximate |                                                                                                    |         |              |             |                                              |
|                                         | - State | Anno anno anno anno anno anno anno anno                                                                                                    | Approximation of the second second se                                                                                                    |         |              | -           |                                              |
| (internal                               | -       |                                                                                                    | Appendig Articles a<br>appendig and a second activity<br>appendig as a second activity<br>appendig as a second activity<br>appendig as a second activity<br>appendig as a second activity<br>appendig as a second activity<br>appendig as a second activity<br>appendix a second activity<br>appendix a seco |         |              |             |                                              |
|                                         | 0.014   |                                                                                                    | and a second second                                                                                                    |         |              |             |                                              |

Рисунок 23. Справочник «Виды работ»

## Основные функции справочника «Виды работ»:

1) Создание записи. Для создания нового вида работ пользователю

необходимо нажать на кнопку «Создать новую запись» и заполнить атрибуты нового вида работ.

- Редактирование записи. Для редактирования вида работ пользователю необходимо двойным щелчком левой кнопки мыши зайти в карточку вида работ и нажать на кнопку «Редактировать».
- Удаление записи. Для удаления вида работ пользователю необходимо выбрать вид работ, нажать на кнопку «Действия» и выбрать функцию «Удалить».

#### 2.4.6. Наполнение справочника «Главы ССР»

Справочник «Главы ССР» предназначен для назначения глав на локальные сметы.

Для перехода в справочник необходимо развернуть блок «Справочники» и выбрать «Главы ССР», кнопка в левой панели экрана. Раздел содержит списковое представление по главам (см. Рисунок 24).

|                                                                                                    |     |        | Leff arter                                                                                                    |                                                                                                    |
|----------------------------------------------------------------------------------------------------|-----|--------|----------------------------------------------------------------------------------------------------|----------------------------------------------------------------------------------------------------|
|                                                                                                    | Ň   |        | 1999-1999 (Park 1997)                                                                                                    | $(0, 1, 0) \neq (0, 1, 0) = 0$                                                                                                    |
| Q                                                                                                    |     | 40,000 | and the second second se                                                                                                    |                                                                                                    |
|                                                                                                    |     |        | famer tarte n                                                                                                    | and the second second se |
|                                                                                                    |     |        | Roman dana zar                                                                                                    | ners .                                                                                                    |
| Number of Street of Street |     |        | Them Tapded ( ) Access                                                                                                    | Norther C                                                                                                    |
| Cantone                                                                                                    | 20  | - 14   | Sector 1                                                                                                    | 01019                                                                                                    |
| Contract of Concess of                                                                                                    |     |        | Outra permitan ana                                                                                                    | - N / AM                                                                                                    |
| States and the second                                                                                                    |     |        | The second state of the second second s                                                                                                    | an designed i bredent                                                                                                    |
| Totagene pairs a bill in-                                                                                                    |     |        | Bar and We are set                                                                                                    | i tearion                                                                                                    |
| Colorada .                                                                                                    |     |        | Record Land Land                                                                                                    | Care Care Care Care Care Care Care Care                                                                                                    |
| D. Dates in the local lates                                                                                                    |     |        | The first period of the second second second second second second second second second second second second se                                                                                                    |                                                                                                    |
| Well Storage                                                                                                    |     |        | Lawrence particulation spine                                                                                                    | A rest of the second                                                                                                    |
| Comments of the second second  |     | 1      | Tage the second second s                                                                                                    |                                                                                                    |
| 2 harris                                                                                                    |     | . 1    | The part of the part of the pa | <ul> <li>Million(1900)</li> </ul>                                                                                                    |
| a share of                                                                                                    |     |        | . (#104/america                                                                                                    |                                                                                                    |
| B and toos.                                                                                                    |     |        |                                                                                                    |                                                                                                    |
| D freedoor .                                                                                                    | 1.1 |        |                                                                                                    |                                                                                                    |
| Contention of the local division of the local division of the loca |     |        |                                                                                                    |                                                                                                    |
| School Landson Company                                                                                                    |     |        |                                                                                                    |                                                                                                    |
|                                                                                                    |     |        |                                                                                                    |                                                                                                    |

#### Рисунок 24. Справочник «Главы ССР»

#### Основные функции справочника «Главы ССР»:

- Создание записи. Для создания новой главы пользователю необходимо нажать на кнопку «Создать новую запись» и заполнить атрибуты новой главы ССР.
- 2) Редактирование записи. Для редактирования главы ССР

пользователю необходимо двойным щелчком левой кнопки мыши зайти в карточку главы и нажать на кнопку «Редактировать».

 Удаление записи. Для удаления главы ССР пользователю необходимо выбрать позицию, нажать на кнопку «Действия» и выбрать функцию «Удалить».

#### 2.4.7. Наполнение справочника «Единицы измерения»

Справочник «Единицы измерения» предназначен для назначения единиц измерения на позиции смет.

Для перехода в справочник необходимо развернуть блок «Справочники» и выбрать «Единицы измерения», кнопка в левой панели экрана. Раздел содержит списковое представление единиц измерения (см. Рисунок 25).

| 0 Longitur -                                                                                                    |     |              |                                   |                |      |                         |          |             |             | decree (2) C S               |
|----------------------------------------------------------------------------------------------------|-----|--------------|-----------------------------------|----------------|------|-------------------------|----------|-------------|-------------|------------------------------|
|                                                                                                    |     |              |                                   |                |      | 140                     | cues :   |             |             |                              |
|                                                                                                    | ×   | Propa Canada | and the first state of the second |                |      |                         |          |             | 4 2 3 + 2 5 | 0 = 17 - <del>ann</del> 0.11 |
| 0.700                                                                                                    |     | digital .    |                                   | Description of | -    | STREET, STREET, STREET, |          | WEINER, MIL |             |                              |
| 19                                                                                                    |     | 101          | (deleters)                        | -              | - 32 |                         | 0        |             |             |                              |
| Cheste reede                                                                                                    | -   | 1014         | Decision                          | 10             |      | 1200                    |          |             | T           |                              |
| 3, Peter nerve period                                                                                                    |     | 100          | Journe                            |                |      |                         | 0        |             |             |                              |
| and the second second sec                                                                                                    |     |              | 1000                              |                |      |                         | C1.      |             |             |                              |
| 1000                                                                                                    |     |              | neuro Genauron                    | 1407000        |      |                         | C1.      |             |             |                              |
| () men                                                                                                    |     | -            | With South Statements             |                |      |                         | 0        |             |             |                              |
| Deserve                                                                                                    |     | - 107        | favoury -                         | -              |      |                         | 0        |             |             |                              |
| E Page and                                                                                                    |     | 446          | Through state                     | 100.00         |      |                         | C1       |             |             |                              |
| Si November                                                                                                    |     |              | And in column 2 and in            | and the second |      |                         | 0        |             |             |                              |
| STATISTICS.                                                                                                    |     |              | Stimul and                        | 107.0          |      |                         | 0        |             |             |                              |
| Thomas the                                                                                                    | _   | 1.000        | .2010 (D.1100)                    | -              |      |                         | 0        |             |             |                              |
| Riterration and Party of the International Contractory of the International Contractory of the Inte |     |              | 8y (6.000-0                       | - 4441         |      |                         | 0        |             |             |                              |
| Contract of the local division of the local division of the local  | - 1 | 1000         | 104101010                         |                |      |                         | 0        |             |             |                              |
| (Chanter B                                                                                                    |     | 144          | 10000 (contention) 1000 244<br>40 | -              |      |                         | 9        |             |             |                              |
|                                                                                                    |     | 1.00111      | Manual and (192 at                |                |      |                         | - 67     |             |             |                              |
|                                                                                                    |     |              | Taxant (second second             | 100.04         |      |                         | 0        |             |             |                              |
|                                                                                                    |     |              | freezes a new put                 | output topic   |      |                         | 0        |             |             |                              |
|                                                                                                    |     |              | Comparison in Advancements        |                |      |                         | <u></u>  |             |             |                              |
|                                                                                                    |     |              | (Anapprisal (Arrange))            | - 10           |      |                         | 0        |             |             |                              |
|                                                                                                    |     |              | Alaspetnak physiol (r             |                |      |                         | 0        |             |             |                              |
|                                                                                                    |     | 1980         | Substantian                       | 1001.041       |      |                         | 0        |             |             |                              |
|                                                                                                    |     | . 10         | responding.                       | 1.00           |      |                         | <b>—</b> |             |             |                              |
|                                                                                                    |     |              | dentes daprise                    | triad.         |      |                         |          |             |             |                              |

Рисунок 25. Справочник «Единицы измерения»

#### Основные функции справочника «Единицы измерения»:

- Создание записи. Для создания новой записи единицы измерения пользователю необходимо нажать на кнопку «Создать новую запись» и заполнить атрибуты новой записи.
- Редактирование записи. Для редактирования единицы измерения пользователю необходимо двойным щелчком левой кнопки мыши зайти в карточку единицы измерения и нажать на кнопку

«Редактировать».

 Удаление записи. Для удаления единицы измерения пользователю необходимо выбрать позицию, нажать на кнопку «Действия» и выбрать функцию «Удалить».

#### 2.4.8. Наполнение справочника «Индекс изменения стоимости»

Справочник «Индекс изменения стоимости» предназначен для назначения индексов на локальные сметы.

Для перехода в справочник необходимо развернуть блок «Справочники» и выбрать «Индекс изменения стоимости», кнопка в левой панели экрана. Раздел содержит списковое представление по индексам (см. Рисунок 26).

|                                                                                                    |   |                                         |                                             |             |      |         |              |           |                                                                                                    |                                                                                                    |                                                                                                    | Sectore Sectore  |      |
|----------------------------------------------------------------------------------------------------|---|-----------------------------------------|---------------------------------------------|-------------|------|---------|--------------|-----------|----------------------------------------------------------------------------------------------------|----------------------------------------------------------------------------------------------------|----------------------------------------------------------------------------------------------------|------------------|------|
|                                                                                                    |   |                                         |                                             |             |      |         | <br>Cattal . |           |                                                                                                    |                                                                                                    |                                                                                                    |                  |      |
|                                                                                                    | 8 | Norlain Chemite Car                     | e la factilita y c'haginel, a la promoval i | Committee . |      |         |              |           |                                                                                                    |                                                                                                    | 1.24+1.0                                                                                                    | - C - Mile       | 93   |
| 0                                                                                                    |   | with the state                          | Press and                                   | -           | 100  | Further | <br>-        | augusta a | and a state of the state of the | and a second second sec | and a state of the state of the | - and the second |      |
| Character memory.                                                                                                    | - | Transferration in                       | Distant same of                             |             | 10   |         |              |           |                                                                                                    |                                                                                                    | ŝ.                                                                                                    | 1                |      |
| () part reserves being at                                                                                                    |   | based press of                          | house                                       |             | -10  |         |              |           |                                                                                                    | 94                                                                                                    |                                                                                                    | 10               | 1    |
| C. Martinette                                                                                                    |   | 10110-005                               | A CONTRACTOR OF                             |             | -    |         |              |           |                                                                                                    |                                                                                                    |                                                                                                    |                  |      |
| Dares                                                                                                    |   | Sugar strength                          | demonstration and                           |             | - 10 |         |              | -         | -                                                                                                    | 8                                                                                                    |                                                                                                    | 1                | 1    |
| Comments of the local division of the local division of the local |   | Transferration of                       |                                             |             | .+   |         |              | 1         | 4                                                                                                    | 14                                                                                                    | 4                                                                                                    | 24               |      |
| S. Augusta                                                                                                    |   | Nowl press or                           | designed processor                          |             |      |         | 4            |           | - 4                                                                                                    | 24                                                                                                    |                                                                                                    | 10               | - 14 |
| 12                                                                                                    |   |                                         |                                             |             |      |         |              |           |                                                                                                    |                                                                                                    |                                                                                                    |                  |      |
| -                                                                                                    |   |                                         |                                             |             |      |         |              |           |                                                                                                    |                                                                                                    |                                                                                                    |                  |      |
| G. ****                                                                                                    | - | ( ) ( ) ( ) ( ) ( ) ( ) ( ) ( ) ( ) ( ) |                                             |             |      |         |              |           |                                                                                                    |                                                                                                    |                                                                                                    |                  |      |
| Column 1                                                                                                    | - |                                         |                                             |             |      |         |              |           |                                                                                                    |                                                                                                    |                                                                                                    |                  |      |
|                                                                                                    |   |                                         |                                             |             |      |         |              |           |                                                                                                    |                                                                                                    |                                                                                                    |                  |      |
|                                                                                                    |   |                                         |                                             |             |      |         |              |           |                                                                                                    |                                                                                                    |                                                                                                    |                  |      |
|                                                                                                    |   |                                         |                                             |             |      |         |              |           |                                                                                                    |                                                                                                    |                                                                                                    |                  |      |
|                                                                                                    |   |                                         |                                             |             |      |         |              |           |                                                                                                    |                                                                                                    |                                                                                                    |                  |      |
|                                                                                                    |   |                                         |                                             |             |      |         |              |           |                                                                                                    |                                                                                                    |                                                                                                    |                  |      |
|                                                                                                    |   |                                         |                                             |             |      |         |              |           |                                                                                                    |                                                                                                    |                                                                                                    |                  |      |
|                                                                                                    |   |                                         |                                             |             |      |         |              |           |                                                                                                    |                                                                                                    |                                                                                                    |                  |      |

Рисунок 26. Справочник «Индекс изменения стоимости»

#### Основные функции справочника «Индекс изменения стоимости»:

- Создание записи. Для создания нового индекса пользователю необходимо нажать на кнопку «Создать новую запись» и заполнить атрибуты новой записи.
- Редактирование записи. Для редактирования индекса пользователю необходимо двойным щелчком левой кнопки мыши зайти в карточку позиции и нажать на кнопку «Редактировать».
- 3) Удаление записи. Для удаления индекса пользователю необходимо

выбрать позицию, нажать на кнопку «Действия» и выбрать функцию «Удалить».

### 2.4.9. Наполнение справочника «Справочник МТР»

Справочник МТР предназначен для ведения базы потребностей.

Для перехода в справочник необходимо развернуть блок «Справочники» и выбрать «Справочник МТР», кнопка в левой панели экрана. Раздел содержит списковое представление по позициям МТР. (см. Рисунок 27).

| Код КССС | Краткое наименование             | Полное наименование 🛛 🌱                                                                              | Базовая единица измерения |
|----------|----------------------------------|----------------------------------------------------------------------------------------------------|---------------------------|
| 40       | Асфальт                          | Асфальт                                                                                              |                           |
| 91       | Бензин для пирализа              | Бенсин для & пиропиза                                                                                |                           |
| 102      | Битум БН 90/10; меш.250кг        | Битум нефляной строительный<br>БН 90/10 (в многослойных<br>бумажных мешках до 250 кг)<br>мешок 250кг | Килограмм                 |
| 122      | Битум БНК-45/190                 | Битум нефтяной кровельный<br>БНК-45/190                                                              | Килаграмм                 |
| 125      | Битум БН 90/10; бараб.           | Битум кефтяной строительный<br>БН 90/10 барабан                                                      | Килограмм                 |
| 127      | Битум БН 90/10                   | Битум нефтяной строительный<br>БН 90/10                                                              | Килограмм                 |
| 128      | Битум хрупкий, м.Б               | Битум нефгяной хруткий марки<br>Б барабан                                                            | Килограмм                 |
| 131      | . Битум хрупкий, м.Г.; меш       | Битум нефтяной хруткий марки<br>Г мешок                                                              | Килограмм                 |
| 267      | Присадка                         | Присадка                                                                                             | Кипсирамм                 |
| 287      | Кака крупнакускавай              | Какс нефтянай к/кускавай                                                                             | Кипаграмм                 |
| 204      | Rose an over stored mouth at \$2 | Voue analyzer and the                                                                                | Winnerstate               |

Рисунок 27. Справочник «Справочник МТР»

## Основные функции справочника МТР:

- Создание записи. Для создания новой позиции МТР пользователю необходимо нажать на кнопку «Создать новую запись» и заполнить атрибуты новой записи.
- Редактирование записи. Для редактирования позиции МТР пользователю необходимо двойным щелчком левой кнопки мыши зайти в карточку позиции и нажать на кнопку «Редактировать».
- Удаление записи. Для удаления позиции МТР пользователю необходимо нажать на кнопку «Действия» и выбрать функцию «Удалить».

- 4) Импорт данных. Для импорта позиций МТР пользователю необходимо нажать кнопку «Действия» и выбрать функцию «Импорт данных». После чего выбрать файл в формате .xlsx для импорта и после завершения проверить результаты загрузки позиций.
- 5) Экспорт данных. Для экспорта позиций МТР пользователю необходимо нажать кнопку «Действия» и выбрать функцию «Экспорт данных». После выполнения функции все потребности выгрузятся в таблицу в формате .xlsx.

#### 2.4.10. Создание сводного сметного расчета по проекту

Для перехода в таблицу «Реестр сметных расчетов» необходимо нажать на иконку (см. Рисунок 28). Реестр сводных сметных расчетов представляет собой таблицу записей, в которой представлено списковое представление реестра сводных сметных расчетов по проекту. Запись – это карточка, содержащая в себе информацию о сводном сметном расчете выбранного проекта с набором атрибутов.

В верхней части экрана отображается выбранный модуль («Контроль стоимости строительства»), наименование выбранного бизнес-объекта («Реестр сметных расчетов»).

| 0 terms -                                |     |                   |   |      |      |                      |                                                                                                    |                |                      |                                                                                                    |               |                         |
|------------------------------------------|-----|-------------------|---|------|------|----------------------|----------------------------------------------------------------------------------------------------|----------------|----------------------|----------------------------------------------------------------------------------------------------|---------------|-------------------------|
|                                          |     |                   |   |      |      |                      | fathers                                                                                                    |                |                      |                                                                                                    |               |                         |
|                                          | 8   | Normal Control of |   |      |      |                      |                                                                                                    |                |                      | 0, 1.5                                                                                                    | 1 1 0 6 9     | - <del>10 10</del> 0.11 |
| - 20                                     |     | or prosinger      | - | 1000 |      | promit in particular |                                                                                                    | -              | international second | Sales and Sales and Sa | 101010-000    |                         |
| Provide Street Street                    |     |                   |   |      | 18.1 |                      |                                                                                                    | Mart 21 41 (ML |                      |                                                                                                    | increase in A | 1441-022-141            |
| S family services and in                 | -0  |                   |   |      |      |                      |                                                                                                    |                |                      |                                                                                                    |               |                         |
| Contraction of the local division of the |     |                   |   |      |      |                      |                                                                                                    |                |                      |                                                                                                    |               |                         |
| Shine of these St.                       |     |                   |   |      |      |                      |                                                                                                    |                |                      |                                                                                                    |               |                         |
| to be seen a series of the               |     |                   |   |      |      |                      |                                                                                                    |                |                      |                                                                                                    |               |                         |
|                                          |     |                   |   |      |      |                      |                                                                                                    |                |                      |                                                                                                    |               |                         |
| Classe.                                  | - 5 |                   |   |      |      |                      |                                                                                                    |                |                      |                                                                                                    |               |                         |
| Cit                                      |     |                   |   |      |      |                      |                                                                                                    |                |                      |                                                                                                    |               |                         |
|                                          |     |                   |   |      |      |                      |                                                                                                    |                |                      |                                                                                                    |               |                         |
|                                          |     |                   |   |      |      |                      |                                                                                                    |                |                      |                                                                                                    |               |                         |
|                                          |     |                   |   |      |      |                      |                                                                                                    |                |                      |                                                                                                    |               |                         |
|                                          |     |                   |   |      |      |                      |                                                                                                    |                |                      |                                                                                                    |               |                         |
|                                          |     |                   |   |      |      |                      |                                                                                                    |                |                      |                                                                                                    |               |                         |
|                                          |     |                   |   |      |      |                      |                                                                                                    |                |                      |                                                                                                    |               |                         |
|                                          |     |                   |   |      |      |                      |                                                                                                    |                |                      |                                                                                                    |               |                         |
|                                          |     |                   |   |      |      |                      |                                                                                                    |                |                      |                                                                                                    |               |                         |
|                                          |     |                   |   |      |      |                      |                                                                                                    |                |                      |                                                                                                    |               |                         |
|                                          |     |                   |   |      |      |                      |                                                                                                    |                |                      |                                                                                                    |               |                         |
|                                          |     | -                 |   |      |      |                      |                                                                                                    |                |                      |                                                                                                    |               |                         |
|                                          |     |                   |   |      |      |                      | 100 million (100 million (100 m |                |                      |                                                                                                    |               |                         |

Рисунок 28. Реестр сводных сметных расчетов

Для создания ССР по проекту необходимо нажать кнопку «+» (см. Рисунок 28). Далее выводится окно для заполнения атрибутов нового сводного сметного расчета, где пользователь заполняет следующие данные (см. Рисунок 29).

|                                |          | 0.000               |                  |        |
|--------------------------------|----------|---------------------|------------------|--------|
| The france contract particular |          |                     |                  |        |
|                                |          |                     |                  |        |
|                                | Arrest C | And a second second | the local of the |        |
|                                |          | *                   |                  |        |
|                                |          |                     |                  | (free) |
|                                |          |                     |                  | lasi   |

Рисунок 29. Окно заполнения атрибутов нового ССР

Далее пользователь нажимает кнопку «Сохранить».

## 2.5. Описание вкладок Реестра ССР

После создания ССР проекта в реестре появляется запись, при двойном нажатии мышкой открывается карточка Реестр ССР.

Карточка Реестра ССР состоит из вкладок: «Основная информация», «Сводный сметный расчет», «Объектные сметы», «Локальные сметы», «Гл. 8-12 и непредвиденные», «Лимитированные затраты», «Акты КС-2», «Индексы изменения стоимости», «Документы» (см. Рисунок 30).

| 20.0                                                                                                    |                                                                                                    |                                                                                                    |                   | free sent (1) |
|----------------------------------------------------------------------------------------------------|----------------------------------------------------------------------------------------------------|----------------------------------------------------------------------------------------------------|-------------------|---------------|
|                                                                                                    |                                                                                                    | Dellarme                                                                                                    |                   |               |
| E Parts remain bendrie                                                                                                    |                                                                                                    |                                                                                                    |                   | C Contractor  |
| States of the second second se | Desiring terms (1994) 7.17 a superstant                                                                                                    | Real Springer (1997) Alter Carlos Page and Springer (1998)                                                                                                    | Desperator .      |               |
|                                                                                                    |                                                                                                    |                                                                                                    |                   |               |
|                                                                                                    |                                                                                                    |                                                                                                    |                   |               |
|                                                                                                    |                                                                                                    |                                                                                                    |                   |               |
| 8                                                                                                    |                                                                                                    | 100 - C                                                                                                    | T. Contraction    |               |
| (mage process)                                                                                                    | and the second second s | The second second secon | the second states |               |
|                                                                                                    | Charles of Mar.                                                                                                    |                                                                                                    |                   |               |
| and the second second s |                                                                                                    | and the second second s |                   |               |
|                                                                                                    |                                                                                                    |                                                                                                    |                   |               |
|                                                                                                    |                                                                                                    |                                                                                                    |                   |               |
|                                                                                                    |                                                                                                    |                                                                                                    |                   |               |
|                                                                                                    |                                                                                                    |                                                                                                    |                   |               |

#### Рисунок 30. Основные вкладки реестра ССР

Для перехода между вкладками необходимо кликнуть левой кнопкой мыши по вкладке.

Карточка Реестра ССР состоит из следующих вкладок:

- «Основная информация» содержит основную информацию по ССР;
- «Сводный сметный расчет» содержит информацию по ССР;
- «Объектные сметы» содержит автоматические суммы по видам работ по локальным сметам и сметным лимитам в разрезе объектной сметы;
- «Локальные сметы» содержит информацию по загруженным локальным сметам;

- «Гл. 8-12 и непредвиденные» содержит информацию по проценту затрат, виду затрат и главе;
- «Лимитированные затраты» содержит информацию по лимитированным затратам;
- «Акты КС-2» содержит информацию о загруженных актах КС-2 по сметам;
- «Индексы изменения стоимости» содержит информацию по индексам изменения стоимости для данного проекта;
- «Документы» содержит загруженные файлы локальных смет.

### 2.5.1. Вкладка Сводный сметный расчет

Вкладка содержит списковое представление сводно-сметного расчета (см. Рисунок 31).

| 9 1 | -           |       |                                                                                                    |                            |                 |                |                      |          |                                 |                    | (Tee        |                   |
|-----|-------------|-------|----------------------------------------------------------------------------------------------------|----------------------------|-----------------|----------------|----------------------|----------|---------------------------------|--------------------|-------------|-------------------|
|     |             |       |                                                                                                    |                            |                 |                | Collineal            |          |                                 |                    |             |                   |
| -   | III Provide |       |                                                                                                    |                            |                 |                |                      |          |                                 |                    | © : /****   | Construction ( )C |
|     | (married)   | ***** | (legel needpoor 1                                                                                                    | Tradition ( Sector Sector) | Descence (serie | 11 + ++        | (necessaries separa- | deni MLE | Reprint Concession (Concession) | 20. Appendix to a  |             |                   |
| -62 | -           |       |                                                                                                    |                            |                 |                |                      |          |                                 |                    | 工程工程中。      | Address (1, 22)   |
|     | * 10        |       | and an interest of the second second se | 100.00                     | THE PART OF THE | I manual state | 10000                |          | 0011410                         | mainth and the sta |             |                   |
| 10. | -           |       |                                                                                                    |                            |                 |                |                      |          | Internet Starty                 | - and the second   | and service |                   |
| 0   | -           | 122   |                                                                                                    |                            |                 |                |                      |          |                                 |                    |             |                   |
| -   |             |       |                                                                                                    |                            |                 |                |                      |          |                                 |                    |             |                   |
| -   |             |       |                                                                                                    |                            |                 |                |                      |          |                                 |                    |             |                   |
| 122 |             |       |                                                                                                    |                            |                 |                |                      |          |                                 |                    |             |                   |
| 12  |             |       |                                                                                                    |                            |                 |                |                      |          |                                 |                    |             |                   |
|     |             |       |                                                                                                    |                            |                 |                |                      |          |                                 |                    |             |                   |
|     |             |       |                                                                                                    |                            |                 |                |                      |          |                                 |                    |             |                   |
|     |             |       |                                                                                                    |                            |                 |                |                      |          |                                 |                    |             |                   |
|     |             |       |                                                                                                    |                            |                 |                |                      |          |                                 |                    |             |                   |
|     |             |       |                                                                                                    |                            |                 |                |                      |          |                                 |                    |             |                   |
|     |             |       |                                                                                                    |                            |                 |                |                      |          |                                 |                    |             |                   |
|     |             |       |                                                                                                    |                            |                 |                |                      |          |                                 |                    |             |                   |
|     |             |       |                                                                                                    |                            |                 |                |                      |          |                                 |                    |             |                   |
|     |             |       |                                                                                                    |                            |                 |                |                      |          |                                 |                    |             |                   |
|     |             |       |                                                                                                    |                            |                 |                |                      |          |                                 |                    |             |                   |
|     |             |       |                                                                                                    |                            |                 |                |                      |          |                                 |                    |             |                   |
|     |             |       |                                                                                                    |                            |                 |                |                      |          |                                 |                    |             |                   |
|     |             |       |                                                                                                    |                            |                 |                |                      |          |                                 |                    |             |                   |
|     |             |       |                                                                                                    |                            |                 |                |                      |          |                                 |                    |             |                   |
|     |             |       |                                                                                                    |                            |                 |                |                      |          |                                 |                    |             |                   |
|     |             |       |                                                                                                    |                            |                 |                |                      |          |                                 |                    |             |                   |
|     |             |       |                                                                                                    |                            |                 |                |                      |          |                                 |                    |             |                   |
|     |             |       |                                                                                                    |                            |                 |                |                      |          |                                 |                    |             |                   |
|     |             | -     |                                                                                                    |                            |                 |                |                      | _        |                                 |                    |             |                   |

Рисунок 31. Вкладка «Сводный сметный расчет»

#### 2.5.2. Вкладка Объектные сметы

Вкладка содержит списковое представление по объектным сметам (см. Рисунок 32).

|    | 1.000 | - 10                    |                                  |                      |                                |                          |                   |                   |                                 |                       |                       |              | B. |
|----|-------|-------------------------|----------------------------------|----------------------|--------------------------------|--------------------------|-------------------|-------------------|---------------------------------|-----------------------|-----------------------|--------------|----|
|    |       |                         |                                  |                      |                                |                          | Indiat            | 4                 |                                 |                       |                       |              |    |
|    |       | -                       | reco per el ca                   | an al Magerland Ania | Restored Marine                | Charlos & but a material | and the local     | antipatri brastes | the second second second second | and Annual Statements |                       | <b>1</b>     | -  |
| 10 |       | interest of the         |                                  |                      |                                |                          |                   |                   |                                 |                       | 0.004.100             | VI - Berne C | 22 |
|    |       | in the second second    | 0                                |                      |                                |                          |                   |                   |                                 |                       |                       |              |    |
|    |       |                         | and the second second            | ( Paral March        |                                |                          |                   |                   | 10-10-00 Percent                |                       |                       |              |    |
| 12 | 1     |                         |                                  | Constant.            | 10000000.000                   | and the second second    | 10000 miles / 100 | Antonia Pit       | mergenet.re                     |                       | and the second second | -            |    |
| -  | 13    | Date (17) (1            | Distance relation recommendation | s();                 |                                |                          |                   |                   |                                 |                       |                       |              |    |
| 1  |       |                         | Despirateurs                     | 31.                  |                                |                          |                   |                   |                                 |                       |                       |              |    |
|    | 1.5   | No. of Concession, Name | Territoria e pomparises          | 1.1.2.1              | the first of the second second |                          |                   |                   |                                 |                       |                       | 1001.0100    | 15 |
|    |       | 21                      | Parene una                       |                      |                                |                          |                   |                   |                                 |                       |                       |              |    |
|    |       |                         |                                  |                      |                                |                          |                   |                   |                                 |                       |                       |              |    |
|    | L     |                         |                                  | _                    |                                |                          |                   |                   |                                 |                       |                       |              |    |

Рисунок 32. Вкладка «Объектные сметы»

#### Основные функции вкладки «Объектные сметы»:

- 1. Просмотр данных;
- Автоматический расчет сводной информации по видам работ по привязанным локальным сметам;
- 3. Редактирование данных по объектной смете.

#### Для создания объектной сметы необходимо:

На вкладке «Объектные сметы» перейти в режим редактирования и нажать кнопку «+» (см. Рисунок 32). Пользователю необходимо заполнить следующие поля:

- «Глава ССР» выбирается пользователем из списка;
- «Код» кодовое обозначение объектной сметы, заполняется пользователем вручную;
- «Наименование» наименование объектной сметы, заполняется пользователем вручную;
- Группа «Сметный лимит (буц)» стоимости сметного лимита в базовом уровне цен;
- Группа «Сметный лимит (туц)» стоимости сметного лимита в текущем уровне цен;

- Группа «Сметный лимит (дуц)» – стоимости сметного лимита в договорном уровне цен.

### Для редактирования данных по объектной смете необходимо:

Встать на запись объектной сметы, двойным нажатием перейти в карточку Объектной сметы и перейти в режим редактирования данных по объектной смете. Для редактирования доступны следующие поля: «Глава ССР», «Код», «Наименование», группа «Сметный лимит (буц)», группа «Сметный лимит (туц)», группа «Сметный лимит (дуц)». Нажать на кнопку «Сохранить» (см. Рисунок 33).

|                                    |            | Castlened    |                   |  |
|------------------------------------|------------|--------------|-------------------|--|
| D there we were                    |            |              |                   |  |
| Desta regarder Thomas Survival In- |            |              |                   |  |
|                                    |            |              |                   |  |
| Chain millionant                   |            |              |                   |  |
| The second second second second    | - Q 200    | The producer |                   |  |
|                                    |            |              |                   |  |
| Chr. Magain (wellow (Myra)         |            |              |                   |  |
| The measure present returns        |            |              |                   |  |
| PELENIQUE (UNICE LIGHT             |            |              |                   |  |
| Cartrain Jacob Strap               |            |              |                   |  |
|                                    | 3          | F            | 1                 |  |
| 1                                  | 1          |              |                   |  |
| Carried dates (Sec.                |            |              |                   |  |
| 1                                  | -1         | F            | anotae anotae dat |  |
| 5                                  | income and |              |                   |  |
|                                    |            |              |                   |  |

Рисунок 33. Режим редактирования карточки «Объектные сметы»

## Для просмотра привязанных локальных смет к объектной смете необходимо:

В карточке Объектной сметы перейти на вкладку «Связанные локальные сметы» (см. Рисунок 34).

| 0    | f transier           |                       |       |         |       |                                         |            |           |                                                                                                    | Total and the         | 2.0    |
|------|----------------------|-----------------------|-------|---------|-------|-----------------------------------------|------------|-----------|----------------------------------------------------------------------------------------------------|-----------------------|--------|
|      |                      |                       |       |         |       | Ovtreel                                 |            |           |                                                                                                    |                       |        |
| -    | (i) there is not a   |                       |       |         |       |                                         |            |           |                                                                                                    |                       | **** X |
|      | 1                    | Christian maarine     |       |         |       |                                         |            |           |                                                                                                    |                       |        |
| - 69 | - Department         | sinese -              |       |         |       |                                         |            |           | M 1 10 + 1                                                                                                    | 0.0.9 × 24m           | • 0.35 |
| . 9  | April 1 Contraction  | - de la para de se    | -     |         |       |                                         |            |           |                                                                                                    |                       |        |
| 0    | 1000100              |                       | ine). | 0.0010  | 14.61 | <br>                                    | <br>(intel | Constant. | Concernant of the second second second second second second second second second second second second second se | THE CONTRACT OF CALLS | -      |
| 1    | St. Same and street. | damagen a             |       | and the |       |                                         |            | owner, we |                                                                                                    | artista ra            |        |
|      | CONTRACTOR .         | and the second second |       |         |       | 1.0000000000000000000000000000000000000 |            |           |                                                                                                    |                       |        |
|      |                      |                       |       |         |       |                                         |            |           |                                                                                                    |                       |        |
|      |                      |                       |       |         |       |                                         |            |           |                                                                                                    |                       |        |
|      |                      |                       |       |         |       |                                         |            |           |                                                                                                    |                       |        |
|      |                      |                       |       |         |       |                                         |            |           |                                                                                                    |                       |        |
|      |                      |                       |       |         |       |                                         |            |           |                                                                                                    |                       |        |
|      |                      |                       |       |         |       |                                         |            |           |                                                                                                    |                       |        |
|      |                      |                       |       |         |       |                                         |            |           |                                                                                                    |                       |        |
|      |                      |                       |       |         |       |                                         |            |           |                                                                                                    |                       |        |

Рисунок 34. Просмотр привязанных локальных смет к объектной смете

#### 2.5.3. Вкладка Локальные сметы

Вкладка содержит списковое представление по локальным сметам (см. Рисунок 35).

| 0   | toner -                                 |                |   |               |                      |               |                       |                                                                                                    |       |                |               |                 | 6 O   |
|-----|-----------------------------------------|----------------|---|---------------|----------------------|---------------|-----------------------|----------------------------------------------------------------------------------------------------|-------|----------------|---------------|-----------------|-------|
|     |                                         |                |   |               |                      |               | Cathe                 |                                                                                                    |       |                |               |                 |       |
| 123 | The facto community                     | carrie.        |   |               |                      |               |                       |                                                                                                    |       |                |               |                 | 10.00 |
|     |                                         | Transferration |   | arrest latera | Constrained Internet | 11084-0-1274- | reason baryon         | arangene deranden                                                                                                    | Barry | as-man dispara | C             |                 |       |
|     | · · · · · · · · · · · · · · · · · · ·   | etrage -       |   |               |                      |               |                       |                                                                                                    |       |                | 电工造并工作        | 5 - 12 - anns 1 | 9.22  |
| 1.2 | Concernant in concern of the            |                | - |               |                      |               |                       |                                                                                                    |       |                |               |                 |       |
| 103 | iner in                                 | mummer inthe   | - | 8-1010        | 1000                 | ***           |                       | and the second second s |       | 101100-010-1   | more than 1 m | annual ba       | -     |
| 0   | M Southeast of Service<br>organizations | Derivation of  |   | 944.800       |                      |               | Arrest and the second | 1                                                                                                    |       |                |               |                 | 11    |
| 1   |                                         |                |   | 1017          |                      |               | management provide    |                                                                                                    |       |                |               |                 |       |
|     |                                         |                |   | #             |                      |               |                       |                                                                                                    |       |                |               |                 |       |
|     |                                         |                |   |               |                      |               |                       |                                                                                                    |       |                |               |                 |       |
|     |                                         |                |   |               |                      |               |                       |                                                                                                    |       |                |               |                 |       |
|     |                                         |                |   |               |                      |               |                       |                                                                                                    |       |                |               |                 |       |
|     |                                         |                |   |               |                      |               |                       |                                                                                                    |       |                |               |                 |       |
|     |                                         |                |   |               |                      |               |                       |                                                                                                    |       |                |               |                 |       |
|     |                                         |                |   |               |                      |               |                       |                                                                                                    |       |                |               |                 |       |
|     |                                         |                |   |               |                      |               |                       |                                                                                                    |       |                |               |                 |       |
|     |                                         |                |   |               |                      |               |                       |                                                                                                    |       |                |               |                 |       |
|     |                                         |                |   |               |                      |               |                       |                                                                                                    |       |                |               |                 |       |
|     |                                         |                |   |               |                      |               |                       |                                                                                                    |       |                |               |                 |       |
|     |                                         |                |   |               |                      |               |                       |                                                                                                    |       |                |               |                 |       |
|     |                                         |                |   |               |                      |               |                       |                                                                                                    |       |                |               |                 |       |
|     |                                         |                |   |               |                      |               | 0.0                   |                                                                                                    |       |                |               |                 |       |

Рисунок 35. Вкладка «Локальные сметы»

#### Основные функции вкладки «Локальные сметы»:

- 1. Просмотр и редактирование данных по загруженным локальным сметам;
- 2. Увязка локальной и объектной сметы;
- 3. Увязка локальной сметы с индексами изменения стоимости;
- 4. Назначение видов работ на позиции сметы;
- 5. Назначение физических объёмов на позиции сметы;
- 6. Назначение узла ИСР Проекта по смете;
- 7. Создание позиций по МТР в локальной смете;
- 8. Экспорт локальной сметы в xml;
- 9. Удаление сметы.

Для просмотра и редактирования данных по смете необходимо двойным нажатием на запись по ЛС перейти в «Основная информация» (см. Рисунок **36**). Пользователь переходит в режим редактирования.

|                                                                                                    |                                                                                                    |                                                                                                    |                                                                                                    | CONCIDENT        |
|----------------------------------------------------------------------------------------------------|----------------------------------------------------------------------------------------------------|----------------------------------------------------------------------------------------------------|----------------------------------------------------------------------------------------------------|------------------|
| 0                                                                                                    |                                                                                                    | Satiste                                                                                                    |                                                                                                    |                  |
| 2 Annalasiani kantur                                                                                                    |                                                                                                    |                                                                                                    |                                                                                                    | C Paint Approxim |
| Construction Access 10 Accesses                                                                                                    | of Ballys                                                                                                    |                                                                                                    |                                                                                                    |                  |
|                                                                                                    |                                                                                                    |                                                                                                    |                                                                                                    |                  |
| Mart Hitspace                                                                                                    |                                                                                                    |                                                                                                    |                                                                                                    |                  |
| Constant date to converte                                                                                                    | Bertonge capacities                                                                                                    | 10.0.001                                                                                                    | 141                                                                                                    |                  |
|                                                                                                    | Ministration insufficient                                                                                                    | 301000<br>1                                                                                                    | in a                                                                                                    |                  |
| ž.                                                                                                    | 1000 (00000) - 000 (100 (100 (100 (100 (100 (100 (10                                                                                                    | 100                                                                                                    | 2010-01-00111_0120-00111_                                                                                                    |                  |
| and the second second s |                                                                                                    | And and a second second second                                                                                                    |                                                                                                    |                  |
| Barrane and Sta                                                                                                    |                                                                                                    |                                                                                                    |                                                                                                    |                  |
| (PA)                                                                                                    | 10.00 V                                                                                                    | Annual P                                                                                                    | 10000 B                                                                                                    |                  |
|                                                                                                    | 140 m 199 m 199 m | A process of the second second s |                                                                                                    |                  |
| December sense ting                                                                                                    |                                                                                                    |                                                                                                    |                                                                                                    |                  |
| 101                                                                                                    | 100 m                                                                                                    | No. of Concession, Name                                                                                                    | and a second second sec |                  |
| And Address of the Address of the Ad | ALC: NOTE OF                                                                                                    | 81012                                                                                                    |                                                                                                    |                  |
|                                                                                                    |                                                                                                    |                                                                                                    |                                                                                                    |                  |
| Per-channels announ (geno)                                                                                                    |                                                                                                    |                                                                                                    |                                                                                                    |                  |

Рисунок 36. Редактирование локальной сметы

Для увязки локальной и объектной сметы, в ссылочном поле «Объектная смета» нажать кнопку «Лупа» и выбрать из списка объектную смету, нажать на кнопку «Сохранить» (см. Рисунок 37).

|                                     |             |                                  |            | Safety.                |                       |             |      |      |
|-------------------------------------|-------------|----------------------------------|------------|------------------------|-----------------------|-------------|------|------|
| Entered and the Annual Torontom     | -           | - 0                              |            |                        |                       |             |      | <br> |
|                                     |             |                                  | ( address) |                        | and the second second |             | 1    |      |
|                                     | - 11469-527 | 1.52 Desemble officiency coperty | terter .   |                        |                       |             |      |      |
| Transfer and the                    | 82.91       | (instance) areas                 | 1          |                        |                       |             |      |      |
| The state of the local data and the | 81.89       | Berroman a                       |            |                        |                       |             |      |      |
|                                     | - Treas COP | · N rispance errs a response     |            | orrenan, terminitasian |                       |             |      |      |
|                                     | 85.81       | Happened cars.                   |            |                        |                       |             |      |      |
|                                     |             |                                  |            |                        |                       |             | 100  |      |
|                                     |             |                                  |            |                        |                       |             |      |      |
|                                     |             |                                  |            |                        |                       |             | 1.0  |      |
|                                     |             |                                  |            |                        |                       |             | - 10 |      |
| The same and the                    |             |                                  |            |                        |                       |             |      |      |
|                                     | 1           |                                  |            |                        |                       |             | _    |      |
|                                     |             |                                  |            |                        |                       |             | - 84 |      |
|                                     |             |                                  |            |                        |                       |             |      |      |
|                                     |             |                                  |            |                        |                       |             |      |      |
|                                     |             |                                  |            |                        |                       |             |      |      |
|                                     |             |                                  |            |                        |                       |             |      |      |
| Normal Sector Sec                   |             |                                  |            |                        |                       |             |      |      |
| None<br>                            |             | -                                |            |                        |                       |             |      |      |
|                                     |             | -                                |            |                        |                       | (hear) (    |      |      |
|                                     |             | -                                |            |                        |                       | (hearing) ( |      |      |

Рисунок 37. Увязка локальной и объектной сметы

Для увязки локальной сметы с индекса изменения стоимости необходимо в поле «Индексы пересчёта стоимости» выбрать из списка запись с индексами (см. Рисунок 38).

|                                                                                                    |                        | Control .              |                                                                                                    |
|----------------------------------------------------------------------------------------------------|------------------------|------------------------|----------------------------------------------------------------------------------------------------|
|                                                                                                    |                        |                        |                                                                                                    |
| E Liverson (multi                                                                                                    |                        |                        | rest automa                                                                                                    |
| pression programme and the second second sec |                        |                        |                                                                                                    |
|                                                                                                    |                        |                        |                                                                                                    |
| the concernence                                                                                                    |                        |                        |                                                                                                    |
| Laft of Delta                                                                                                    |                        |                        |                                                                                                    |
| E locardo desta desta de la Contractiona de la Contractiona de la Cont | Baranage - Q           | 100.001                |                                                                                                    |
|                                                                                                    |                        |                        |                                                                                                    |
|                                                                                                    | Service managements on |                        |                                                                                                    |
|                                                                                                    |                        |                        |                                                                                                    |
|                                                                                                    |                        |                        |                                                                                                    |
|                                                                                                    |                        | C Prix encountry       |                                                                                                    |
|                                                                                                    |                        |                        | nt an 2001 + am 2001                                                                                                    |
| Distructions surged single                                                                                                    |                        |                        | 2022.3525                                                                                                    |
|                                                                                                    |                        |                        | The second statement of the second                                                                                                    |
|                                                                                                    |                        |                        | 2013-0125                                                                                                    |
|                                                                                                    |                        | Second Second Second ( | 1,0hu regime                                                                                                    |
|                                                                                                    |                        |                        | T, To-include patient                                                                                                    |
|                                                                                                    |                        |                        | Churrensee                                                                                                    |
| Permanana anjar sha                                                                                                    |                        |                        |                                                                                                    |
|                                                                                                    |                        |                        | The second second secon |
|                                                                                                    |                        |                        |                                                                                                    |
|                                                                                                    |                        |                        |                                                                                                    |
|                                                                                                    |                        |                        |                                                                                                    |
|                                                                                                    |                        |                        |                                                                                                    |
| Thu that we want the                                                                                                    |                        |                        |                                                                                                    |

Рисунок 38. Увязка локальной сметы и индекса изменения стоимости

Далее нажать кнопку сохранить «Сохранить». После сохранения данных пользователем происходит увязка локальной сметы с индексами изменения стоимости.

Вкладка «Позиции ЛС» содержит основную информацию о локальной смете (см. Рисунок 39).

| 0                     |                 |                                                                                                    |                                                                                                    |          | fields | F15   |                                                                                                    |                       |                |                 |
|-----------------------|-----------------|----------------------------------------------------------------------------------------------------|----------------------------------------------------------------------------------------------------|----------|--------|-------|----------------------------------------------------------------------------------------------------|-----------------------|----------------|-----------------|
| () Foreiner intera    | -               |                                                                                                    |                                                                                                    |          |        |       |                                                                                                    |                       | 4              | hain partament  |
| Contract of States    | Through PC - In | and service in the se                                                                                                    |                                                                                                    |          |        |       |                                                                                                    | 0                     | : 0 + : 0 0    | 17 - piece ()   |
| in some               | where i         | -                                                                                                    | ( and a second second s | Approxim |        | ***** | interaction of the second second                                                                                         | And the second second | -              | concern beinget |
| - Resident sector.(h) | 1983.00         | Alterative internation                                                                                                    | .9                                                                                                    |          |        |       | All Sectors and                                                                                                    |                       | (and the       |                 |
| - Prace(10)           | Webster (       | All the lower set                                                                                                    | (O)                                                                                                    |          |        |       | Record an other                                                                                                    |                       |                |                 |
| - Annual (1)          | wie 44*         | An opposite and the second second sec | o                                                                                                    |          |        |       | faile reason of<br>printersons<br>and printersons<br>and printersons of the<br>analysis of the                           |                       | Columbia       |                 |
| itempt.               | (AA-181)        | September 1                                                                                                    | a                                                                                                    |          |        | 4     | The second second                                                                                                    |                       | -              |                 |
| - Norman (1)          | 994.081         | A lost o sold                                                                                                    | 0                                                                                                    |          |        | ्र    | Antonia Roda<br>Mariana Sala<br>Antonia Antonia<br>Antonia (1.4                                                          |                       | COMPCT/REF     |                 |
| ( filment in          | 10.01           | attactive and                                                                                                    | 0.                                                                                                    |          |        | 1     | Annes, på Holt A<br>Merina et dellar<br>Merina et oppfan, anno 1<br>Merina et oppfan, anno 1<br>Merina et oppfan, anno 1 |                       | . reiseo sen   |                 |
| < Promaticity         | 104.001         | Al front warrier                                                                                                    | B                                                                                                    |          |        |       | Antonia (Christian                                                                                                    |                       | 101-08-0218-01 |                 |

Рисунок 39. Позиции ЛС

Для назначения видов работ на позиции сметы необходимо двойным нажатием перейти в карточку Позиции локальных смет, в режиме редактирования нажать в ссылочном поле кнопку «Лупа», выбрать из справочника «Вид работ» и нажать кнопку «Сохранить». Поле «Вид работ» необходимо заполнить для всех позиций.

Физобъём назначается на позицию через вид работ с привязанным физобъёмом.

Для назначения физобъёма на позиции сметы необходимо двойным нажатием перейти в карточку Позиции локальных смет, в режиме редактирования нажать в ссылочном поле кнопку «Лупа». В открывшемся окне пользователю необходимо перевыбрать вид работ и поставить галочку «Осн. физобъём», тогда в поле «Физобъём» появится физобъём. Для сохранения введенных данных нажать кнопку «Сохранить». Поле «Физобъём» необходимо заполнить для позиций, определяющих физобъём.

Для назначения узла ИСР проекта на смету необходимо двойным нажатием на запись с типом «Локальная смета» перейти в карточку Позиции локальных смет, в режиме редактирования нажать в ссылочном поле кнопку «Лупа» и выбрать из справочника узел ИСР. Для сохранения введенных данных нажать на кнопку «Сохранить».

Для создания позиций по МТР в локальной смете необходимо перейти на вкладку «Позиции ЛС», перейти в режим редактирования, встать на раздел, в котором панируется создать позицию и нажать кнопку «+». Далее система выводит окно, в котором пользователь вносит все данные и нажимает кнопку «Создать» (см. Рисунок 40).

|                      |                         |                  |                |         | Defin | éd.       |                                                                                                    |       |                                                                                                    |                   |
|----------------------|-------------------------|------------------|----------------|---------|-------|-----------|----------------------------------------------------------------------------------------------------|-------|----------------------------------------------------------------------------------------------------|-------------------|
| Transmission (second |                         |                  |                |         |       |           |                                                                                                    |       |                                                                                                    | Parent States and |
| Honoragen PE (Trans  | integration and provide | Second addressed |                |         |       |           |                                                                                                    |       |                                                                                                    |                   |
|                      |                         |                  |                |         |       | A 2 G + 1 | 0.0.0                                                                                                    | 0, 22 | - Respectively and the set of the set of the | -                 |
|                      | *100                    |                  | 100000-00100-0 | *10.005 | 1.10  | ******    | in a second second second second second second second second second second second second second second second s                                                                                                    |       | Holeson Relational cont                                                                                                    |                   |
| Analysis (1)         | 100                     |                  | 1              |         |       |           | distantione<br>Jates                                                                                                    |       | Second Sec.                                                                                                    | 19                |
| L'ANNALTS            |                         |                  | 0              |         |       | 2.9       | An other thanks                                                                                                    | 1.55  | A linese                                                                                                    |                   |
| - Hengetille         |                         |                  | 10             |         |       | 0         | damaa meessa kaista a                                                                                                    | e l   |                                                                                                    |                   |
| Transfer             |                         |                  | 13             |         |       | - F       | Attractioned                                                                                                    | Π.    |                                                                                                    |                   |
| Terrapie             |                         |                  | 0              |         |       |           | Station Conference &                                                                                                    |       | 194                                                                                                    |                   |
| - Present            |                         |                  | -01            |         |       | 4         | Inspires course of a                                                                                                    | de l  | Contraction of the second second second second second second second second second second second second second s                                                                                                    | - 0               |
|                      |                         |                  |                |         |       |           | AND DESCRIPTION OF THE OWNER OF THE OWNER OWNER OWNER OWNE |       | Contraction of the                                                                                                    | + 0               |
|                      |                         |                  |                |         |       |           | presentation (2) and the second second secon |       | 1000 C                                                                                                    |                   |
| - Through (1)        |                         |                  | 0              |         |       | 120       | Organize respond on                                                                                                    |       | Citerer.                                                                                                    |                   |
|                      |                         |                  |                |         |       |           | indigates (inc. primare) -<br>Artupate (inc. primare) -                                                                                                    | 6     |                                                                                                    |                   |
|                      |                         |                  |                |         |       |           | Truittee                                                                                                    |       |                                                                                                    |                   |
| - (Calegori ())      |                         |                  | 0              |         |       |           | Complete charge of an array of the second second se |       |                                                                                                    |                   |

Рисунок 40. Создание позиций по МТР в локальной смете

Для экспорта локальной сметы в xml необходимо на вкладке «Локальные сметы» выбрать локальную смету, нажать кнопку «Действия» и из выпадающего списка выбрать «Экспорт локальной сметы в xml» (см. Рисунок 41).

|                                                                                                    |                                                                                                    |                                                                                                    |     |      |                |                  | Enforce                                                                                                    |               |                          |       |                                                                                                    | -   |
|----------------------------------------------------------------------------------------------------|----------------------------------------------------------------------------------------------------|----------------------------------------------------------------------------------------------------|-----|------|----------------|------------------|----------------------------------------------------------------------------------------------------|---------------|--------------------------|-------|----------------------------------------------------------------------------------------------------|-----|
|                                                                                                    | The summer of the summer summer                                                                                                    |                                                                                                    |     |      |                |                  |                                                                                                    |               |                          |       | Contraction of the local division of the local division of the loc | -   |
| · Aussesse         · Output - Aussesse         · Output - Aussesse         <                                                                                                    |                                                                                                    | and and sums if its                                                                                                    |     | -    | Personal lists | the state of the | and the second states of the second states of the s | and the state | difference in the second | ÷.    |                                                                                                    |     |
| Security Security S                                                                                                    | - Research contraction                                                                                                    |                                                                                                    |     |      |                |                  |                                                                                                    |               |                          | 4.2.5 | 1.12.52 - 8                                                                                                    | 0.3 |
| Name     Name                                                                                                    |                                                                                                    |                                                                                                    | -   |      |                |                  |                                                                                                    |               |                          |       |                                                                                                    |     |
| Notation (Name)     Notation (Name)     Notation (Name) <td< td=""><td>and a local division of the local division of the local division o</td><td>and the second second se</td><td>100</td><td>1000</td><td>17 and</td><td>1000</td><td>and and a second</td><td></td><td></td><td></td><td>Statement of</td><td>-</td></td<> | and a local division of the local division of the local division o | and the second second se                                                                                                    | 100 | 1000 | 17 and         | 1000             | and and a second                                                                                                    |               |                          |       | Statement of                                                                                                    | -   |
| N I de Marie (Nerri Marie III)<br>Secondaria (Nerri Marie III)<br>Secondaria (Neri Marie III)<br>Secondari (Nerri Marie III)<br>Second                                                                                                    |                                                                                                    |                                                                                                    |     |      |                |                  |                                                                                                    |               | 10100.00                 |       |                                                                                                    | -   |
| 2     Second second secon                                                                                                    | Contractor W                                                                                                    | and the second second s |     | 200  |                |                  | Contraction Contraction                                                                                                    |               |                          |       |                                                                                                    |     |
| Noneman Anna San Anna San Anna Anna Anna Anna                                                                                                    |                                                                                                    |                                                                                                    |     | 8.   |                |                  | of the part of the second division of the second division of the sec |               |                          |       |                                                                                                    |     |
| The second set of the second set of the second s                                                                                                    | Al Contrast Street or                                                                                                    | 100                                                                                                    |     | 1100 |                | _                | A REAL PROPERTY AND A REAL PROPERTY AND A REAL |               |                          |       |                                                                                                    |     |
| Ditter tassed and 100                                                                                                    |                                                                                                    |                                                                                                    |     |      |                | Ballage          | TY 2 NORMER                                                                                                    |               |                          |       |                                                                                                    |     |
| Despitaneet arus an "                                                                                                    |                                                                                                    |                                                                                                    |     |      |                |                  |                                                                                                    |               |                          |       |                                                                                                    |     |
|                                                                                                    |                                                                                                    |                                                                                                    |     |      |                | 1.000            | Control a litel of the fill                                                                                                    | 1             |                          |       |                                                                                                    |     |
|                                                                                                    |                                                                                                    |                                                                                                    |     |      |                |                  | to represent the set of the set                                                                                                    | A             |                          |       |                                                                                                    |     |
|                                                                                                    |                                                                                                    |                                                                                                    |     |      |                |                  |                                                                                                    |               |                          |       |                                                                                                    |     |
|                                                                                                    |                                                                                                    |                                                                                                    |     |      |                |                  | thermosen Press                                                                                                    |               |                          |       |                                                                                                    |     |
|                                                                                                    |                                                                                                    |                                                                                                    |     |      |                | - 10             |                                                                                                    | 5             |                          |       |                                                                                                    |     |
|                                                                                                    |                                                                                                    |                                                                                                    |     |      |                |                  |                                                                                                    |               |                          |       |                                                                                                    |     |
|                                                                                                    |                                                                                                    |                                                                                                    |     |      |                |                  |                                                                                                    |               |                          |       |                                                                                                    |     |
|                                                                                                    |                                                                                                    |                                                                                                    |     |      |                |                  |                                                                                                    |               |                          |       |                                                                                                    |     |
|                                                                                                    |                                                                                                    |                                                                                                    |     |      |                |                  |                                                                                                    |               |                          |       |                                                                                                    |     |
|                                                                                                    |                                                                                                    |                                                                                                    |     |      |                |                  |                                                                                                    |               |                          |       |                                                                                                    |     |
|                                                                                                    |                                                                                                    |                                                                                                    |     |      |                |                  |                                                                                                    |               |                          |       |                                                                                                    |     |
|                                                                                                    |                                                                                                    |                                                                                                    |     |      |                |                  |                                                                                                    |               |                          |       |                                                                                                    |     |
|                                                                                                    |                                                                                                    |                                                                                                    |     |      |                |                  |                                                                                                    |               |                          |       |                                                                                                    |     |
|                                                                                                    |                                                                                                    |                                                                                                    |     |      |                |                  |                                                                                                    |               |                          |       |                                                                                                    |     |
|                                                                                                    |                                                                                                    |                                                                                                    |     |      |                |                  |                                                                                                    |               |                          |       |                                                                                                    |     |
|                                                                                                    |                                                                                                    |                                                                                                    |     |      |                |                  |                                                                                                    |               |                          |       |                                                                                                    |     |

Рисунок 41. Экспорт локальной сметы в xml

Для удаления смет необходимо на вкладке «Локальные сметы» в режиме редактирования выбрать локальную смету для удаления, нажать кнопку «Действия» и из выпадающего списка выбрать «Удалить» и подтвердить удаление (см. Рисунок 42).

| 9    | -                             |                      |       |   |                 |                               |                      |                       |       | (Carried B)           | 0.5   |
|------|-------------------------------|----------------------|-------|---|-----------------|-------------------------------|----------------------|-----------------------|-------|-----------------------|-------|
|      |                               |                      |       |   |                 |                               | Daniel and           |                       |       |                       |       |
|      |                               | internet internet in | <br>- | - |                 |                               |                      |                       |       | <br>                  | * *   |
| 10   |                               |                      | <br>  |   |                 |                               |                      |                       |       | <br>The second second | 10.44 |
| 1.5  | Transmission or other         |                      |       |   |                 |                               |                      |                       |       | <br>                  |       |
| 100  |                               |                      |       |   |                 |                               |                      |                       |       |                       | -     |
| 1.25 | Contraction of the local data |                      | <br>  |   |                 |                               |                      |                       | 1.000 | <br>                  |       |
| H S  | II Decession international    | Bernard C.           |       |   | 100000          |                               |                      |                       |       |                       |       |
| 1126 |                               |                      | 617   |   |                 |                               |                      |                       |       |                       |       |
|      |                               |                      |       |   | Highest Spanne  |                               |                      |                       |       |                       |       |
|      |                               |                      | M.    |   | · Determination | stand application opportunity | Contract of Contract |                       |       |                       |       |
|      |                               |                      |       |   |                 |                               |                      |                       |       |                       |       |
|      |                               |                      |       |   |                 |                               | The second           | and Disease           |       |                       |       |
|      |                               |                      |       |   | -               |                               |                      | and the second second |       |                       |       |
|      |                               |                      |       |   |                 |                               |                      |                       |       |                       |       |
|      |                               |                      |       |   |                 |                               |                      |                       |       |                       |       |
|      |                               |                      |       |   |                 |                               |                      |                       |       |                       |       |
|      |                               |                      |       |   |                 |                               |                      |                       |       |                       |       |
|      |                               |                      |       |   |                 |                               |                      |                       |       |                       |       |
|      |                               |                      |       |   |                 |                               |                      |                       |       |                       |       |
|      |                               |                      |       |   |                 |                               |                      |                       |       |                       |       |

Рисунок 42. Удаление локальных смет

Вкладка Лимитированные затраты содержит информацию о лимитированных затратах локальной сметы (см. Рисунок 43).

| -   | Carlanaetti 🗸                                                                                                    |                                |                                                                                                    | (1000000 1) D =                |
|-----|----------------------------------------------------------------------------------------------------|--------------------------------|----------------------------------------------------------------------------------------------------|--------------------------------|
|     | •                                                                                                    |                                | California                                                                                                    |                                |
| -   | (E) Residence Corta                                                                                                    |                                |                                                                                                    | O Transportation (             |
| 100 | (manage operation of the second second secon | en.                            |                                                                                                    |                                |
| 1.5 | Stational Advancement of the section of the section of                                                                                                    |                                |                                                                                                    | # 1 0 1 0 B - Here 0.55        |
| 100 |                                                                                                    | International Advances Percent | the second second second second second second second second second second second second second second second s | Manufacture and a state of the |
| 2   |                                                                                                    |                                |                                                                                                    |                                |
| 11  |                                                                                                    |                                |                                                                                                    |                                |
| 100 |                                                                                                    |                                |                                                                                                    |                                |
|     |                                                                                                    |                                |                                                                                                    |                                |
|     |                                                                                                    |                                |                                                                                                    |                                |
|     |                                                                                                    |                                |                                                                                                    |                                |
|     |                                                                                                    |                                |                                                                                                    |                                |
|     |                                                                                                    |                                |                                                                                                    |                                |
|     |                                                                                                    |                                | the party processing of                                                                                        |                                |
|     |                                                                                                    |                                |                                                                                                    |                                |
|     |                                                                                                    |                                |                                                                                                    |                                |
|     |                                                                                                    |                                |                                                                                                    |                                |
|     |                                                                                                    |                                |                                                                                                    |                                |
|     |                                                                                                    |                                |                                                                                                    |                                |
|     |                                                                                                    |                                |                                                                                                    |                                |
|     |                                                                                                    |                                |                                                                                                    |                                |
|     |                                                                                                    |                                |                                                                                                    |                                |
|     |                                                                                                    |                                |                                                                                                    |                                |
|     |                                                                                                    |                                | 11 A                                                                                                    |                                |

Рисунок 43. Вкладка лимитированные затраты

#### 2.5.4. Вкладка Гл. 8-12 и непредвиденные

Вкладка содержит списковое представление по затратам по главам ССР 8-12 и непредвиденным затратам (см. Рисунок 44).

| 0   | 1 | - 1                      |                                                                                                    |                          |                          |                 |                          |                   |                  |              | Contracted (3) | 0 A |
|-----|---|--------------------------|----------------------------------------------------------------------------------------------------|--------------------------|--------------------------|-----------------|--------------------------|-------------------|------------------|--------------|----------------|-----|
|     |   |                          |                                                                                                    |                          |                          | Contractor      | é.                       |                   |                  |              |                |     |
|     | - | ert) anter prist         | e<br>Tangané nemaképanén – Dise                                                                                                    | erse lers - Peakers inte | Innel O company          | na heren        | er bergensa – berge 40-3 | Superior research | romerra Arquerra | 8 1 IL + 1 1 | C U. U akces   | * X |
| 1.0 | - | or and the second second | and the local division in the local division in the local division |                          |                          |                 |                          |                   |                  |              |                | 27  |
| C   |   | -                        | water read                                                                                                    | 110                      | 1779 1990 1990 1990 1990 | Statement Pro-  |                          |                   |                  |              | 10400          |     |
| r   | - |                          |                                                                                                    |                          |                          |                 |                          |                   |                  |              |                |     |
| 1   |   |                          |                                                                                                    |                          |                          |                 |                          |                   |                  |              |                |     |
|     |   |                          |                                                                                                    |                          |                          |                 |                          |                   |                  |              |                |     |
|     |   |                          |                                                                                                    |                          |                          |                 |                          |                   |                  |              |                |     |
|     |   |                          |                                                                                                    |                          |                          |                 |                          |                   |                  |              |                |     |
|     |   |                          |                                                                                                    |                          |                          |                 |                          |                   |                  |              |                |     |
|     |   |                          |                                                                                                    |                          |                          |                 |                          |                   |                  |              |                |     |
|     |   |                          |                                                                                                    |                          |                          |                 |                          |                   |                  |              |                |     |
|     |   |                          |                                                                                                    |                          |                          | Second Dec Life |                          |                   |                  |              |                |     |
|     |   |                          |                                                                                                    |                          |                          |                 |                          |                   |                  |              |                |     |
|     |   |                          |                                                                                                    |                          |                          |                 |                          |                   |                  |              |                |     |
|     |   |                          |                                                                                                    |                          |                          |                 |                          |                   |                  |              |                |     |
|     |   |                          |                                                                                                    |                          |                          |                 |                          |                   |                  |              |                |     |
|     |   |                          |                                                                                                    |                          |                          |                 |                          |                   |                  |              |                |     |
|     |   |                          |                                                                                                    |                          |                          |                 |                          |                   |                  |              |                |     |
|     |   |                          |                                                                                                    |                          |                          |                 |                          |                   |                  |              |                |     |
|     | _ |                          |                                                                                                    |                          |                          |                 |                          |                   |                  |              |                |     |
|     |   |                          |                                                                                                    |                          |                          |                 |                          |                   |                  |              |                |     |

Рисунок 44. Вкладка Гл. 8-12 и непредвиденные

#### Основные функции вкладки «Гл. 8-12 + Непредвиденные»:

Ведение учета затрат на главы ССР 8-12 и непредвиденных затрат.

Для создания новой позиции затрат пользователю необходимо нажать на кнопку «+» и заполнить информацию по новому виду затрат (см. Рисунок 45).

|                                 |              |                        |                 | Cathier      | k.                            |            |              |                                          |  |
|---------------------------------|--------------|------------------------|-----------------|--------------|-------------------------------|------------|--------------|------------------------------------------|--|
| Parents (see hours (an inform)) |              |                        |                 |              |                               |            |              |                                          |  |
| (rosse educate (hand)           | arread parts | re) (belansse i serita | Description     | and Sections | et impression familie all 201 |            | tomette Aree |                                          |  |
| the second second               |              |                        |                 |              | af 1 (3 + 1                   | D D T + A4 | 11 PT        |                                          |  |
|                                 | man trad     | manufactures.          | orrestance into | descent rel  |                               | 17756.7%   | - 200 M      | Doctor editorian                         |  |
|                                 |              |                        |                 |              |                               |            |              |                                          |  |
|                                 |              |                        |                 |              |                               |            |              | Street good -                            |  |
|                                 |              |                        |                 |              |                               |            |              |                                          |  |
|                                 |              |                        |                 |              |                               |            |              | (management of the Aut                   |  |
|                                 |              |                        |                 |              |                               |            |              | 1 mm                                     |  |
|                                 |              |                        |                 |              |                               |            |              | Management of                            |  |
|                                 |              |                        |                 |              |                               |            |              |                                          |  |
|                                 |              |                        |                 |              |                               |            |              |                                          |  |
|                                 |              | 17                     |                 |              |                               |            |              | Term on                                  |  |
|                                 |              |                        |                 |              |                               |            |              | 1949-194 (                               |  |
|                                 |              |                        |                 |              |                               |            |              |                                          |  |
|                                 |              |                        |                 |              |                               |            |              | 2007                                     |  |
|                                 |              |                        |                 |              |                               |            |              | 1991                                     |  |
|                                 |              |                        |                 |              |                               |            |              | CONTRACTOR DUCCO                         |  |
|                                 |              |                        |                 |              |                               |            |              | Contraction and an address of the second |  |
|                                 |              |                        |                 |              |                               |            |              | E3.0                                     |  |

Рисунок 45. Создание нового вида затрат

Для редактирования созданной позиции затрат пользователю необходимо двойным щелчком нажать на позицию затрат и далее перейти в режим редактирования.

#### 2.5.5. Вкладка Лимитированные затраты

Вкладка содержит информацию о лимитированных затратах ССР (см. Рисунок 46).

| 9  | Falesent o                                                                                                    |                                |                             |                              | Continue (C) 🗵                                                                              |
|----|----------------------------------------------------------------------------------------------------|--------------------------------|-----------------------------|------------------------------|---------------------------------------------------------------------------------------------|
|    | •                                                                                                    |                                | Collinkal                   |                              |                                                                                             |
|    | Anne contrast products     Anne contrast terminal period     Anne contrast terminal     Anne contrast terminal     Anne contrast terminal     Anne contrast terminal | Province ones there to company | nya Nasarigotaniwa tatyatwa | Service Magnese service Adda | an 1 (3 + 1 (3 ⊂ 17 - Annae (3 ))<br>an 1 (3 + 1 (3 ⊂ 17 - Annae (3 ))<br>annae annae annae |
| 30 |                                                                                                    |                                |                             |                              |                                                                                             |
|    |                                                                                                    |                                | Of pass 10 Channel          |                              |                                                                                             |
|    |                                                                                                    |                                |                             |                              |                                                                                             |
|    |                                                                                                    |                                | 1.1.4                       |                              |                                                                                             |

Рисунок 46. Вкладка Лимитированные затраты

## 2.5.6. Вкладка Акты КС-2

Вкладка содержит списковое представление по загруженным Актам КС-2 по смете (см. Рисунок 47).

|     |         |             |          |                   |               |                     |                         |                 |                     |                                      |                 |           | Contracted (3)                                                                                                    | -    |
|-----|---------|-------------|----------|-------------------|---------------|---------------------|-------------------------|-----------------|---------------------|--------------------------------------|-----------------|-----------|----------------------------------------------------------------------------------------------------|------|
|     |         |             |          |                   |               |                     |                         | Contine         | 4                   |                                      |                 |           |                                                                                                    |      |
| -   | I feert | 1.000000130 | wining . |                   | 827 Y 31 I 31 |                     |                         |                 |                     |                                      |                 |           | in the second second se | 0    |
| 150 |         |             | Changer  | e inneret branke. | courres and   | Contraction (second | Come 5 (2) a series and | and the second  | or julius and \$2.3 | applicates to an and a second second | metta Todatako  |           |                                                                                                    |      |
| 12  | [       |             |          |                   |               |                     |                         |                 |                     |                                      |                 | 414410    | t the fit of the particular of                                                                                                    | 1.94 |
| .02 | -       | ana<br>ana  |          | Date:             | 100000 (MP)   | management          | CATH AND AND A          | -               |                     | -                                    | S-15 basesuped: | \$11.087M | ators that to be a second                                                                                                    | 12   |
| 101 |         |             |          |                   |               | gan ro              |                         | windowney, etc. |                     | P6                                   | montender, PTE  | 194840.70 |                                                                                                    |      |
| 100 |         |             |          |                   |               |                     |                         |                 |                     |                                      |                 |           |                                                                                                    |      |
|     |         |             |          |                   |               |                     |                         |                 |                     |                                      |                 |           |                                                                                                    |      |
|     |         |             |          |                   |               |                     |                         |                 |                     |                                      |                 |           |                                                                                                    |      |
|     |         |             |          |                   |               |                     |                         |                 |                     |                                      |                 |           |                                                                                                    |      |
|     |         |             |          |                   |               |                     |                         |                 |                     |                                      |                 |           |                                                                                                    |      |
|     |         |             |          |                   |               |                     |                         |                 | inere i             |                                      |                 |           |                                                                                                    |      |
|     |         |             |          |                   |               |                     |                         |                 |                     |                                      |                 |           |                                                                                                    |      |
|     |         |             |          |                   |               |                     |                         |                 |                     |                                      |                 |           |                                                                                                    |      |
|     |         |             |          |                   |               |                     |                         |                 |                     |                                      |                 |           |                                                                                                    |      |
|     |         |             |          |                   |               |                     |                         |                 |                     |                                      |                 |           |                                                                                                    |      |
|     |         |             |          |                   |               |                     |                         |                 |                     |                                      |                 |           |                                                                                                    |      |
|     |         |             |          |                   |               |                     |                         |                 |                     |                                      |                 |           |                                                                                                    |      |
|     |         |             |          |                   |               |                     |                         |                 |                     |                                      |                 |           |                                                                                                    |      |
|     |         |             |          |                   |               |                     |                         | 1.0             |                     |                                      |                 |           |                                                                                                    |      |

Рисунок 47. Вкладка Акты КС-2

### 2.5.7. Вкладка Индексы изменения стоимости

Вкладка содержит списковое представление по индексам изменения стоимости (см. Рисунок 48).

|     | - 1999                |                             |                               |                    |                          |                     |                                                                                                    |                       |                |                       | End and 12     | 13   |
|-----|-----------------------|-----------------------------|-------------------------------|--------------------|--------------------------|---------------------|----------------------------------------------------------------------------------------------------|-----------------------|----------------|-----------------------|----------------|------|
|     |                       |                             |                               |                    |                          | Calculat            |                                                                                                    |                       |                |                       |                |      |
| 1   | B. Print ( 1997) 1997 | 4114                        |                               |                    |                          |                     |                                                                                                    |                       |                |                       | -              | 6.00 |
| 2   | General engineering   | through a second prove      | er mineren ineral             | Property Lawrence  | Trans 2 10 a conjugation |                     | alargatio fedicattu)                                                                                                    | Magnetic and American | mette formente |                       |                |      |
| :01 | Resident Construction | earta i liteger, cancical i | Contraction in the local data |                    |                          |                     |                                                                                                    |                       |                | B : G + 1 O           | 11 SZ - Anna C | 1.11 |
| A., | Sprage states         |                             |                               |                    |                          |                     |                                                                                                    |                       |                |                       |                |      |
| 100 | 11111111111           | arrestances .               | NAME AND ADDRESS OF           | (Distant Changest) | The second second        | sugar a printer las | And in case of the local division of the local division of the loc | and a second second   | AUGUST STATUS  | and the second second | WENTER         |      |
| TT. | Securi pore en        | Decembers, Spinster Neu-    |                               |                    |                          | 2                   |                                                                                                    |                       | 1              |                       |                |      |
| 10  | Securit access pri-   | Destroyed possion per       | 1                             |                    | .*                       |                     | 11                                                                                                    |                       | 1. th          | ( <b>7</b> )          |                | 11   |
|     | Testad plane un       | propi may a                 |                               |                    | -10                      |                     |                                                                                                    | -                     |                | +                     | 4              | 14   |
|     | Terital poses pre-    | Determinent prodere um      |                               | 0                  |                          | (V)                 |                                                                                                    | 1.1                   | 1              | <b>*</b>              |                | 1.11 |
|     |                       |                             |                               |                    |                          |                     |                                                                                                    |                       |                |                       |                |      |
|     |                       |                             |                               |                    |                          |                     |                                                                                                    |                       |                |                       |                |      |

Рисунок 48. Вкладка «Индексы изменения стоимости»

#### Основные функции вкладки «Индексы изменения стоимости»:

- 1. Ввод новых индексов, редактирование;
- 2. Просмотр истории индексов изменения стоимости;
- 3. Пересчет сметных стоимостей.

Для ввода нового индексами изменения стоимости пользователю необходимо нажать на кнопку «+», откроется окно создания нового индекса изменения стоимости (см. Рисунок 49).

|                                      |                      |                                          |                                                                                                    |                     |                                            | Calculat                   |                   |                        |                                                                                                    |                              |                    |
|--------------------------------------|----------------------|------------------------------------------|----------------------------------------------------------------------------------------------------|---------------------|--------------------------------------------|----------------------------|-------------------|------------------------|----------------------------------------------------------------------------------------------------|------------------------------|--------------------|
| -                                    | -                    | F114                                     |                                                                                                    |                     |                                            |                            |                   |                        |                                                                                                    |                              | 10 Phone imperiate |
| -                                    | -                    | they address and prove                   | · · · · · · · · · · · · · · · · · · ·                                                                                                    | Paralament reaction | Concert Management                         |                            | ingitie ferwittit | Support and support of | mette dive                                                                                                    | and an                       |                    |
| -                                    | and the objection of | arts i there can not a                   | interest in the second second s |                     |                                            |                            | 0.202+1           | 0.0.0                  | - 0.72                                                                                                    |                              |                    |
| Transie of the local division of the |                      |                                          |                                                                                                    |                     | 19-20-20-20-20-20-20-20-20-20-20-20-20-20- |                            |                   | ~                      |                                                                                                    | Happing committee ( hearth ) |                    |
| -                                    | 2                    | Representation of the                    | *DC 004                                                                                                    | Construction        | - married                                  | suggest to phylosometrical | antiqueent .      | pathona                | No. of Lot, No. of Lot, No. of Lot, No. of Lot, No. of Lot, No. of Lot, No. of Lot, No. of Lot, No. of Lot, No. |                              |                    |
|                                      |                      | The second second real                   |                                                                                                    |                     |                                            |                            | -                 | · ·                    |                                                                                                    |                              | - 91               |
| Securit pre                          | -                    | Description of the local division of the |                                                                                                    |                     | . *                                        | 31                         | 10-               | 1.1                    | 11                                                                                                    | Taryouth parming and         |                    |
| Securi pro                           | -                    | Designation and party                    |                                                                                                    | k .                 | 10                                         |                            |                   |                        |                                                                                                    | Second Land La               |                    |
| Securit                              |                      | Department growth and                    |                                                                                                    | *                   |                                            | 4                          | -                 | 1.1                    |                                                                                                    | and an and a second          |                    |
|                                      |                      |                                          |                                                                                                    |                     |                                            |                            |                   |                        |                                                                                                    | 3                            |                    |
|                                      |                      |                                          |                                                                                                    |                     |                                            |                            |                   |                        |                                                                                                    |                              |                    |
|                                      |                      |                                          |                                                                                                    |                     |                                            |                            |                   |                        |                                                                                                    | 4                            |                    |
|                                      |                      |                                          |                                                                                                    |                     |                                            |                            |                   |                        |                                                                                                    | 4                            |                    |
|                                      |                      |                                          |                                                                                                    |                     |                                            |                            |                   |                        |                                                                                                    | 1-1-1-1-C                    |                    |
|                                      |                      |                                          |                                                                                                    |                     |                                            |                            |                   |                        |                                                                                                    |                              |                    |
|                                      |                      |                                          |                                                                                                    |                     |                                            |                            |                   |                        |                                                                                                    | 14                           |                    |
|                                      |                      |                                          |                                                                                                    |                     |                                            |                            |                   |                        |                                                                                                    | 4                            |                    |
|                                      |                      |                                          |                                                                                                    |                     |                                            |                            |                   |                        |                                                                                                    | 2                            |                    |
|                                      |                      |                                          |                                                                                                    |                     |                                            |                            |                   |                        |                                                                                                    |                              |                    |

#### Рисунок 49. Окно создания нового индекса изменения стоимости

В форме необходимо заполнить необходимые поля с индексами и нажать кнопку «Сохранить».

Для редактирования значений необходимо выбрать индекс двойным щелчком, перейти в режим редактирования и внести изменения, далее нажать на кнопку «Сохранить» (см. Рисунок 50).

|                             |      |                                                                                                    | CostCostal          |                                                                                                    |                   |
|-----------------------------|------|----------------------------------------------------------------------------------------------------|---------------------|----------------------------------------------------------------------------------------------------|-------------------|
| Distance and the second     |      |                                                                                                    |                     |                                                                                                    | ing reason period |
| Dunnen wijspan              |      |                                                                                                    |                     |                                                                                                    |                   |
|                             |      |                                                                                                    |                     |                                                                                                    |                   |
| Proprieto Material Property |      |                                                                                                    |                     |                                                                                                    |                   |
|                             |      | 1.001.001                                                                                                    | Tamaa"              |                                                                                                    |                   |
|                             | - GL | Second states an                                                                                                    | Contraction and the |                                                                                                    |                   |
| 10                          |      | 8                                                                                                    | 3                   | -99                                                                                                    |                   |
| 14                          |      | 1211 ( 111 ( 111)))))))) |                     | and the second second sec |                   |
|                             |      | 1                                                                                                    |                     |                                                                                                    |                   |
| 1                           |      | Č.                                                                                                    | T/To mapping party  |                                                                                                    |                   |
| Detward                     |      |                                                                                                    |                     |                                                                                                    |                   |
| 1 and a second              |      | 2010 A                                                                                                    |                     | 37                                                                                                    |                   |
|                             |      |                                                                                                    |                     |                                                                                                    |                   |
|                             |      |                                                                                                    |                     |                                                                                                    | (8                |
|                             |      |                                                                                                    |                     |                                                                                                    |                   |
|                             |      |                                                                                                    |                     |                                                                                                    |                   |
|                             |      |                                                                                                    |                     |                                                                                                    |                   |
|                             |      |                                                                                                    |                     |                                                                                                    |                   |
|                             |      |                                                                                                    |                     |                                                                                                    |                   |
|                             |      |                                                                                                    |                     |                                                                                                    |                   |

Рисунок 50. Форма редактирования индексов изменения стоимости

Для пересчета сметных стоимостей необходимо выбрать запись с индексами и в режиме редактирования нажать кнопку «Действия», из выпадающего списка выбрать «Внешние операции», далее выводится окно, в котором пользователь выбирает функцию «Перерасчёт цен» (см. Рисунок 51).

*Важно!* Вызывать внешнюю функцию «Перерасчёт цен» сразу после редактирования индексов или создания связи индексов со сметами.

| 8   |                                  |                                                                                                    |                                       |               |                                                                                                    |                    |                                         |                           |                         |                                                                                                    | -              | -  |
|-----|----------------------------------|----------------------------------------------------------------------------------------------------|---------------------------------------|---------------|----------------------------------------------------------------------------------------------------|--------------------|-----------------------------------------|---------------------------|-------------------------|----------------------------------------------------------------------------------------------------|----------------|----|
|     |                                  |                                                                                                    |                                       |               |                                                                                                    | California         |                                         |                           |                         |                                                                                                    |                |    |
| Cin | The second second                | andrea                                                                                                    |                                       |               |                                                                                                    |                    |                                         |                           |                         |                                                                                                    |                | X  |
|     | The second day of the second day | Chantel Second party                                                                                                    | · · · · · · · · · · · · · · · · · · · | Personal area | (1) (1) (1) (1) (1) (1) (1) (1) (1) (1)                                                                                                    | · Services and     | 0.0000000000000000000000000000000000000 | gails and make the second | Denser                  |                                                                                                    |                | -  |
| 12  | Starting of Longer Links         | Personal Property of Contract of Contract  |                                       |               |                                                                                                    |                    |                                         |                           | . 8. 1                  | 0+100                                                                                                    | 3 - <b>m</b> C | 10 |
| 12  | -                                | a communitati                                                                                                    | -                                     |               |                                                                                                    | supervision of the | -                                       |                           | manual distances of the | And in case of the local division of the local division of the loc | ARTIN          |    |
|     | Sugar processor                  | descent sales or                                                                                                    | 1011                                  | 7             |                                                                                                    | 1 1                |                                         |                           | 1                       |                                                                                                    | *              |    |
|     | -                                | international                                                                                                    |                                       |               |                                                                                                    | 8 10               | 12                                      | 18                        | ,                       |                                                                                                    | 17             |    |
|     | Sugar access on                  | Description of the local division of the local division of the loc |                                       | 10            |                                                                                                    | 1. AL              |                                         |                           |                         |                                                                                                    | AL             | 4  |
|     | Tenant advector                  |                                                                                                    | 1                                     | 1             | Builden and a state of the state of the stat |                    | 10.5                                    | 11                        |                         |                                                                                                    | -              |    |
|     |                                  |                                                                                                    |                                       |               | ALC: SHE                                                                                                    |                    |                                         |                           |                         |                                                                                                    |                |    |
|     |                                  |                                                                                                    |                                       |               | Televitian                                                                                                    |                    |                                         |                           |                         |                                                                                                    |                |    |
|     |                                  |                                                                                                    |                                       |               | 1                                                                                                    |                    |                                         |                           |                         |                                                                                                    |                |    |
|     |                                  |                                                                                                    |                                       |               |                                                                                                    | Remains            | Indexe                                  |                           |                         |                                                                                                    |                |    |
|     |                                  |                                                                                                    |                                       |               |                                                                                                    |                    | 57                                      |                           |                         |                                                                                                    |                |    |
|     |                                  |                                                                                                    |                                       |               |                                                                                                    |                    |                                         |                           |                         |                                                                                                    |                |    |
|     |                                  |                                                                                                    |                                       |               |                                                                                                    |                    |                                         |                           |                         |                                                                                                    |                |    |
|     |                                  |                                                                                                    |                                       |               |                                                                                                    |                    |                                         |                           |                         |                                                                                                    |                |    |
|     |                                  |                                                                                                    |                                       |               |                                                                                                    |                    |                                         |                           |                         |                                                                                                    |                |    |
|     |                                  |                                                                                                    |                                       |               |                                                                                                    |                    |                                         |                           |                         |                                                                                                    |                |    |
|     |                                  |                                                                                                    |                                       |               |                                                                                                    |                    |                                         |                           |                         |                                                                                                    |                |    |
|     |                                  |                                                                                                    |                                       |               |                                                                                                    |                    |                                         |                           |                         |                                                                                                    |                |    |
|     |                                  |                                                                                                    |                                       |               |                                                                                                    |                    |                                         |                           |                         |                                                                                                    |                |    |
|     |                                  |                                                                                                    |                                       |               |                                                                                                    |                    |                                         |                           |                         |                                                                                                    |                |    |

Рисунок 51. Перерасчёт цен

## 2.5.8. Вкладка Документы

Вкладка «Документы» содержит перечень загруженных файлов смет в формате xml. Данная вкладка предназначена для скачивания/просмотра файлов смет (см. Рисунок 52).

| W  |                            |                                        |                 |                         |                    |          |                                                                                                    | Contraction of the     |
|----|----------------------------|----------------------------------------|-----------------|-------------------------|--------------------|----------|----------------------------------------------------------------------------------------------------|------------------------|
| •• | •                          |                                        |                 |                         | CalCoded           |          |                                                                                                    |                        |
| Ξ. | E Peril Contract Statement |                                        | 1               |                         | - 1/1/2            |          | Contractor and the statements                                                                                                    | C Press Inger reasoner |
|    | State of goals (State )    | 10000000000000000000000000000000000000 | Contempt optics | Same 2.0 a comparisoner | mun opcomme argite | N/9.27.3 | White a community of the state of the state |                        |
| δ. | 1000                       |                                        |                 |                         |                    |          |                                                                                                    | - Delman               |
|    | 4481                       | -CARRONNA                              | 10.000          | And survival            |                    |          |                                                                                                    |                        |
|    |                            |                                        |                 |                         |                    |          |                                                                                                    |                        |
|    |                            |                                        |                 |                         |                    |          |                                                                                                    |                        |
|    |                            |                                        |                 |                         |                    |          |                                                                                                    |                        |
|    |                            |                                        |                 |                         |                    |          |                                                                                                    |                        |
|    |                            |                                        |                 |                         |                    |          |                                                                                                    |                        |
|    |                            |                                        |                 |                         |                    |          |                                                                                                    |                        |
|    |                            |                                        |                 |                         |                    |          |                                                                                                    |                        |
|    |                            |                                        |                 |                         |                    |          |                                                                                                    |                        |
|    |                            | the press he can                       |                 |                         |                    |          | Burrier in Gall 214 Stratigican be                                                                                                    |                        |
|    |                            |                                        |                 |                         |                    |          |                                                                                                    |                        |
|    |                            |                                        |                 |                         |                    |          |                                                                                                    |                        |
|    |                            |                                        |                 |                         |                    |          |                                                                                                    |                        |
|    |                            |                                        |                 |                         |                    |          |                                                                                                    |                        |
|    |                            |                                        |                 |                         |                    |          |                                                                                                    |                        |
|    |                            |                                        |                 |                         |                    |          |                                                                                                    |                        |
|    |                            |                                        |                 |                         |                    |          |                                                                                                    |                        |
|    |                            |                                        |                 |                         |                    |          |                                                                                                    |                        |
|    |                            |                                        |                 |                         |                    |          |                                                                                                    |                        |

Рисунок 52. Вкладка документы

## Основные функции вкладки:

- 1. Просмотр перечня файлов смет;
- 2. Скачивание файлов смет;
- 3. Удаление файлов смет;

## Для скачивания файлов смет необходимо:

- 1. Выбрать одним щелчком нужный файл сметы;
- 2. Нажать на кнопку «Действия» «Скачать».

## Для удаления файлов смет необходимо:

- 1. В режиме редактирования выбрать одним щелчком нужный файл сметы или группу файлов;
- 2. Нажать на кнопку «Действия» «Удалить».

## 2.6. Подготовка сметы для импорта

Для импорта сметы необходимо произвести ее подготовку для загрузки на проект: – Открыв смету в ГРАНД-Смета, ее нужно сохранить в формате \*.xml. Для корректного экспорта в файл \*.xml из программы ГРАНД-Смета, должны быть установлены следующие настройки: – В параметрах установки ГРАНД-Сметы должны быть заполнены все чекбоксы параметров сохранения итогов при экспорте сметы. (см. Рисунок 53, Рисунок 54).

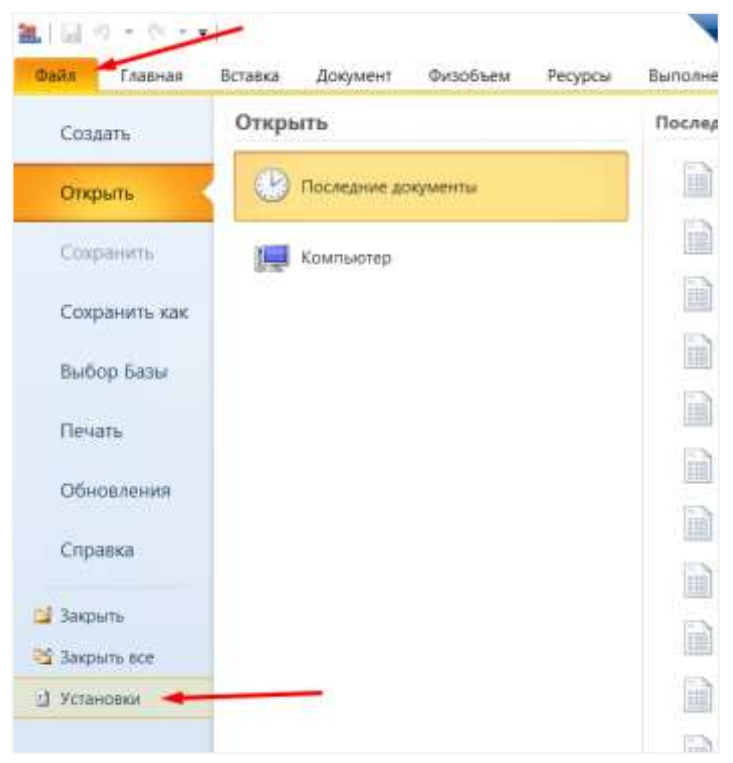

Рисунок 53. Сохранение сметы в формате \*.xml

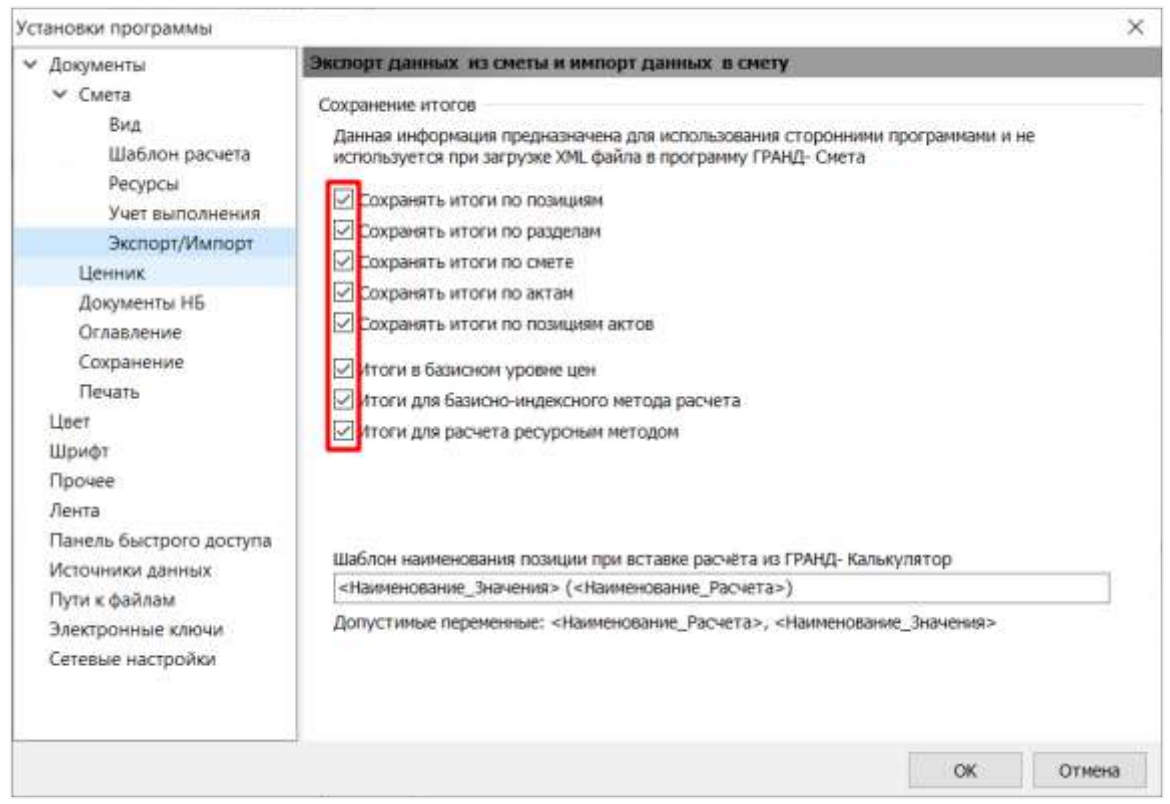

Рисунок 54. Сохранение сметы в формате \*.xml

После проверки настроек, сохраните смету в формате \*.xml.

## 2.7. Импорт ССР/ОС/ЛС

Для импорта локальных смет необходимо в бизнес-объекте «Реестр сметных расчетов» выбрать запись ССР и нажать кнопку «Действия», из выпадающего списка выбрать «Внешние операции», далее выводится окно, в котором пользователь выбирает функцию «Загрузка сметы из формата XML (ГС)» (см. Рисунок 55). В открывшемся окне выбрать файл в формате xml. Загруженные данные по смете можно увидеть на вкладке «Локальные сметы» в ССР.

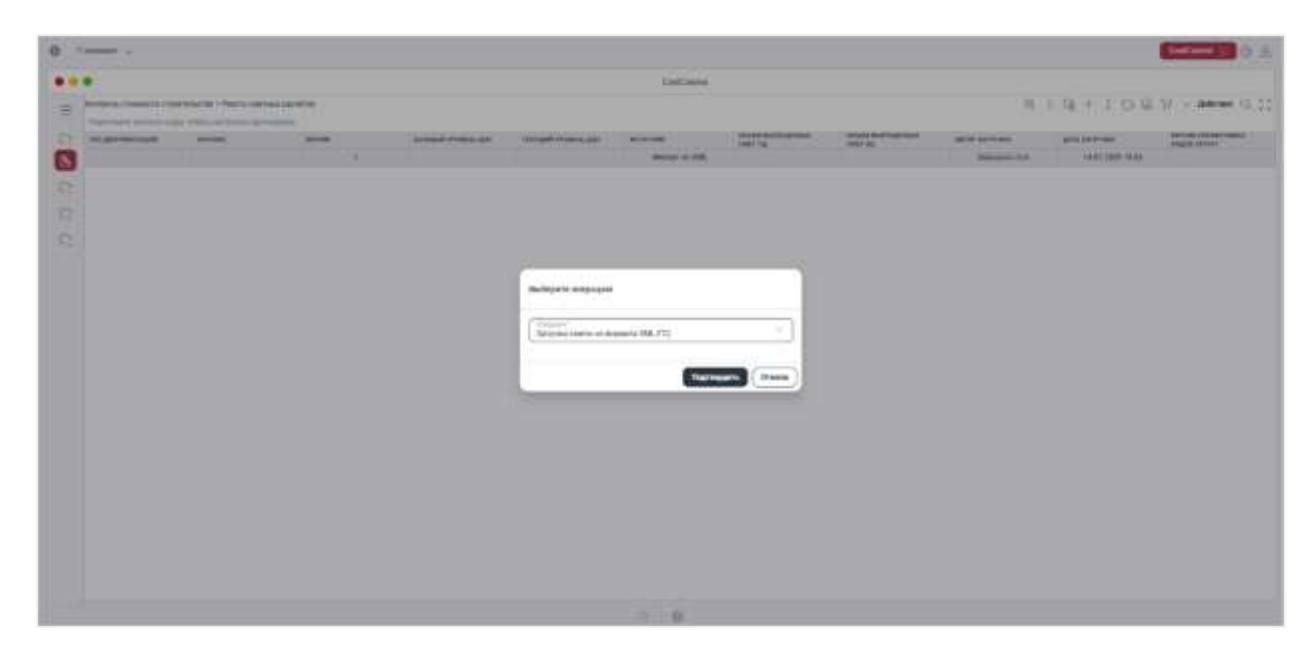

Рисунок 55. Загрузка сметы из формата XML (ГС)

Далее на вкладке «Локальные сметы» выбрать загруженную локальную смету и нажать кнопку «Действия», из выпадающего списка выбрать «Внешние операции», далее выводится окно, в котором пользователь выбирает функцию «Расчёт стоимостей локальной сметы» (см. Рисунок 56).

|               |                       |                                                                                                    |   |          |   |            | Indiated                    |                          |                           |                |          |               |    |
|---------------|-----------------------|----------------------------------------------------------------------------------------------------|---|----------|---|------------|-----------------------------|--------------------------|---------------------------|----------------|----------|---------------|----|
| -             |                       | +                                                                                                    |   |          |   |            |                             |                          |                           |                |          | O hardware    | -  |
|               |                       | transformation of                                                                                                    |   |          | - | - Sections | and the same                | Arrented and Arrented at | Contraction in succession | and the second |          |               |    |
| - Sector      | since many literation | - 10                                                                                                    |   |          |   |            |                             |                          |                           |                | (L 2 (A) | C U U - 34-14 | à. |
| -             |                       |                                                                                                    |   |          |   |            |                             |                          |                           |                |          |               |    |
| -             |                       | -                                                                                                    | - | anews !! |   | 1000       |                             | management )             |                           |                |          |               |    |
| Al linear     | -                     | and the second second se |   | 100.01   |   |            | I demonstrate in succession |                          | -                         |                | 1000     |               |    |
| -             |                       | 1000                                                                                                    |   |          |   |            |                             |                          |                           |                |          |               |    |
|               |                       |                                                                                                    |   | 11       |   |            | STREET, STREET, ST.         |                          |                           |                |          |               |    |
| Al Contemport |                       | ~                                                                                                    |   | 100      |   | _          |                             | -                        |                           |                |          |               |    |
| (interaction) | 140-1                 |                                                                                                    |   |          |   | Autoprice. | (millingen)                 |                          |                           |                |          |               |    |
|               |                       |                                                                                                    |   |          |   | -          | (~**                        |                          |                           |                |          |               |    |
|               |                       |                                                                                                    |   |          |   |            |                             |                          |                           |                |          |               |    |
|               |                       |                                                                                                    |   |          |   |            |                             |                          |                           |                |          |               |    |
|               |                       |                                                                                                    |   |          |   |            |                             |                          |                           |                |          |               |    |
|               |                       |                                                                                                    |   |          |   |            |                             |                          |                           |                |          |               |    |
|               |                       |                                                                                                    |   |          |   |            |                             |                          |                           |                |          |               |    |
|               |                       |                                                                                                    |   |          |   |            |                             |                          |                           |                |          |               |    |
|               |                       |                                                                                                    |   |          |   |            |                             |                          |                           |                |          |               |    |

#### Рисунок 56. Расчёт стоимостей локальной сметы

Для импорта сводно-сметного расчета необходимо в бизнес-объекте «Реестр сметных расчетов» нажать кнопку «Действия», из выпадающего списка выбрать «Внешние операции», далее выводится окно, в котором пользователь выбирает функцию «Загрузка ССР из формата XML (ГС)». В открывшемся окне выбрать файл в формате xml. Загруженные данные по ССР можно увидеть в бизнес-объекте «Реестр сметных расчетов».

Для импорта объектной сметы необходимо в бизнес-объекте «Реестр сметных расчетов» выбрать запись ССР и нажать кнопку «Действия», из выпадающего списка выбрать «Внешние операции», далее выводится окно, в котором пользователь выбирает функцию «Загрузка ОС из формата XML (ГС)». В открывшемся окне выбрать файл в формате xml. Загруженные данные по ОС можно увидеть на вкладке «Объектные сметы» в ССР.

Для создания и обновления записей в объектных сметах из формата xlsx необходимо в бизнес-объекте «Реестр сметных расчетов» выбрать запись ССР и нажать кнопку «Действия», из выпадающего списка выбрать «Внешние операции», далее выводится окно, в котором пользователь выбирает функцию «Создание и обновление записей в объектных сметах из xlsx» (см. Рисунок 57). В открывшемся окне выбрать шаблон в формате xlsx. Загруженные данные по ОС можно увидеть на вкладке «Объектные сметы» в ССР. Функция проверяет объектные сметы по полю «Код». Если код совпадает, то функция обновляет поля данными из шаблона. Если код отсутствует, то создаются новые записи.

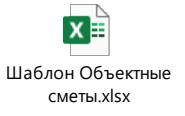

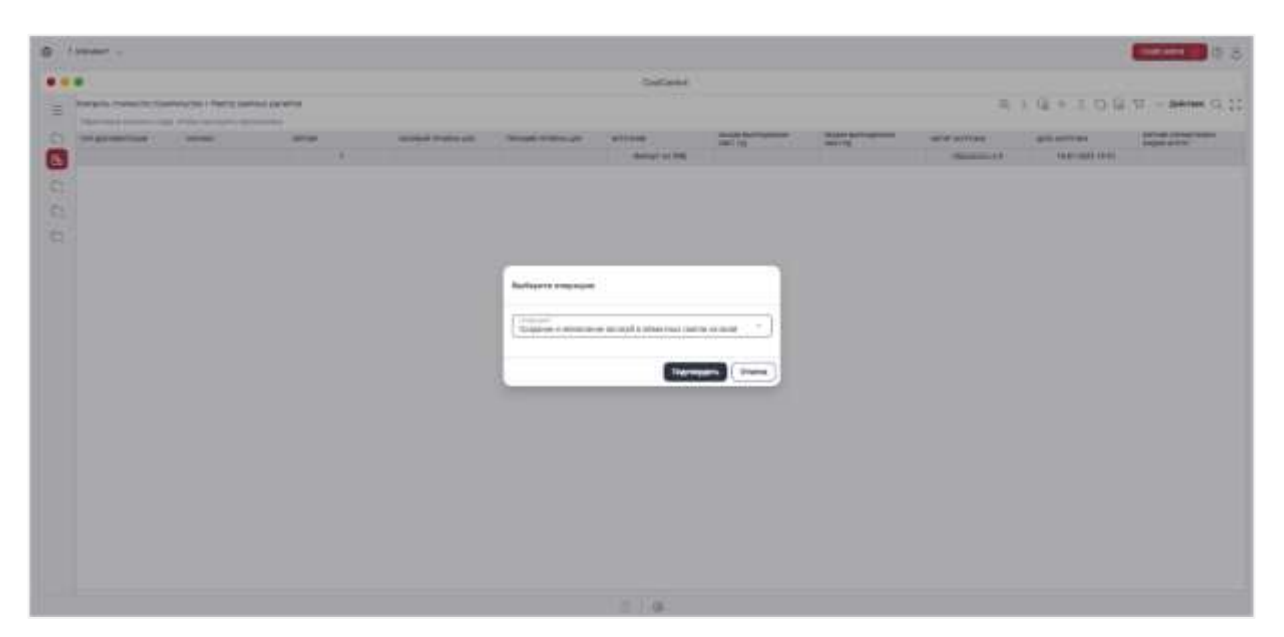

Рисунок 57. Создание и обновление записей в объектных сметах из файла xlsx

## 2.8. Импорт Актов – КС2

Для импорта актов КС-2 по локальным сметам необходимо в бизнесобъекте «Реестр сметных расчетов» выбрать запись ССР и нажать кнопку «Действия», из выпадающего списка выбрать «Внешние операции», далее выводится окно, в котором пользователь выбирает функцию «Загрузка сметы из формата XML (ГС)» (см. Рисунок 58). В открывшемся окне выбрать файл в формате xml. Загруженные данные по актам КС-2 можно увидеть на вкладке «Акты КС-2» в ССР.

| e | - |      |             |               |            |               |                       |                |                   | A O Manager             |
|---|---|------|-------------|---------------|------------|---------------|-----------------------|----------------|-------------------|-------------------------|
|   |   |      |             |               | Destructed |               |                       |                |                   |                         |
| 1 | - |      |             |               |            |               |                       |                | 194109            | W > #### (5.55          |
| 2 | - | <br> | and rate of |               |            | Carlos Carlos | CONTRACT ON PERSONNEL | -              | and in the second | States and states and a |
| 8 |   |      |             |               |            |               |                       | No. Personal A | 100000000         |                         |
|   |   |      |             |               |            |               |                       |                |                   |                         |
|   |   |      |             |               |            |               |                       |                |                   |                         |
|   |   |      |             |               |            |               |                       |                |                   |                         |
|   |   |      |             | 10            |            |               |                       |                |                   |                         |
|   |   |      |             | -             |            |               |                       |                |                   |                         |
|   |   |      |             |               |            |               |                       |                |                   |                         |
|   |   |      |             | Sector in the | mark MLTC  |               |                       |                |                   |                         |
|   |   |      |             | 1             |            | _             |                       |                |                   |                         |
|   |   |      |             |               | 6000       | and ( Dans    |                       |                |                   |                         |
|   |   |      |             |               |            |               |                       |                |                   |                         |
|   |   |      |             |               |            |               |                       |                |                   |                         |
|   |   |      |             |               |            |               |                       |                |                   |                         |
|   |   |      |             |               |            |               |                       |                |                   |                         |
|   |   |      |             |               |            |               |                       |                |                   |                         |
|   |   |      |             |               |            |               |                       |                |                   |                         |
|   |   |      |             |               |            |               |                       |                |                   |                         |
|   |   |      |             |               |            |               |                       |                |                   |                         |
|   |   |      |             |               | 2.04       |               |                       |                |                   |                         |

Рисунок 58. Загрузка актов КС-2 из формата XML (ГС)

# 2.9. Установка связи между работами КСГ и позициями локальной сметы в разделе «Работы КСГ+Позиции ЛС»

Для перехода в раздел необходимо раскрыть блок «Интеграция» и выбрать «Работы КСГ+Позиции ЛС», кнопка в левой панели экрана (см. Рисунок 59). Экранная форма содержит таблицы «Работы КСГ» и «Позиции локальных смет», также в нижней части представлена информация о связи таблиц.

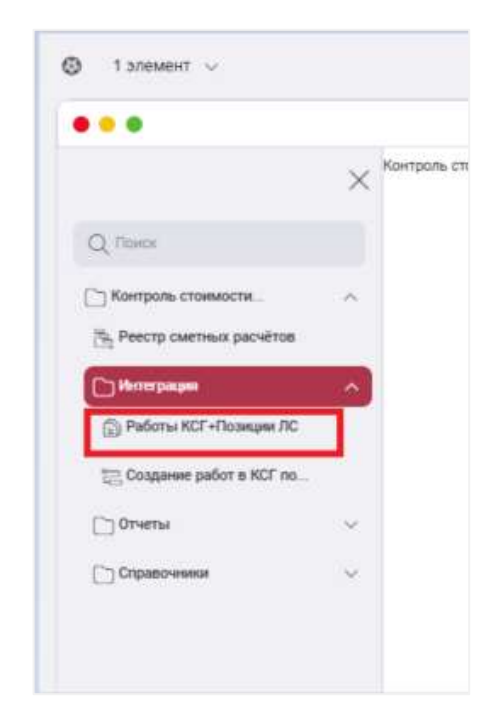

Рисунок 59. Переход в раздел «Работы КСГ+Позиции ЛС»

Пользователь через поиск выбирает работу в таблице «Работы КСГ» и соответствующую позицию в таблице «Позиции локальных смет» (см. Рисунок 60).

|                |          | 424                                     |                                         |          |              |      |                    |                            |                  | 10                   |                                                                                                    |                     |
|----------------|----------|-----------------------------------------|-----------------------------------------|----------|--------------|------|--------------------|----------------------------|------------------|----------------------|----------------------------------------------------------------------------------------------------|---------------------|
|                |          |                                         | 112+                                    | 097      | - Atres 5.75 | 82.  |                    |                            |                  |                      | 010+10                                                                                                    | G D - street        |
| 19874          |          |                                         | 7 1000                                  |          | -            |      | 11111 (m           | Constrained and the second | +7104P           | 198.2                | COMPANY OF THE OWNER                                                                                                    | Spinster Printerson |
| A6-110         | • **     | the C. House, and products and pro-     | 10.00                                   | 0.01.000 |              |      |                    | -                          |                  | -                    | percent of the second second s |                     |
| - MATTER A     | • +      | construction of the second second       | + = = = = = = = = = = = = = = = = = = = | 100.00   |              | 0    | -                  |                            |                  |                      |                                                                                                    |                     |
| - 40,111.0.019 | a 197    | Burlannian and Arts                     | 84.02                                   |          |              |      | - Pear Dr          | ~                          | · · · · ·        |                      | Barran and Street                                                                                                    |                     |
| · agreenters)  | <u>*</u> | A Description of the light of           | 10.00                                   | 2441224  |              |      | -                  | ~                          | <u>.</u>         | 10040-010            | Calconium of                                                                                                    |                     |
| - agreea marro |          | Automatican and a                       | 1000                                    | 3111,004 |              |      |                    |                            |                  |                      | erippine transiti                                                                                                    |                     |
| 0144410        | +        | the initial sector where the sector had | 10.000                                  | ****     | -            | ł    |                    |                            |                  |                      | preside al direct                                                                                                    |                     |
|                |          |                                         |                                         |          |              |      | funger.            | ~                          |                  | 101.000              | 100.0007                                                                                                    |                     |
|                |          |                                         |                                         |          |              |      |                    | ~                          |                  | Thread all sizes     | Andrea, grift of a                                                                                                    | We considered       |
|                |          |                                         |                                         |          |              |      | Trange             | ~                          | A.).             | (10) said (1) had yn | fallen gefilt dit<br>Gesternen fallen<br>Disse englist ostat fi<br>Fonder er fil                                                                                                    | We so allow         |
| fremult?       |          |                                         |                                         | 0        |              | 1.00 | ingen marines (all |                            |                  |                      |                                                                                                    |                     |
|                |          | merit. Basen offernant                  |                                         |          |              | 1    |                    | -                          | and all strength |                      |                                                                                                    |                     |
| Then set times |          |                                         |                                         |          |              |      |                    |                            |                  |                      |                                                                                                    |                     |
|                |          | Barra validante confita parte flutt     | See in .                                |          |              |      | -                  |                            |                  |                      | -                                                                                                    |                     |
|                |          |                                         | -                                       |          |              |      | 0                  |                            | (and )           |                      | 110                                                                                                    |                     |
|                |          |                                         |                                         |          |              |      |                    |                            |                  |                      |                                                                                                    |                     |

Рисунок 60. Выбор позиций для установки связи

Для вызова функции установки связи пользователь нажимает кнопку «Связать» (см. Рисунок 61).

|                                                         |                                 | -                                                                                                    |            |           |          |        |                                                                                                    |                       |                                                                                                    | 42                                                                                                    |                                                                                                    |                   |
|---------------------------------------------------------|---------------------------------|----------------------------------------------------------------------------------------------------|------------|-----------|----------|--------|----------------------------------------------------------------------------------------------------|-----------------------|----------------------------------------------------------------------------------------------------|----------------------------------------------------------------------------------------------------|----------------------------------------------------------------------------------------------------|-------------------|
|                                                         |                                 |                                                                                                    | 6 : G +    |           |          |        | Tanan mercury of                                                                                                    | Lawrence restore      |                                                                                                    |                                                                                                    | 019+101                                                                                                    | 5 10 - Athe       |
|                                                         |                                 | Internet Story                                                                                                  | 7 mm       | -         |          | 1.8    | -                                                                                                    |                       | 1.000 m                                                                                                    |                                                                                                    | Compt. 1                                                                                                    |                   |
| eret.in                                                 |                                 | And interesting with the second                                                                                 |            | British . |          |        | 10010                                                                                                    |                       |                                                                                                    | and the second                                                                                                    | 10000                                                                                                    |                   |
| agenie in                                               |                                 | the second second second second second second second second second second second second second second second se | 14.05 (80) | 10-10-000 | Q        | 0      | -                                                                                                    |                       |                                                                                                    | 91.40                                                                                                    | Contraction of the local division of the local division of the loc                                                                                                    |                   |
| agreed to be                                            |                                 | Barbarbara and                                                                                                  |            | 104000    | ()<br>() |        | - Property                                                                                                    |                       |                                                                                                    |                                                                                                    | Management Spillings                                                                                                    |                   |
|                                                         | •                               | Annal concerns a series instant                                                                                 | 1.10.001   | 2012/04   |          | 15     | -                                                                                                    | -                     |                                                                                                    | TO-BORTH                                                                                                    | Station constants on                                                                                                    | -                 |
|                                                         |                                 | Annalisement in the deliver                                                                                     | 0.46204    | 2010.004  |          |        |                                                                                                    |                       |                                                                                                    |                                                                                                    | annual and a state of the state of the state                                                                                                    |                   |
| *******                                                 | -                               | monte official contra constant                                                                                  |            | -         | -        | 14     |                                                                                                    |                       |                                                                                                    |                                                                                                    |                                                                                                    |                   |
|                                                         |                                 |                                                                                                    |            |           |          |        | Const.                                                                                                    | -                     |                                                                                                    | Contract of the local division of the local division of the local | page billing a street                                                                                                    |                   |
|                                                         |                                 |                                                                                                    |            |           |          | 1.00   | ( Company)                                                                                                    | -                     |                                                                                                    | 100made.co.co.co                                                                                                    | Names or States                                                                                                    | The balance       |
|                                                         |                                 |                                                                                                    |            |           |          | * 0    | 1                                                                                                    |                       |                                                                                                    | - 100400-0040                                                                                                    | Annue prili di si<br>Annue della<br>Annue della<br>Annue della sono i<br>Annue prili della<br>Annue della<br>Annue della                                                                                                    | W I LOUIS         |
| n.12                                                    |                                 |                                                                                                    |            |           |          | *<br>0 |                                                                                                    | -                     |                                                                                                    | - 1904-00-00-00-00<br>- 1904-00-00-00-00-00-00-00-00-00-00-00-00-0                                                                                                    | Andrea po 10 des<br>manuel contra da la<br>contra da la contra da<br>contra da la contra da<br>contra da<br>contra da la contra da<br>contra da<br>contra da<br>contra da la contra da<br>contra da<br>contra da la contra da<br>contra da<br>contra                                                                                                    | · · · · · · · · · |
| ny 47                                                   | envirus fo                      | ern freetelauge                                                                                                 |            | •         |          |        |                                                                                                    | ar J                  |                                                                                                    | 100400310040                                                                                                    | Martin ya Kulon<br>Martin Yakata<br>Martin Yakata<br>Martin Yakata<br>Martin Yakata<br>Martin Yakata<br>Martin Yakata<br>Martin Yakata<br>Martin Yakata                                                                                                    |                   |
| ny 67<br>maratana katalana                              |                                 | men beretekunge                                                                                                 |            | •         |          |        | Trança<br>Trança<br>Trança<br>Trança transmission<br>Trança transmission<br>Trança transmission<br>Transmission<br>Tr | ar I                  |                                                                                                    | - 10 mail 10 mil                                                                                                    | Name ya Kuler<br>Nama ya Kuler<br>Nama Kuler<br>Kuler<br>Ku |                   |
| no 17<br>Marcologia<br>Marcologia                       | - Participation (Participation) | ann feanachtana<br>Marailtean aite ann der                                                                      |            | •         |          |        | Tempi<br>Tempi<br>Tempi tempini<br>Tempi tempini<br>Tempi tempini<br>Tempi tempini<br>Tempi tempini<br>Tempi tempini<br>Tempi tempi tempi                                                                                                    | er 2<br>Progen there  | a dense                                                                                                    | (0)400 (00)                                                                                                    | Among a Gold<br>assessment with<br>high standard game<br>Adding a Gold<br>assessment (file<br>assessment)<br>barbard and a<br>scalar and a<br>barbard and a<br>barbard a<br>barbard a<br>barbard a<br>barbarbard a<br>barbarbard a<br>barbarbard a<br>barbard a<br>barbarbard a<br>barbarbard a                                                                                                    | •                 |
| nov 42<br>National Anna Anna Anna Anna Anna Anna Anna A | - Free                          | ann faan akana<br>Maria akan aka per der<br>Texto                                                               | 100 m      | •         |          |        |                                                                                                    | ar 2<br>Frages _ Base | and the second second sec | (100402) (104                                                                                                    | Among at 0.04<br>summary at 0.04<br>summary at 0.04                                                                                                    | • • • • • • • • • |

Рисунок 61. Установка связи между работой и позицией локальной сметы

После выполнения функции связывания на вкладке «Привязанные позиции» появляется запись с атрибутами связанной позиции локальной сметы с работой. На вкладке «Привязанные работы» появляется запись с атрибутами связанной работы с позицией локальной сметы. Также у работы и позиции отображается индикация о наличии связи (см. Рисунок 62).

|                      |                   |                           | 40                                                                                                    |            |           |           |      |                     |                     |                                                                                                    | 101               |                                                                                                    |           |                                                                                                    |
|----------------------|-------------------|---------------------------|----------------------------------------------------------------------------------------------------|------------|-----------|-----------|------|---------------------|---------------------|----------------------------------------------------------------------------------------------------|-------------------|----------------------------------------------------------------------------------------------------|-----------|----------------------------------------------------------------------------------------------------|
|                      |                   |                           |                                                                                                    | 9.1        | 1001      |           | 0.22 | - Personal Advances | - internet internet |                                                                                                    |                   | 819+11                                                                                                    | 10 17 - A | - 0.11                                                                                                    |
| -                    |                   |                           | • T                                                                                                    | -          | -         | -         | 1    |                     |                     |                                                                                                    |                   | - Contract of the local division of the local division of the loca | -         |                                                                                                    |
| - 461/1510           |                   |                           | and provide a subsection                                                                                                    | 10.02      | 1940.000  |           |      |                     |                     |                                                                                                    |                   | Margari Million                                                                                                    |           |                                                                                                    |
| - MATTER .           |                   |                           | and the second second s | 10.000     | 200.000   |           |      | 0                   |                     |                                                                                                    | -                 | Annual Contractor                                                                                                    |           |                                                                                                    |
| - appreciation       |                   | Accession                 |                                                                                                    |            | 10-10-000 |           |      | The American        | -                   | 4                                                                                                    |                   | Second Second                                                                                                    |           |                                                                                                    |
| - ministra           | • -               | The second                | a teritori diggi denti                                                                                                    | 07.06.7534 | 10.11.004 |           |      | 5                   | -                   |                                                                                                    | Trimula III and a | Tokressen                                                                                                    | 84.0      |                                                                                                    |
|                      |                   | -                         | 400                                                                                                    | 0.96794    | 10101004  |           |      |                     |                     |                                                                                                    |                   | and the second second s | -         |                                                                                                    |
|                      |                   | distant and in succession | and a strategy of the local strategy of the local strategy of the  |            | -         | -         | - 6  |                     |                     |                                                                                                    |                   | and a feet                                                                                                    |           |                                                                                                    |
|                      |                   |                           |                                                                                                    |            |           |           |      | O treat             | -                   | 1                                                                                                    | PROPERTY.         | i historiani                                                                                                    |           |                                                                                                    |
|                      |                   |                           |                                                                                                    |            |           |           |      |                     |                     |                                                                                                    | 1000000000        | Salar a Tala<br>Salar a Sala<br>Salar a Sala                                                                                                    |           | -                                                                                                    |
|                      |                   |                           |                                                                                                    |            |           |           |      | a                   |                     | *                                                                                                    | 100400-000        | Minup 1.01<br>Minup 1.01<br>Minup 1.01<br>Minup 1.01<br>Minup 1.01                                                                                                    | -         | T                                                                                                    |
| a American           |                   |                           |                                                                                                    | -          |           | -         | 2.2  | St. Summer Lines    | a last 2            |                                                                                                    |                   |                                                                                                    |           | -                                                                                                    |
| Thomas and the owner | internet strength |                           | aiteman.                                                                                                    |            | -         |           |      | Company of the      | Traine Inc.         | and the second second se |                   |                                                                                                    |           |                                                                                                    |
|                      |                   |                           |                                                                                                    | 1.9        | 1.0 = 1   | 1 - 34144 | 9,22 |                     |                     |                                                                                                    |                   | 0.2925                                                                                                    | 009-4     | 0.55                                                                                                    |
| a name               | and desiries a    | Terristion .              | Address of the local division of the local division of the local d | -          |           | Transa .  | 10.  |                     |                     |                                                                                                    |                   | 10.000                                                                                                    | -         | Conceptual of the local division of the local division of the loca |
|                      |                   | 1004-0010-0010            | Telefone of World & second rest with                                                                                                    | . ·        | Name -    |           | •    | 3434                |                     | -K.M.2011                                                                                                    | an er d           | 1 <u>0000000</u>                                                                                                    | 100       |                                                                                                    |

Рисунок 62. Данные о связи

На вкладке «Сметные ресурсы» суммируются значения сметных ресурсов на по выбранным позициям в разрезе трудозатрат и машинозатрат

(см. Рисунок 63). Таким образом, мы получаем плановое количество трудозатрат необходимых для выполнения работы.

|                                                                                                    |              |                                                                                                    |          |          |              |         |                                                                                                    |                 |           |                 |                                                                                    | and the second second se |             |
|----------------------------------------------------------------------------------------------------|--------------|----------------------------------------------------------------------------------------------------|----------|----------|--------------|---------|----------------------------------------------------------------------------------------------------|-----------------|-----------|-----------------|------------------------------------------------------------------------------------|----------------------------------------------------------------------------------------------------|-------------|
|                                                                                                    |              | -                                                                                                    |          |          |              |         |                                                                                                    |                 |           | - 102           |                                                                                    |                                                                                                    |             |
|                                                                                                    |              |                                                                                                    | 1.12 1   | 1049     | - and to 22  | 1.0     | Course Stationer in                                                                                                    |                 |           |                 | 后三级中方省                                                                             | 12 11 v #                                                                                                    | ana 0.11    |
| Aprents.                                                                                                    | -marketer    |                                                                                                    | -        | nicent   | -            |         | 1000                                                                                                    | 185             | 8-10000   |                 | Constant of Constant of Constant                                                   |                                                                                                    | #           |
| - 46750                                                                                                    |              | And the second second s | +4.62    | 10.00    |              |         |                                                                                                    | -               |           | -               |                                                                                    |                                                                                                    |             |
| - 10/10/01                                                                                                    |              | Company of \$100 company                                                                                                    | 11.000   | 10.00    |              | 0       | -                                                                                                    |                 |           |                 | -                                                                                  |                                                                                                    |             |
| < #\$PT6410(0)                                                                                                    |              | Recommendation of the                                                                                                    | 8-6-00   | 1441-005 |              | 0       | - Name of Col.                                                                                                    | -               |           |                 | Records allow                                                                      |                                                                                                    |             |
|                                                                                                    |              | And and a second second | *-14.30H | 1011.000 |              |         | Sugar                                                                                                    | ~               | ÷         | (Constant at a) | Table Committee of                                                                 | - 101-1                                                                                                    | 104         |
| - 46494-08810                                                                                                    | -            | And and a second second |          | 1011100  |              |         |                                                                                                    |                 |           |                 |                                                                                    |                                                                                                    |             |
| and an and a second second sec |              | No. of Concession, and Advanced in Concession, Name                                                                                                    | 0.6.60   | 0.00.000 | (minute)     |         |                                                                                                    |                 |           |                 | anne g 2-m                                                                         |                                                                                                    |             |
|                                                                                                    |              |                                                                                                    |          |          |              |         | (mage                                                                                                    | -               |           | 1000 and 101    | Tota & Televisione                                                                 | ×.                                                                                                    |             |
|                                                                                                    |              |                                                                                                    |          |          |              | •       |                                                                                                    | ~               |           | 10144-0144      | Antoniga la sela.<br>Antonio de la sela sela sela sela sela sela sela              | the second                                                                                                    | ~           |
|                                                                                                    |              |                                                                                                    |          |          |              |         | (any a                                                                                                    | -               | *6        | 100400-001      | Televis, p. 75 of a<br>measure lights<br>from a coupling sector<br>contract on the |                                                                                                    |             |
| of here and                                                                                                    |              |                                                                                                    | -        |          |              | 1000    | Changed State Sciences                                                                                                    | art i           |           |                 |                                                                                    |                                                                                                    |             |
| Terrane Ta                                                                                                    | manager 1 to | and from strength                                                                                                    |          |          |              | 1.00    | and in case of the local division in which the local division in the local division in t | Annual County   |           |                 |                                                                                    | -                                                                                                    |             |
| -                                                                                                    | _            |                                                                                                    | 0.118    | v = 0    | - ***** 9 11 | -       |                                                                                                    |                 |           |                 | 8.1311                                                                             | 11.17 - 8                                                                                                    | Arres 11 22 |
| an research                                                                                                    |              |                                                                                                    |          |          |              | agents. |                                                                                                    | -               | . which   | -               | 12.00                                                                              | the seal of                                                                                                    | internal 14 |
| Supreme                                                                                                    | -0.0000      |                                                                                                    |          |          |              |         | 3047                                                                                                    | Sermediane.     | 10-00-020 | 28.00           | 100.000                                                                            | 16                                                                                                    | ti-anno     |
| manager                                                                                                    | 1.000        |                                                                                                    |          |          |              |         |                                                                                                    | upite (Are Ref. |           |                 |                                                                                    |                                                                                                    |             |
|                                                                                                    |              |                                                                                                    |          |          |              |         |                                                                                                    |                 |           |                 |                                                                                    |                                                                                                    |             |
|                                                                                                    |              |                                                                                                    |          |          |              |         |                                                                                                    |                 |           |                 |                                                                                    |                                                                                                    |             |

Рисунок 63. Сметные ресурсы

На вкладке «Стоимость» суммируются значения стоимостей на по выбранным позициям в разрезе статей затрат (см. Рисунок 64). Таким образом, мы получаем плановую стоимость работы по БУЦ, ТУЦ и ДУЦ.

|                                                                                                    |                                                                                                    |                       | 1001                                                                                                    |        |                  |                 |                                          |                                                                                                    |                                                                                                    |                                                                                                    | 102                |                                              |                       |                                                                                                    |
|----------------------------------------------------------------------------------------------------|----------------------------------------------------------------------------------------------------|-----------------------|----------------------------------------------------------------------------------------------------|--------|------------------|-----------------|------------------------------------------|----------------------------------------------------------------------------------------------------|----------------------------------------------------------------------------------------------------|----------------------------------------------------------------------------------------------------|--------------------|----------------------------------------------|-----------------------|----------------------------------------------------------------------------------------------------|
|                                                                                                    |                                                                                                    |                       |                                                                                                    | 网生菌子   | 10.01            | - Atres ()      | 22 - 1                                   |                                                                                                    |                                                                                                    |                                                                                                    |                    | 8 1 1 1 + 1 1                                | 127-1                 |                                                                                                    |
| apresite .                                                                                                    | THE OWNER AND A                                                                                                    | -                     |                                                                                                    | 7      | -                | 10.446          | 1.8                                      | and the second second s                                                                                                    | AND AND ADDRESS                                                                                                    | with the second                                                                                                    | 10                 | To Market                                    | Survey with the       | e ( ) ( ) ( )                                                                                                    |
| - 66.0517                                                                                                    |                                                                                                    |                       |                                                                                                    | 100.00 | 1945.005         |                 |                                          | - Constant                                                                                                    |                                                                                                    |                                                                                                    |                    | pairs                                        |                       |                                                                                                    |
| - 46.754.0                                                                                                    |                                                                                                    | survey and an         | and a second second                                                                                                 | 4.0.00 |                  |                 | 0                                        |                                                                                                    |                                                                                                    |                                                                                                    | . Her (21          |                                              |                       |                                                                                                    |
|                                                                                                    |                                                                                                    | -                     | 40                                                                                                    | 24.00  | 444.000          |                 |                                          | - base in                                                                                                    |                                                                                                    | 11                                                                                                    |                    | Manhampion and Day                           |                       |                                                                                                    |
| environen                                                                                                    |                                                                                                    |                       |                                                                                                    |        | 41.00            |                 |                                          | Samp                                                                                                    | ~                                                                                                    | *                                                                                                    | 12540-04101        | Talk-Day-art-to-                             | -                     |                                                                                                    |
|                                                                                                    | •                                                                                                    |                       | dia dia                                                                                                    | 0.000  | 28-11-2010       |                 |                                          |                                                                                                    |                                                                                                    |                                                                                                    |                    | And Spinster in cases (                      |                       |                                                                                                    |
|                                                                                                    |                                                                                                    | The same addresses of | ratio (ma fait)                                                                                                    | 2000   | 84.55            | main :          | 1.0                                      |                                                                                                    |                                                                                                    |                                                                                                    |                    | powers at them                               |                       |                                                                                                    |
|                                                                                                    |                                                                                                    |                       |                                                                                                    |        |                  |                 |                                          | Tange                                                                                                    | -                                                                                                    |                                                                                                    | 1000000 (010000    | 100.0010.000                                 | -                     |                                                                                                    |
|                                                                                                    |                                                                                                    |                       |                                                                                                    |        |                  |                 |                                          |                                                                                                    |                                                                                                    |                                                                                                    |                    |                                              |                       |                                                                                                    |
|                                                                                                    |                                                                                                    |                       |                                                                                                    |        |                  |                 | *                                        | 1,00,0                                                                                                    |                                                                                                    | ¥0                                                                                                    | 1004001000         | 1000 x 100                                   | 50 x - 40             |                                                                                                    |
| Vitera II                                                                                                    |                                                                                                    |                       |                                                                                                    | _      |                  |                 | *                                        | *****                                                                                                    |                                                                                                    |                                                                                                    | 700 Mar 10 10 10   | Han 27 da<br>General State<br>(Second State) |                       |                                                                                                    |
| New Cr                                                                                                    |                                                                                                    |                       |                                                                                                    |        |                  |                 | *                                        |                                                                                                    | •                                                                                                    |                                                                                                    | 20040.000          | time and the                                 |                       |                                                                                                    |
| ( Malera K.)<br>Tanana ang taong tao                                                                                                    | [                                                                                                    |                       |                                                                                                    | 6.1.9  | •                |                 | *                                        |                                                                                                    | a<br>nari                                                                                                    | , .<br>                                                                                                    | 780-48 (MAR)       | 400.4747<br>                                 | 9                     | •<br>•<br>•••• 1                                                                                                    |
| ( New York ( )                                                                                                    |                                                                                                    | Tamin Tamin           |                                                                                                    | 6.1.5  | • ·<br>1619      |                 | * 1.1                                    |                                                                                                    | an<br>Angen Anna                                                                                                    | ,<br>                                                                                                    |                    |                                              | •                     |                                                                                                    |
| Francist<br>Automatic responses of<br>automatic responses of<br>automatic res |                                                                                                    | tama tama             |                                                                                                    | 619    | • •<br>1 0 = 1   | Ci              | * 1 × 1                                  | *****                                                                                                    | and the second                                                                                                    | *                                                                                                    |                    | 4 + 9 1 0                                    |                       |                                                                                                    |
| Patrica III<br>International III<br>International III<br>International III<br>International III<br>International III                                                                                                    |                                                                                                    | tama Tanan            |                                                                                                    | 6.13   | • •<br>• • = •   | - <b></b>       | * 1. 1. 1. 1. 1. 1. 1. 1. 1. 1. 1. 1. 1. | Tanga<br>Sanga Ingka<br>Manga Ingka<br>Manga Ingka                                                                                                    | an<br>Angen Anna<br>Angen Anna<br>Angen Anna<br>Angen Angen                                                                                                    | *<br>*******                                                                                                    | 200410 Hot         |                                              | 8<br>8<br>- 2 - 8<br> |                                                                                                    |
| Prince 27<br>December 1998 1                                                                                                    | Terrant property ()<br>Construction ()<br>France                                                                                                    |                       |                                                                                                    | 6.15   | • •<br>• • •     | - <del></del> 5 | * 1                                      | Tanan<br>Langa Ingka<br>Manga Ingka<br>Manga Ingka                                                                                                    | an<br>Angen Anna<br>Fragen Anna<br>Anna Anna<br>Anna Anna<br>Anna Anna<br>Anna Anna<br>Anna Anna<br>Anna                                                                                                    | *<br>******                                                                                                    | 2004.0.000<br>2002 |                                              | 0<br>- 2 - 0<br>      |                                                                                                    |
| Research of the second second                                                                                                    | Terrent anyon D                                                                                                    | tanan tanan t         |                                                                                                    | 6.1.9  | • •<br>1 0 = 9   | - <b></b>       | * 12 J I                                 | Tanan<br>Lanar Lanar<br>Marine<br>Marine<br>Marin | an<br>anger (<br>Pages Anna<br>Anger Anna<br>Anger Anna<br>Anger Anger<br>Anger Anger Anger<br>Anger Anger<br>Anger Anger<br>Anger Anger Anger<br>Anger Anger Anger<br>Anger Anger Anger Anger<br>Anger Anger Anger Anger Anger Anger<br>Anger Anger Anger Anger Anger Anger<br>Anger Anger Ange | riteren a                                                                                                    | 20.00              | E + G I O<br>Barrow                          | 9                     |                                                                                                    |
| Entrop C7<br>Telescolet engen 1<br>Description of the<br>Description of the<br>Description of the<br>Description of the<br>Description of the<br>Description of the<br>Description of the<br>Description of the<br>Description of the<br>Description of the<br>Description of the<br>Description of the                                                                                                    | Terrent anges C                                                                                                    | and the st            | Tradi Tala di<br>Ali<br>B<br>B<br>B<br>B<br>B<br>B<br>B<br>B<br>B<br>B<br>B<br>B<br>B<br>B<br>B<br>B<br>B<br>B<br>B | 6.1.9  | • ·<br>· · · · · | - <b></b>       | × 11-11                                  | Transati<br>Transati<br>Tra                                                                                                    | B<br>Degen Sense<br>Personal Sense<br>replications                                                                                                    | y<br>antiquesta<br>antiquesta<br>antiquest                                                          | 20.00              | New York                                     | * * * * *             |                                                                                                    |
| E Palace CF<br>Palace and an and a<br>second and an and a<br>local and an and<br>local and an and<br>local and an an and<br>local and an an an an an an an an an an an an an                                                                                                    | Terrent anges E                                                                                                    | tama taman            | and and a                                                                                                    | 6.1.5  | • 1<br>1 0 2 3   |                 | × 11-1,18                                | Transmi<br>Transmi<br>Transm                                                                                                    | The second second secon                                                                                                    | ritana                                                                                                    | 100401 (101<br>    |                                              | 9<br>                 | -<br>                                                                                                    |
| E Narra 17<br>an<br>an<br>Daniel - Santa - Santa<br>Daniel - Santa - Santa - Santa<br>Daniel - Santa - Santa - Santa - Santa<br>Daniel - Santa - Santa - S                                                                                                    | Transition of the second second |                       | annar<br>An<br>An<br>An<br>An<br>An<br>An<br>An<br>An<br>An<br>An<br>An<br>An<br>An                                 | 6.1.5  | • · ·<br>1 0 2 9 | ( - <b></b>     | * 11 <sup>4</sup> , 18                   | annar brainn<br>annar brainn<br>annar gana                                                                                                    | B<br>Togas Anna<br>Seren clone<br>Seren clone<br>spiles stress fort                                                                                                    | **************************************                                                                                                    | anna a sao         | R Q I C                                      | • • • •               | and a constant of the second second s |
| Constraints and a second second secon                                                                                                    | ternetaria                                                                                                    | and one of            |                                                                                                    | 6.1.9  | •                | - <b></b>       | × 1.4                                    | Amore<br>Strange Produces<br>approximation<br>approximation<br>approxi                                                                                                    | and a second second sec                                                                                                    | y<br>antipanga<br>antipanga<br>anti | 100401 HH          | R + Q + C<br>R + R + C                       | 9                     | aranan i<br>aran () ()<br>aran () ()                                                                                                    |

Рисунок 64. Стоимость

## 2.10. Удаление связи между работами КСГ и позициями локальной сметы в разделе «Работы КСГ+Позиции ЛС»

Пользователь выбирает работу в таблице «Работы КСГ» и на вкладках «Привязанные позиции» или «Привязанные работы» выбирает позиции, при этом включает режим редактирования. Для вызова функции удаления связи необходимо нажать кнопку «Действия» и из выпадающего списка выбрать функцию «Удалить» (см. Рисунок 65).

|                                        |            |                                                                                                    |                           |            |            |          | _    |                     |                         |        |                   |                                                                                                    |                    |          |
|----------------------------------------|------------|----------------------------------------------------------------------------------------------------|---------------------------|------------|------------|----------|------|---------------------|-------------------------|--------|-------------------|----------------------------------------------------------------------------------------------------|--------------------|----------|
|                                        |            |                                                                                                    |                           |            |            |          |      |                     |                         |        |                   |                                                                                                    |                    |          |
|                                        |            |                                                                                                    |                           | 1.1.9.4    | 1069       |          | 111  | Restant Internet of | ant higher hand to be a |        |                   | 0.13+18                                                                                                    | 1 G 1/2 - #        | e e c 1  |
|                                        |            | the second second                                                                                                    | -                         |            | -          |          |      |                     |                         |        | 100               | and a strength                                                                                                    | COTALL CONTRACTOR  |          |
|                                        |            | -                                                                                                    | and the local division of | -          | 144.000    |          |      |                     |                         |        | 1010 MT -         | -                                                                                                    |                    |          |
|                                        |            | -                                                                                                    |                           | 54.01      | 20.00      |          |      | -                   |                         |        |                   | And and a design of the local division of the local division of th |                    |          |
| - 88-994-9942                          | • ~        |                                                                                                    |                           |            | *****      |          |      | Surger .            | -                       | 11     | . researchers     | Tally (Tenant 1)                                                                                                    |                    |          |
| - 45/15-16115                          | ***        |                                                                                                    |                           | ****       |            |          |      |                     |                         |        |                   |                                                                                                    |                    |          |
| areana.                                |            | that to select one                                                                                                    | CARDON NO.                | 34.55      | 24.44 (201 | -        | 1    | iner.               | -                       |        |                   | The passes are                                                                                                    | -                  |          |
|                                        |            |                                                                                                    |                           |            |            |          | 1    | -                   |                         |        | Cateroid Control. | tains p 3047<br>Spranne She<br>Seas-Lable mint                                                                                                    | Weede              |          |
|                                        |            |                                                                                                    |                           | -          | 1.9        |          | 3    | Printer recently    | Art 2                   |        |                   |                                                                                                    |                    |          |
|                                        |            |                                                                                                    |                           | 18.1.91    | 1.9.9.7    | - 201000 | 11.5 |                     |                         |        |                   | 0.1910                                                                                                    | $\equiv \pi - \mu$ | e 0, 2   |
| ************************************** |            | and the second second se | [                         | C Reality  |            |          | -    |                     |                         | -      | and other         | 0.490                                                                                                    | 2004-047-00        | (married |
| *)                                     | <b>*</b> ) |                                                                                                    | Colors on D of a lower of | C Deserved |            |          |      | 2010                | No. or colleges         | 200.00 | 80.00             | -                                                                                                    |                    | 1.000    |
|                                        |            |                                                                                                    |                           |            |            |          |      |                     |                         |        |                   |                                                                                                    |                    |          |

Рисунок 65. Удаление связи

После выполнения данной функции удаляется связь с позицией локальной сметы, значения на вкладке «Сметные ресурсы», значения на вкладке «Стоимость» и удаляется информация о связи, также меняются индикаторы.

## 2.11. Отправка ресурсов в КСП

Пользователь в таблице «Работы КСГ» нажимает кнопку «Действия» и из выпадающего списка выбирает «Внешние операции», далее выводится окно, в котором пользователь выбирает функцию «Отправить ресурсы в КСП» (см. Рисунок 66). На работы КСГ, где есть индикатор связи назначаются ресурсы со значениями из вкладок «Сметные ресурсы» и «Стоимость». В КСП значения заполняются в поле «План. Количество» (см. Рисунок 67).

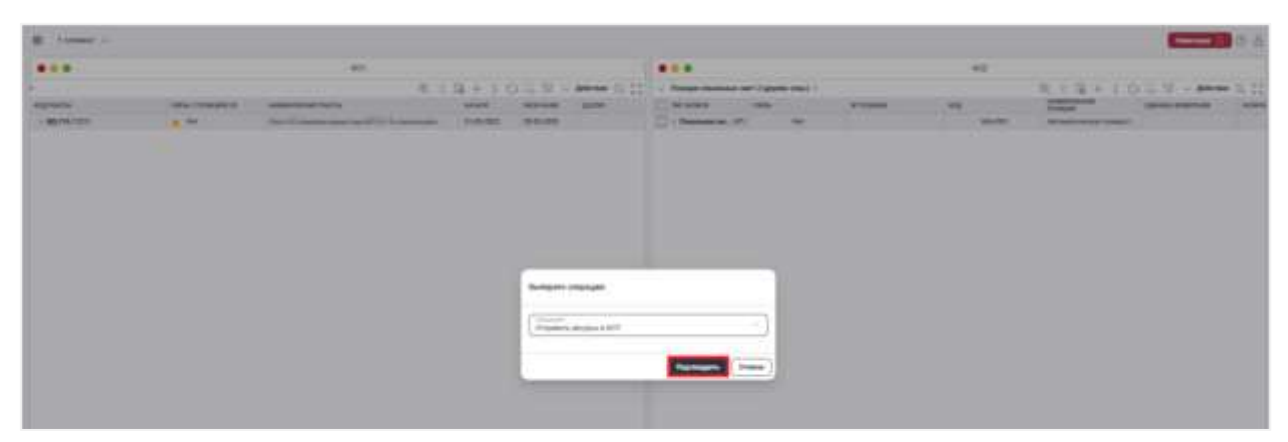

Рисунок 66. Отправка ресурсов в КСП

|                                                                                                    |                                                                                                    |                                                                                                    |                                          |                                                                                                    |                                                                                                 | . 40.2                                                                                                    |                |            |                                         |                                |         |
|----------------------------------------------------------------------------------------------------|----------------------------------------------------------------------------------------------------|----------------------------------------------------------------------------------------------------|------------------------------------------|----------------------------------------------------------------------------------------------------|-------------------------------------------------------------------------------------------------|----------------------------------------------------------------------------------------------------|----------------|------------|-----------------------------------------|--------------------------------|---------|
| C 2 Altern                                                                                                    |                                                                                                    |                                                                                                    |                                          |                                                                                                    |                                                                                                 |                                                                                                    |                |            | + 7 + 13 +                              | 000010000                      | 目間を注いすめ |
|                                                                                                    | 1.74                                                                                                    |                                                                                                    | 121000                                   | 1002 - 202                                                                                                    | -                                                                                               |                                                                                                    | -              | -          | 100                                     |                                |         |
| Bolt Mate                                                                                                    | -                                                                                                    | The second second second second second second second second second second second second second second second se | 1914                                     | 1.0-00.000 million                                                                                                    | -                                                                                               |                                                                                                    |                |            |                                         | CTAN DOWN                      |         |
| C - T MARKE                                                                                                    | 10 M                                                                                                    |                                                                                                    | -141-15                                  | # 12 MIN 18 MIN 18                                                                                                    |                                                                                                 |                                                                                                    |                |            |                                         |                                |         |
| - Maria                                                                                                    | 100 D                                                                                                    |                                                                                                    | antis                                    | maran war                                                                                                    | en                                                                                              |                                                                                                    |                |            |                                         |                                |         |
| C) = 0, 46445                                                                                                    | 6459 er                                                                                                    | Contraction of Action (1)                                                                                       | 98810                                    | 37.94.7514 (9.11.7                                                                                                    |                                                                                                 |                                                                                                    |                |            |                                         |                                |         |
| MA                                                                                                    | ANLANDA                                                                                                    | Company of the state of the                                                                                     | 100.10                                   | 818304 2113                                                                                                    | 69 ·                                                                                            |                                                                                                    |                |            |                                         |                                | -       |
|                                                                                                    | Deserve a                                                                                                    | COLUMN STREET, ST.                                                                                              | 1.4                                      | Statistical Statistics                                                                                                    | 194 ···                                                                                         |                                                                                                    |                |            |                                         |                                |         |
|                                                                                                    |                                                                                                    |                                                                                                    |                                          |                                                                                                    |                                                                                                 |                                                                                                    |                |            |                                         |                                |         |
| The div                                                                                                    | lanara R                                                                                                    | and the second                                                                                                  | anna an anna an an anna an an an an an a |                                                                                                    | e Manuari Pratt                                                                                 | u Pullina Lari gin                                                                                                    | **             |            |                                         |                                |         |
| These days                                                                                                    | lanan R                                                                                                    | dan Termina                                                                                                    | Annan Par                                |                                                                                                    | a Tanana Part                                                                                   | e Pallers Lerige                                                                                                    |                |            |                                         |                                | + 5 & 1 |
| The dry<br>Topics                                                                                                    | Name and                                                                                                    | ener Transien                                                                                                   | Annan In                                 |                                                                                                    | a Granes Part                                                                                   | n - Pallona Jurei (de<br>Partel de comença                                                                                                    |                | -          | descention of the party                 |                                | + 5 8 7 |
| Mai Are<br>Notes<br>I areasa<br>I Tanti                                                                                                    | North Statement                                                                                                    | ann Teorian<br>Teorian                                                                                          | Annen In                                 |                                                                                                    | a Stream Part                                                                                   | <ul> <li>Fallers Line (a)</li> <li>reads to compare</li> <li>THA</li> </ul>                                                                                                    | ee baar        | The local  | Manufacesch pro-                        |                                | + 5 8 7 |
| Mari dev<br>Rojste<br>Standard<br>Standard<br>Standard                                                                                                    | Name of Party of Party of Part | ene Transference<br>recommendence<br>recommendence                                                              | Annan Na                                 |                                                                                                    | a Betanan Port                                                                                  | <ul> <li>Patrician press</li> <li>Patrician press</li> <li>Pat</li></ul> |                | -          | - Manual Anna State                     | (1000) (1000) (1000)           | + 5 8 7 |
| Mari Bro<br>Ropico<br>Interesta<br>United<br>United                                                                                                    | Name<br>Name<br>North Statement<br>Statements<br>Statements                                                                                                    | ana Taona<br>Magamanan<br>Tao                                                                                   | innen fö                                 | And a second                                                                                                    | 9 00000000 Form                                                                                 | <ul> <li>Patient Lowerse</li> <li>Parallelis Assess</li> <li>Patient</li> <li>Patient</li> <li>Patient</li> <li>Patient</li> <li>Patient</li> </ul>                                                                                                    |                | The local  |                                         | 50000 (10000) 1.1.000          | + 5.5.7 |
| Mari Bru-<br>Nozilui<br>Istratulai<br>Normi<br>Comun<br>Comun                                                                                                    | Name of State                                                                                                    | eter Territori<br>eter E<br>eter E<br>eter E<br>eter E                                                          |                                          | Automatican                                                                                                    | e Ottomori Port<br>194<br>194<br>194<br>194<br>194<br>194<br>194<br>194<br>194<br>194           | <ul> <li>Patters Larrage</li> <li>rpada ha sagras</li> <li>rpada</li> <li>rpada</li> <li< td=""><td></td><td>10m 1000</td><td>Same of contrast of the</td><td></td><td>+ 5 5 7</td></li<></ul>                                                     |                | 10m 1000   | Same of contrast of the                 |                                | + 5 5 7 |
| Mari Bro<br>Noglor<br>Statut<br>Statut<br>Statut<br>Denote<br>Denote<br>Statut<br>Statut<br>Status<br>Statut<br>Statut  | Annual Participation of Participation of | Name<br>Manageral<br>Tar S<br>Tar D<br>Tar D<br>Tar D                                                           | -                                        |                                                                                                    | 0 (Browner Profit<br>194)<br>194<br>194<br>194<br>194<br>194<br>194<br>194<br>194<br>194<br>194 | Pullinia ( ser pp<br>republic in service<br>1964<br>1978<br>2000<br>2000<br>2000<br>2000<br>2000<br>2000<br>2000<br>20                                                                                                    |                | -          | <sup>1</sup> Manual Andrew State (1990) | Terres (Second S. J. Mar)      | + 5 8 7 |
| Mari Bru-<br>Region<br>Stationia<br>Stated<br>Stated<br>Sta | Name of States                                                                                                    | 100 Territori<br>10000000000<br>10000000000<br>10000000000                                                      | Arrent Par                               | and the second second sec | 9                                                                                               | Patrici Lancar<br>Parali Palanese<br>1944<br>2004<br>2004<br>2004<br>2004<br>2004<br>2004<br>2004<br>2                                                                                                    | ee<br>eec baar | Dirg test. | -                                       | (1000) (1000) (1000)           | + 5 & 7 |
| Mari Bro-<br>Migliot<br>Stratewise<br>Tannis<br>Deserve<br>Deserve<br>De                                                                                                    | Romannet Person<br>Nature<br>10 August - Sanata<br>10 August - Sanata<br>10 August - Sanata<br>10 August - Sanata<br>10 August - Sanata<br>10 August - Sanata<br>10 August - Sanata                                                                                                    | The Transfer                                                                                                    | -                                        |                                                                                                    | 4                                                                                               | Patterna Laver pp<br>Provide Anna announce<br>Trick<br>USA<br>USA<br>USA<br>USA<br>USA<br>USA<br>USA<br>USA                                                                                                    | ee taa         | Time west  | - Manufacenthy Pro-                     | States, or country, 3, 5 (pro) | + 5 8 7 |

Рисунок 67. Ресурсы на работе в КСП

# 2.12. Создание работ КСГ в разделе «Создание работ в КСГ по данным ССР»

Для перехода в раздел необходимо раскрыть блок «Интеграция» и выбрать «Создание работ в КСГ по данным ССР», кнопка в левой панели экрана (см. Рисунок 68). Экранная форма содержит таблицы «Работы КСГ» и «Позиции локальных смет», также в нижней части представлена информация о связи таблиц.

| • • •                     |   |             |
|---------------------------|---|-------------|
|                           | × | Контроль ст |
| Q. Понск.                 |   |             |
| Контроль стоимости        | ~ |             |
| Рестр сметных расчётов    |   |             |
| Merrer paspes             | ~ |             |
| 🕞 Работы КСГ+Позиции ЛС   | ) |             |
| 😂 Создание работ в КСГ по | 2 |             |
| С Отчеты                  | ~ |             |
| (~) Справочники           | ~ |             |

Рисунок 68. Переход в раздел «Создание работ в КСГ по данным ССР»

Пользователь через поиск выбирает узел ИСР в таблице «Работы КСГ» и соответствующую позицию в таблице «Позиции локальных смет» для создания работы (см. Рисунок 69).

|                                                                                                    |                                                                     | A                            |           |           |                                     |                      |                                                                                                    |                           |                                  |                      |                |                                   |      |
|----------------------------------------------------------------------------------------------------|---------------------------------------------------------------------|------------------------------|-----------|-----------|-------------------------------------|----------------------|----------------------------------------------------------------------------------------------------|---------------------------|----------------------------------|----------------------|----------------|-----------------------------------|------|
|                                                                                                    |                                                                     | - Andrewski                  |           |           |                                     | - 44                 |                                                                                                    |                           |                                  | Configuration and    |                |                                   | -    |
| -                                                                                                    |                                                                     |                              |           | -         | Contract ( 1997)                    |                      | -                                                                                                    | -                         |                                  |                      | 1.1.4.5        |                                   |      |
| Artistia.                                                                                                    |                                                                     | all mathematic               |           | 1000.000  |                                     | 100                  |                                                                                                    | Contraction of the second |                                  |                      |                |                                   |      |
| METHICKN.                                                                                                    | and the second                                                      | and the second second second | -         | 19.81.000 |                                     |                      |                                                                                                    | *100 C                    |                                  | C. Annual Science of | Carbonane.     | 1.000                             | 1.77 |
| I BETTLAND                                                                                                    | Barts ignored                                                       | ner-menningen für 128        | 28.42.802 | 14 14 202 |                                     |                      | - Balaini (Journa)                                                                                                    | in second second second   |                                  |                      |                |                                   |      |
| - 4821044000                                                                                                    | ETA Berts some presi annen hages fra tilg 25-12-202 (9-14-202)      |                              |           |           |                                     |                      | - Carrie Mid-Strike                                                                                                    |                           |                                  |                      |                |                                   |      |
| · ARTINATION                                                                                                    | ell Anneraphe 18 Sector (sector)                                    |                              |           |           |                                     |                      | BASHE POWER                                                                                                    |                           | -                                |                      |                |                                   |      |
| - 490 FTM A FF (11)                                                                                                    | ANY BEAM OF A STATE AND A STATE                                     |                              |           |           |                                     |                      | - Inguster for on an                                                                                                    | and a community page      |                                  |                      |                |                                   |      |
| 1.461543410                                                                                                    | Raikite Resident Distant Distant                                    |                              |           |           |                                     |                      | Browner, Street or                                                                                                    | services and tenad of     |                                  |                      |                |                                   |      |
| C MERCENSING TO                                                                                                    | 10.010.000                                                          | 10.0100                      |           |           | · Ing and Advances                  |                      |                                                                                                    |                           |                                  |                      |                |                                   |      |
| - mpression                                                                                                    | Report State                                                        | 11-12-12-1                   | (mitola)  |           |                                     | - Industry Surveyore | and install (which is proved                                                                                                    | diam'r.                   |                                  |                      |                |                                   |      |
| ( METERAL AND A STATE OF A STATE OF A STATE  |                                                                     |                              |           |           |                                     |                      | · Carrow Middlett in                                                                                                    | the party integration     |                                  |                      |                |                                   |      |
| - MARINA AND TO                                                                                                    | 76                                                                  |                              | 2141.004  | 1011202   |                                     |                      | Contraction in contraction of the local data                                                                                                    | 00.00                     | Manufacture and Advances         | e. 0                 |                |                                   |      |
| - 107643.00                                                                                                    | 14                                                                  |                              | 10.00     |           |                                     | Transmitt            | 1000                                                                                                    | attention of the          |                                  |                      |                |                                   |      |
|                                                                                                    |                                                                     |                              |           |           |                                     |                      |                                                                                                    |                           |                                  |                      |                |                                   |      |
| 1 Add Hol, 1991                                                                                                    | mark11100                                                           |                              | 10100.007 | 10.11.000 |                                     |                      | Transaction of Concernment, Name                                                                                                    | 000.001                   | distant in the local division of | e. G                 |                |                                   |      |
| / A&AC. 10                                                                                                    | No.421700                                                           | 14708                        | 20.00     | 1011.000  |                                     |                      | time of                                                                                                    | 000.001                   | Mination and Advances            |                      |                |                                   |      |
| 14646_10<br>146466_2                                                                                                    | Notestan International                                              | 44 Tulk                      | 24.44     | 1911.001  |                                     |                      | 13                                                                                                    | 000 M                     | Management of the second         |                      |                |                                   |      |
| 1 ABANGLOOD                                                                                                    | No.42.750<br>Magazetee                                              | 44.758                       | 210,000   |           | <ul> <li>Press page rank</li> </ul> |                      | 1                                                                                                    |                           |                                  |                      |                |                                   | -    |
| 1 Add Add (10)                                                                                                    | 1.4019                                                              | 14 TAB                       | 24,85     |           |                                     |                      |                                                                                                    |                           |                                  |                      |                | • ******                          |      |
| All ALL AN<br>All ALL AN<br>Annual ANT Support                                                                                                    | 1990/10<br>10000000                                                 |                              | 24.85     |           |                                     | - 1                  |                                                                                                    |                           |                                  |                      |                | • ******                          |      |
| ABAL IN<br>ABADAL IN<br>Name Of Suggest                                                                                                    | andita<br>Regeneration                                              | 11788<br>81899               | 24,45     |           |                                     |                      |                                                                                                    |                           |                                  | 0                    |                | • *******                         | -    |
| Table of                                                                                                    | 14819<br>Reported                                                   | 11788<br>84889-9             | 24,45     | 1011110   | 1000 - 000 - 000                    |                      |                                                                                                    |                           |                                  |                      |                | <ul> <li>Participation</li> </ul> |      |
|                                                                                                    |                                                                     |                              | 1000      | 31131     |                                     |                      |                                                                                                    |                           |                                  |                      |                | • ******                          |      |
| Added and a second second seco |                                                                     | 10.708                       |           | 311301    |                                     |                      |                                                                                                    |                           |                                  |                      | .0 1           | • • • • • •                       |      |
|                                                                                                    |                                                                     |                              |           |           |                                     |                      |                                                                                                    |                           |                                  |                      | -0 (core )<br> | •                                 |      |
|                                                                                                    | 14116<br>Reserve<br>and 1460 <u>1460</u><br>Res                     | 14 100<br>14 100<br>14 100   |           |           |                                     |                      |                                                                                                    |                           | -                                |                      |                | • ******                          |      |
|                                                                                                    | 144118<br>1999<br>1997<br>1997<br>1997<br>1997<br>1997<br>1997<br>1 |                              |           |           |                                     |                      |                                                                                                    |                           |                                  |                      | - I, II        | Press                             |      |
|                                                                                                    |                                                                     |                              |           |           | <ul> <li>Here experiment</li> </ul> |                      | Transition<br>Transition<br>Transi                                                                                                    |                           |                                  | -                    | - 1. H         | <ul> <li>Frank age</li> </ul>     |      |
| A MALEN                                                                                                    |                                                                     | a 100<br>                    |           |           |                                     |                      |                                                                                                    |                           |                                  |                      | - 1. II        | • 1000 (M                         |      |
|                                                                                                    |                                                                     |                              |           |           | B. Maringana                        |                      | Band Sana<br>Band Sana<br>Sana Sana<br>Sana Sana<br>Sana<br>Sana<br>Sana                                                                                                    |                           | n -                              |                      | 1 II 1         | • Here as                         |      |
|                                                                                                    |                                                                     |                              |           | -         | B. Housenand                        |                      | Tanan<br>Baratan<br>Baratan |                           |                                  | - 9<br>              | -1.11          |                                   |      |

Рисунок 69. Выбор позиций и узла для создания

Для вызова функции создания работы пользователь нажимает кнопку «Связать» (см. Рисунок 70).

|                                 |                                     | Pateria 827                                                                                                    |                                                                                                    |            |                  |                                                   |                                                                                                    |                            | real constraints and |             |         |        |
|---------------------------------|-------------------------------------|----------------------------------------------------------------------------------------------------|----------------------------------------------------------------------------------------------------|------------|------------------|---------------------------------------------------|----------------------------------------------------------------------------------------------------|----------------------------|----------------------|-------------|---------|--------|
|                                 |                                     |                                                                                                    | 8.1.9                                                                                                    | + 1 0      | 1                | 0.11                                              | a second second s                                                                                                    |                            |                      | 8.1.9 + 1   | 0.0.2.4 | - 6.55 |
| ACCOUNTS NO.                    |                                     | And and the other states of the other states of the other states o |                                                                                                    | -          | Contract of      | -                                                 | CERTIFIC CERTIFIC                                                                                                    |                            |                      |             |         |        |
|                                 |                                     | and meaning of a desired                                                                                                    | (14.50)                                                                                                    | 24100      |                  |                                                   |                                                                                                    | Second Second Second       | -                    | Comments of | 1000    | 14.00  |
| - appreciation:                 |                                     | Annual print print in the instance                                                                                                    | 1-0.257                                                                                                    | 3141-315   |                  |                                                   | and the second second second                                                                                                    |                            |                      | Colorado C. |         |        |
| - 102104.010(7)                 |                                     | Marte Soleritere i Arrent Major Tor TS                                                                                                    | are set                                                                                                    | 4.8.201    |                  |                                                   | · Separate descent generation of                                                                                                    |                            |                      |             |         |        |
|                                 | 21 Mercineerineerineerineerineerine |                                                                                                    |                                                                                                    | *****      |                  |                                                   | · Carto MA diff Annual Sector Amplitude                                                                                                    |                            |                      |             |         |        |
|                                 | presenting for the                  |                                                                                                    |                                                                                                    | 341008     |                  |                                                   | · Bag parties - Trappendie and and have been set of                                                                                                    |                            |                      |             |         |        |
| < 46 Ph 41100                   | hole or group (10 Bill)             |                                                                                                    |                                                                                                    |            |                  | · Register, Spiral parent in a parent size office | M                                                                                                    |                            |                      |             |         |        |
| - Add Miles (1971)              | harden Berland Berland              |                                                                                                    |                                                                                                    |            |                  | · Republic Starts operand in surgery dive         | And an owner of the party of the                                                                                                    |                            |                      |             |         |        |
| · April 10.000 Bergermanium and |                                     | 100.000                                                                                                    |                                                                                                    |            |                  | - Inguiller in cases on the cases pairs           |                                                                                                    |                            |                      |             |         |        |
| CARATELISTIC Processor          |                                     | 1-0.00                                                                                                    | 0.11060                                                                                                    |            |                  | · Balance because and other sugars                | diama .                                                                                                    |                            |                      |             |         |        |
| r agattaphysis                  |                                     | 1.6.221                                                                                                    | 01412000                                                                                                    |            |                  | - Daniel Mill Mill Service and Annual Service     |                                                                                                    |                            |                      |             |         |        |
| 1.80444438271                   |                                     | 148                                                                                                    | 10.000                                                                                                    | -31100     |                  |                                                   | Trange San Street                                                                                                    |                            |                      |             |         |        |
| < H01553                        | -                                   | 100                                                                                                    | 10.000                                                                                                    | 38-11.0424 |                  |                                                   | Patent Mildle                                                                                                    | an inclusion of the second |                      |             |         |        |
|                                 | 40                                  | 40007108                                                                                                    | 841.000                                                                                                    | 041268     |                  |                                                   | Annual Marine                                                                                                    | second research            |                      |             |         |        |
| 100,751.                        |                                     | Without the second second seco | 100.000                                                                                                    | (8-11/0m)  |                  |                                                   | Apargar manadr                                                                                                    | Monthly Margan             | 8                    |             |         |        |
|                                 |                                     |                                                                                                    | _                                                                                                    |            |                  | _                                                 | The second second second                                                                                                    |                            |                      |             |         |        |
| Distance and house              |                                     |                                                                                                    |                                                                                                    |            | C Trent page 100 |                                                   | a competence our                                                                                                    |                            |                      |             |         |        |
| Comp. C. Sa                     | Carl Bridger C. C.                  | and an an an an an an an an an an an an an                                                                                                    |                                                                                                    |            |                  |                                                   | there are and the                                                                                                    |                            |                      |             |         |        |
|                                 |                                     |                                                                                                    |                                                                                                    |            |                  |                                                   |                                                                                                    |                            |                      |             |         |        |
| That mapping                    | -                                   |                                                                                                    |                                                                                                    |            |                  |                                                   | town of the local division of the local division of the local divi |                            |                      |             |         | 201    |
|                                 | ē.                                  | management for a little                                                                                                    |                                                                                                    |            |                  | And and And And And And And And And And And A     | Terration in the                                                                                                    | Second Second Second       |                      |             |         |        |
| -90110-412-11                   |                                     |                                                                                                    | Concession of the local division of the local division of the loca | Second 1   |                  |                                                   | Automatic State                                                                                                    | 1.00                       |                      |             |         |        |
| 40114(21)                       |                                     |                                                                                                    |                                                                                                    |            |                  |                                                   |                                                                                                    |                            |                      |             | -       |        |
| 300000<br>377                   |                                     | -                                                                                                    | -                                                                                                    |            |                  |                                                   | Table in the second sector of the second                                                                                                    |                            |                      | -           |         |        |
|                                 |                                     | and the second                                                                                                    | -                                                                                                    |            |                  |                                                   | No. of Concession, State                                                                                                    | 22                         |                      | -           |         |        |
|                                 |                                     | and the second                                                                                                    | -                                                                                                    |            |                  |                                                   | Andreas and a second                                                                                                    | 5                          |                      | -           |         |        |

Рисунок 70. Создание работы на основании позиций смет.

После выполнения функции связывания на вкладке «Позиции ЛС» появляется запись с атрибутами связанной позиции локальной сметы с работой. На вкладке «Работы КСГ» появляется запись с атрибутами созданной работы связанной с позицией локальной сметы. Также у работы и позиции отображается индикация о создании.

На вкладке «Сметные ресурсы» суммируются значения сметных ресурсов на по выбранным позициям в разрезе трудозатрат и машинозатрат. На вкладке «Стоимость» суммируются значения стоимостей на по выбранным позициям в разрезе статей затрат.

#### 2.13. Отправка работ с ресурсами в КСП

Пользователь в таблице «Работы КСГ» нажимает кнопку «Действия» и из выпадающего списка выбирает «Внешние операции», далее выводится окно, в котором пользователь выбирает функцию «Отправить в КСП». Все работы, где есть индикатор создаются в КСП и на них назначаются ресурсы со значениями из вкладок «Сметные ресурсы» и «Стоимость». В КСП значения заполняются в поле «План. Количество» (см. Рисунок 71).

| 11                                                                                                    |                                                                                                    |                         |                                                                                                    |                |           |                                                                                                    | 1.00                                                                                                    |           |             |                                                                                                    |                                                                                                    | ALC: NO DECISION |
|----------------------------------------------------------------------------------------------------|----------------------------------------------------------------------------------------------------|-------------------------|----------------------------------------------------------------------------------------------------|----------------|-----------|----------------------------------------------------------------------------------------------------|----------------------------------------------------------------------------------------------------|-----------|-------------|----------------------------------------------------------------------------------------------------|----------------------------------------------------------------------------------------------------|------------------|
| THE STATES                                                                                                    |                                                                                                    |                         |                                                                                                    |                |           |                                                                                                    |                                                                                                    |           |             | + * # # # + + +                                                                                                    | P. L T . D .                                                                                                   |                  |
| -                                                                                                    |                                                                                                    |                         |                                                                                                    |                |           |                                                                                                    |                                                                                                    |           | 1.000       | and the second second se                                                                                                    |                                                                                                    |                  |
| N restriction of                                                                                                    | 1.0000                                                                                                    |                         | and the second second s | areas .        | Married   | 14                                                                                                    |                                                                                                    | 100       |             | Cite:                                                                                                    | 1.94                                                                                                    |                  |
| Post and the                                                                                                    |                                                                                                    |                         | 70.00                                                                                                    | 0.00.000       |           |                                                                                                    | -                                                                                                    | 100. 00   | -           |                                                                                                    | Charles Contraction                                                                                            |                  |
| D D MARKS                                                                                                    |                                                                                                    | and an other is a       | -Galich                                                                                                    | ****           | MARKING.  |                                                                                                    |                                                                                                    |           |             |                                                                                                    |                                                                                                    |                  |
|                                                                                                    | Reason in Concession                                                                                                    | -                       | 40110                                                                                                    | 841103         | skinger.  |                                                                                                    |                                                                                                    |           |             |                                                                                                    |                                                                                                    |                  |
| C - D apresant                                                                                                    | and the second                                                                                                    | and the second party of | 96810                                                                                                    | 0.04203        | 0441,0004 |                                                                                                    |                                                                                                    |           |             |                                                                                                    |                                                                                                    | -                |
| C .0. WARMA                                                                                                    | 1004 Hereit                                                                                                    |                         | 10010                                                                                                    | 0.94304        | 2112029   |                                                                                                    |                                                                                                    |           |             |                                                                                                    |                                                                                                    | -                |
| <ul> <li>IC D14</li> </ul>                                                                                                    | and a subscription of the local division of the local division of    | Course & Statements     | 14                                                                                                    | 10.00.0004     | mander    |                                                                                                    |                                                                                                    |           |             |                                                                                                    |                                                                                                    |                  |
|                                                                                                    |                                                                                                    |                         |                                                                                                    |                |           |                                                                                                    |                                                                                                    |           |             |                                                                                                    |                                                                                                    |                  |
| That day                                                                                                    | lanan Augus                                                                                                    | Transient               | lanen in                                                                                                    |                |           | new feets                                                                                                    | Pattoria Lavri (gen                                                                                           | 8.9       |             |                                                                                                    |                                                                                                    |                  |
| Hari dro<br>Notice<br>Transies                                                                                                    | August Nagaw                                                                                                    | - 19 an- 19 a           | Annan Par                                                                                                    | -              |           | transit Parts                                                                                                    | Autors Local gas                                                                                              | 445 10.05 | -           |                                                                                                    |                                                                                                    | + 5 & i          |
| Hari Are<br>Holior<br>Discolate                                                                                                    | Name Name                                                                                                    | 1000-00<br>0000000000   | Joseph Par                                                                                                    |                |           | tion and in the                                                                                                    | Patters Living and                                                                                            | 440 10.00 | They send   | disasterita y se.                                                                                                    |                                                                                                    | + 5 5 /          |
| Mari Arv<br>Matter<br>Standard                                                                                                    | Aurona Aurona Auro                                                                                                    |                         | annan ka                                                                                                    |                | -         | Manual Patrix<br>Matumati N<br>194 9<br>193 9                                                                                                    | Patient Live Liper<br>Spills In Joseph<br>Fed                                                                 | ost biat  | -           | distantion in pro-                                                                                                    |                                                                                                    | + 5.5.1          |
| Mari Are<br>Nation<br>Station<br>State<br>State                                                                                                    | Autorite<br>Autori<br>Office Supervised and<br>Mathematical Autority                                                                                                    |                         | annan fu                                                                                                    |                |           | name Parts<br>Na ma<br>Na Maria<br>Na Maria                                                                                                    | - Patiente Direct (gene<br>regelte foi internet.<br>1944<br>1984                                              |           | The seat    |                                                                                                    |                                                                                                    | + 5.5.7          |
| Hani Bro<br>Regist<br>Status<br>Santa<br>Santa<br>Santa<br>Care                                                                                                    | анны торого торого<br>Торого торого торого торого торого торого торого торого торого торого торого торого торого торого торого торого торого торого торого торого торого торого торого торого торого торого торого торого торого торого торого торого торого торого торого торого торого торого торого торого торого торого торо<br>Торого торого торого торого торого торого торого торого торого торого торого торого торого торого торого торого торого торого торого торого торого торого торого торого торого торого торого торого торого торого торого торого торого то |                         | -                                                                                                    |                |           | 1949 - 1949<br>1949 - 1949<br>1949 - 1949<br>1949 - 1949<br>1949 - 1949                                                                                                    | Patiens Lawrence<br>and the second<br>Fel<br>191<br>192                                                       | 445 LAUP  | Log and     | distant of the set of the set of | 1000-0000011100-000                                                                                            | + 5 8 /          |
| Mari Bro-<br>Techor<br>Serection<br>Serection<br>Serection<br>Concern<br>Characte                                                                                                    | Autori<br>Autori<br>Then between sets<br>of 2017 Dennis and<br>Of 2017 Dennis and<br>Of 2017 Dennis and<br>Of 2017 Dennis and                                                                                                    |                         | Annes No                                                                                                    | - and a second |           | 1000 000000000000000000000000000000000                                                                                                    | Patton Lori por<br>references<br>14<br>10<br>10<br>10<br>10<br>10                                             | 445 bildt | Ting land   | / Interneting with pro-                                                                                                    |                                                                                                    | + 5 8 7          |
| New Are-<br>Replic<br>Service<br>Topola<br>Develo<br>Cherry<br>Cherry<br>Liness                                                                                                    | Autoria<br>Autori<br>Alta Sarana anti-<br>Alta Sarana anti-<br>Sarana Autoria<br>Sarana Autoria<br>Sarana Autoria<br>Sarana Autoria<br>Sarana Autoria                                                                                                    | •                       | Arrent Par                                                                                                    | ingene i       |           | 504 5000 P<br>944 9<br>944 9<br>944 9<br>947 9<br>969 9<br>969 9<br>81 4                                                                                                    | Putton Levry por<br>social for supers.<br>He -<br>mai<br>We -<br>Mi<br>All                                    | ee baar   | -           | Statusticants (m.                                                                                                    | The second second second second second second second second second second second second second second second s | + 5 5 7          |
| New Bro-<br>Negation<br>Statistical<br>Separation<br>Conversion<br>Conversion<br>Con | Approx.     Approx.     A        |                         | annan in                                                                                                    |                | -         | 1944 - 1949 (m. 1949)<br>1944 - 194<br>1947 - 19<br>1949 - 19<br>1949 - 19<br>194 - 19<br>194 - 194 - 194 - | Pattory Loro per<br>sector de secono<br>44<br>19<br>19<br>10<br>10<br>10<br>10<br>10<br>10<br>10<br>10        | on ban    | They were a | Administrative pro-                                                                                                    | Same and (1.1.2m)                                                                                              | + 5 8 /          |
| New Bro-<br>Product<br>September<br>September<br>September<br>September<br>September<br>September<br>September<br>September<br>September                                                                                                    | Autor     Autor     A        | •                       |                                                                                                    | -              |           | 1000000 (100000)<br>1000 (10000)<br>1000 (10000)<br>1000 (10000)<br>1000 (10000)<br>1000 (10000)<br>1000 (10000)<br>1000 (10000)<br>1000 (10000)                                                                                                    | Putters Levi gen<br>profit for inserts,<br>for<br>test<br>test<br>test<br>test<br>test<br>test<br>test<br>tes | 96 Dag    | -           |                                                                                                    |                                                                                                    | + 5 5 1          |

Рисунок 71. Создание работ и ресурсов в КСП

#### 2.14. Формирование конъюнктурного анализа по МТР

Для перехода в раздел необходимо выбрать ««Реестр конъюнктурных анализов», кнопка в левой панели экрана. Экранная форма содержит информацию о записях конъюнктурных анализов. Для добавления анализа в таблицу «Реестр конъюнктурных анализов» необходимо нажать на кнопку «Создать новую запись» и заполнить атрибуты новой записи.

После создания анализа необходимо двойным кликом левой кнопки мыши провалиться в позицию и перейти на вкладку «Конъюнктурный анализ по МТР». Для добавления позиции МТР в таблицу «Конъюнктурный анализ по МТР» необходимо нажать на кнопку «Создать новую запись», в поле «Код МТР» выбрать из справочника МТР запись и заполнить атрибуты новой записи МТР. Также можно осуществить загрузку данных через импорт. Для этого необходимо нажать кнопку «Действия» и выбрать функцию «Импорт данных». После чего выбрать файл в формате .xlsx для импорта и после завершения проверить результаты загрузки позиций. После выполнения заполнения всех данных на вкладке «Конъюнктурный анализ по МТР» формируется таблица анализа с группировкой по позициям МТР и в разрезе поставщиков (см. Рисунок 72).

|        |          |             |                                     |                |                     | Konsenerganik manters)             | MTP |      |     |               |                 |                                                        |       |
|--------|----------|-------------|-------------------------------------|----------------|---------------------|------------------------------------|-----|------|-----|---------------|-----------------|--------------------------------------------------------|-------|
| 1      | E 10     | -           | 00 Extent of Lett                   |                |                     |                                    |     |      |     |               | Q               | V G - Animum                                           | 32    |
| 0      | ***      | 144         |                                     |                |                     | and the state of the second second |     |      |     | and and and a | anninitati 1 ma | and these spins to spin ware<br>demonstrative and spin | 110   |
| 0      | - 108.84 |             | Constant arrayment presidence wheth | 100 1418 19 20 | A3.018 1091004.0000 |                                    |     |      |     |               |                 |                                                        |       |
| -      | 8.9      |             | 1011 Talmarant                      | Matp           | 2400                | 220,00                             |     | 6.02 | - 7 | 4.00          |                 | 21638                                                  | 1.2   |
|        | 1.0      |             | HOD Transient'                      | skrip          | 38490               | 220,06                             |     | 6.05 | 1   | 6,40          |                 | 891,00                                                 | 1. 10 |
| - 64   | - 198.44 | adata acces | provide Discourse Advintant Agents  |                |                     |                                    |     |      |     |               |                 |                                                        |       |
| -02    | 1.1      |             | 000 "katimurum"                     | 54910          | 21646               | 184.00                             | 1   | 5.45 | 1   | 3,00          |                 | 10120                                                  | 1.3   |
| 0      | 11       |             | HOA Transient                       | nking          | 340,00              | 2010                               |     | 6.05 |     | 8,01          |                 | 216,00                                                 | 1.2   |
| 000005 |          |             |                                     |                |                     |                                    |     |      |     |               |                 |                                                        |       |

Рисунок 72. Создание конъюнктурного анализа по МТР